### 実習は、デスクトップ上にある hogeフォルダの中身が以下 の状態を想定して行います

| ネット接続できないヒトも、     |
|-------------------|
| ダブルクリックでローカルに     |
| r_seq.htmlを起動可能です |

|   |                              |                | - • ×         |
|---|------------------------------|----------------|---------------|
| 6 | 🖉 – 📗 C:¥Users¥kadota¥Des    | ktop¥hoge 👻 🐓  | hogeの検索 🔎     |
|   | 整理 ▼ ライブラリに追加 ▼              | 共有 ▼           | = - 1 0       |
|   | 名前                           | 更新日時           | 種類            |
|   | 鷆 style                      | 2014/05/09 13: | 57 ファイル フォル   |
|   | 🔊 r_seq.html                 | 2014/05/09 13: | 46 HTML ドキュメ  |
|   | srp011435_count_bowtie_2.txt | 2014/05/03 10: | 49 テキストドキュ    |
|   | 📄 srp011435_samplename.txt   | 2014/05/02 16: | 44 テキストドキュ    |
|   | SRR037439.fastq              | 2014/05/01 17: | 31 FASTQ ファイル |
|   | TAIR10_chr_all.fas           | 2014/04/10 17: | 50 FAS ファイル   |
|   | TAIR10_GFF3_genes.gff        | 2014/04/02 16: | 46 GFF ファイル   |
| 1 |                              |                |               |

(Rで)塩基配列解析の利用法: GC含量計算から発現変動解析まで

東京大学・大学院農学生命科学研究科 アグリバイオインフォマティクス教育研究プログラム 門田幸二(かどた こうじ) kadota@iu.a.u-tokyo.ac.jp http://www.iu.a.u-tokyo.ac.jp/~kadota/

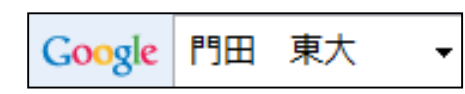

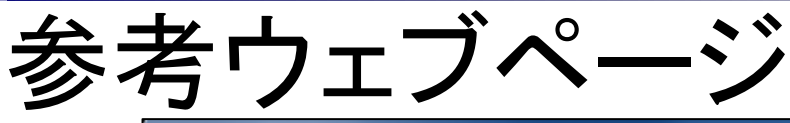

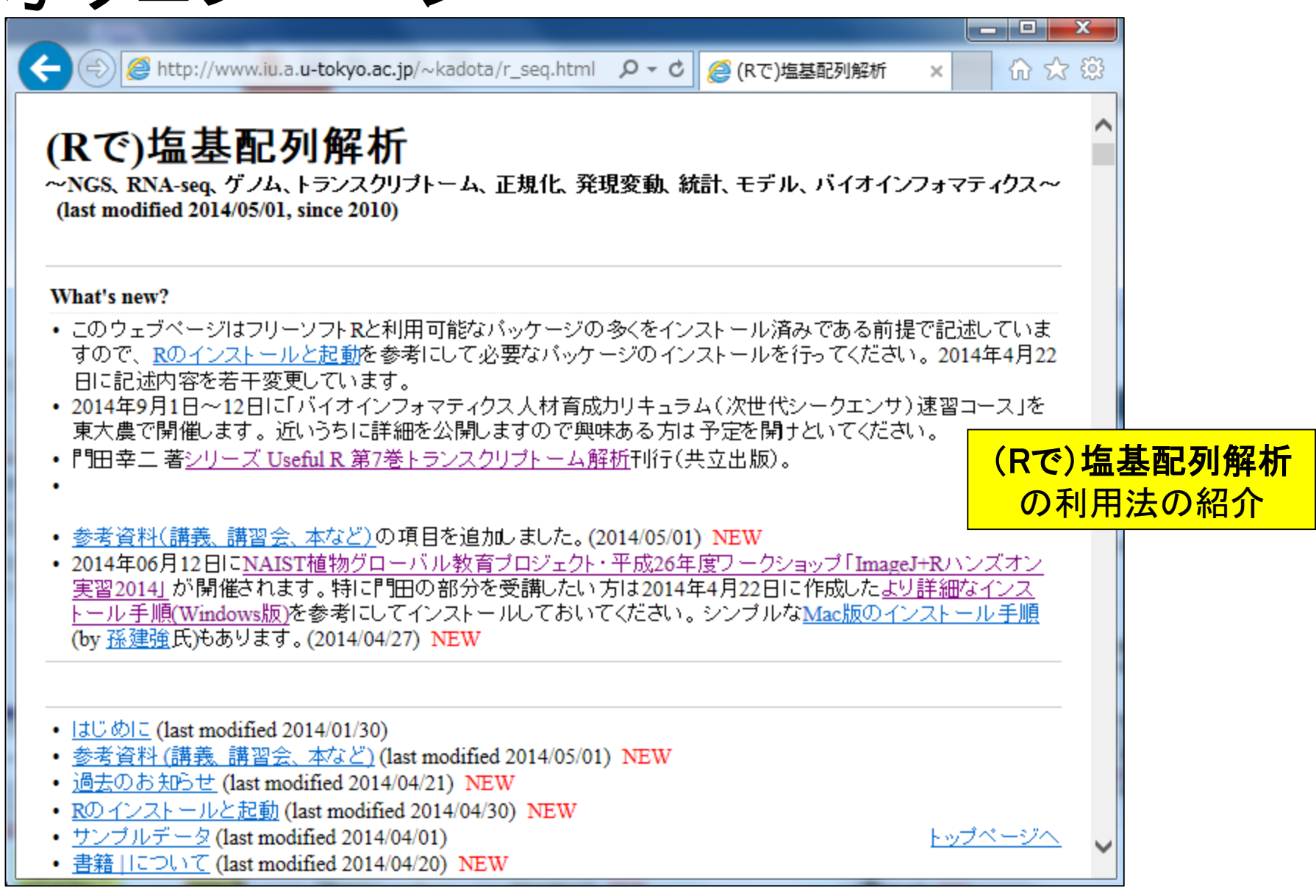

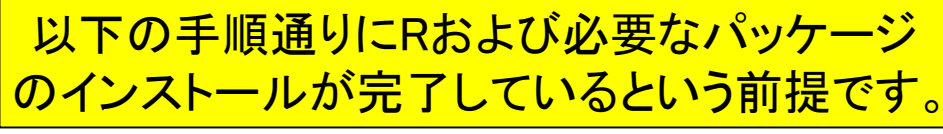

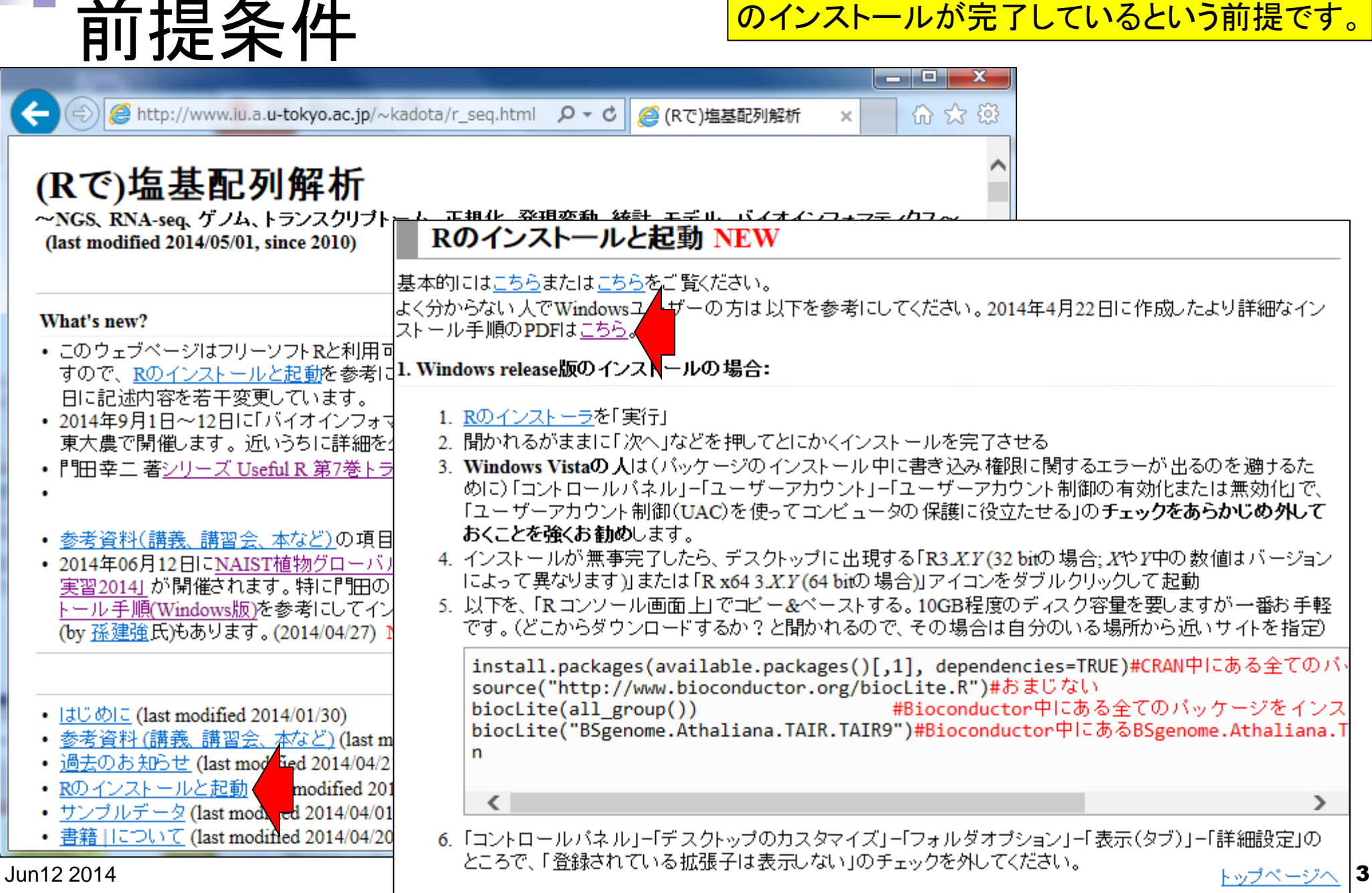

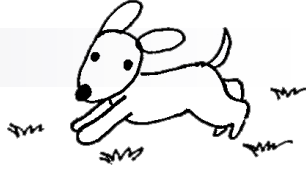

## 自己紹介

### ■ 2002年3月

- □ 東京大学·大学院農学生命科学研究科·応用生命工学専攻 博士課程修了
- □ 学位論文:「cDNAマイクロアレイを用いた遺伝子発現解析手法の開発」
   (指導教官:清水謙多郎教授)
- **2002/4/1~** 
  - □ 産総研・生命情報科学研究センター(CBRC) 産総研特別研究員
  - □ マイクロアレイ解析手法開発
- **2003/11/1~** 
  - □ 放医研・先端遺伝子発現研究センター 研究員
  - □ 一次元電気泳動波形解析手法開発

### **2005/2/16~**

- □ 東京大学・大学院農学生命科学研究科・アグリバイオインフォマティクスプログラム
- □ マイクロアレイ解析手法開発
- □ RNA-seqデータ解析手法開発

(トランスクリプトーム解析周辺の)手法開発系のヒトです

| 4                                      | +サイトマップ + English Q<br>東京大学大学院農学生命科学研究科                                                                                                    |                                                                                                    |
|----------------------------------------|----------------------------------------------------------------------------------------------------|----------------------------------------------------------------------------------------------------|
|                                        | アグリバイオインフォマティクス教育研究ユニット                                                                                                    |                                                                                                    |
|                                        | Agricultural Bioinformatics Research Unit                                                                                                    |                                                                                                    |
| +                                      | <b>ホーム &gt; 教育プログラム &gt;</b> 各講義のページ                                                                                                    | 講義風景(平成26年度)                                                                                                    |
| + 本ユニットについて                            | ▲ 各講義のページ                                                                                                    |                                                                                                    |
| + メンバー                                 | (約日々な力し) カナストタ港羊のみ ごになみします)                                                                                                    | CARLES CARLES                                                                                                    |
| + 教育プログラム                              | (科自名をクリック9ると各調報のパーンに移動します)                                                                                                    |                                                                                                    |
| + 研究フォーラム                              | 先端         農学生命情報科学特別演習           トピックス                                                                                                    |                                                                                                    |
| + イベント                                 | セミナー・         農学生命情報         農学生命情報         農学生命情報         農学生命情報         農学生命情報           討論形式<br>研究指導         科学特論 I         科学特論 III         科学特論 III         科学特論 III         科学特論 III |                                                                                                    |
| + お問い合わせ                               | 方法論 生物配列統計学 システム生物学概論 知識情報処理論                                                                                                    |                                                                                                    |
| + リンク                                  | 講義・実習を<br>一体化 オーム情報解析 機能ゲノム学 分子モデリングと分子シミュレーション                                                                                                    |                                                                                                    |
| + モバイルサイト                              | 基礎 ゲノム情報解析基礎 構造バイオインフォマティクス基礎                                                                                                    | and the second second sec |
|                                        | 講義・実習を<br>一体化 生物配列解析基礎 パイオスタティスティクス基礎論                                                                                                    |                                                                                                    |
|                                        |                                                                                                    |                                                                                                    |
|                                        | カテゴリー     科目名     学期     実施       ・単位     曜日                                                                                                    |                                                                                                    |
| <b>東京大字</b><br>THE UNIVERSITY OF TOKYO | <b>基礎</b> 1. 生物配列解析基礎                                                                                                    |                                                                                                    |
|                                        | 生命科学のためのデータベースの利用と基本的な解析手法につ 夏・1 火曜                                                                                                    |                                                                                                    |
|                                        | いて講義します。テータベースの基礎、配列テータベース、機能データベース、ホモロジー検索、モチーフ留新などの基本的                                                                                                    |                                                                                                    |
|                                        | な手法について解説します。                                                                                                    |                                                                                                    |
|                                        | つゲリルは把設が甘油                                                                                                    |                                                                                                    |

## Contents

## ■ Rでゲノム解析

## □ シロイヌナズナゲノムのGC含量計算

- multi-FASTAファイルの読み込み
- 関数やオプションの利用法
- パッケージの説明

## ■ Rでトランスクリプトーム解析

- □シロイヌナズナのRNA-seqデータを一通り解析
  - 公共DBからの生データ取得
  - マッピングおよびカウントデータ取得
  - サンプル間クラスタリング
  - 発現変動遺伝子(DEG)検出

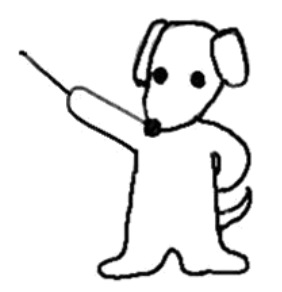

# 植物グローバルなので…

## 例:シロイヌナズナ(Arabidopsis thaliana)

- □ ゲノム配列決定(chr1-5, chrC, chrM)
  - 1番染色体: Theologis et al., *Nature*, **408**: 816-820, 2000
  - 2番染色体:Lin et al., *Nature*, **402**: 761-768, 1999
  - 3番染色体: Salanoubat et al., *Nature*, **408**: 820-822, 2000
  - ..
- □ トランスクリプトーム配列(cDNA配列)決定
  - アノテーション: Seki et al., *Science*, **296**: 141-145, 2002
  - ...
- 🗆 まとめサイト
  - The Arabidopsis Information Resource (TAIR)
  - Lamesch et al., Nucleic Acids Res., 40: D1202-1210, 2012
  - http://www.arabidopsis.org/

|      | Length  | GC contents |
|------|---------|-------------|
| chr1 | 28.76MB | 35.80%      |
| chr2 | 19.60MB | 35.80%      |
| chr3 | 23.17MB | 35.40%      |
| chr4 | 17.40MB | 36.02%      |
| chr5 | 25.95MB | 34.50%      |
|      |         |             |
|      |         |             |

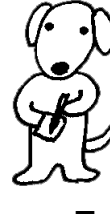

## (Rで)塩基配列解析

~NGS、RNA-seq、ゲノム、トランスクリプトーム、正規化、発現変動、統計、モデル、バイオインフォマティクス~ (last modified 2014/04/10, since 2010)

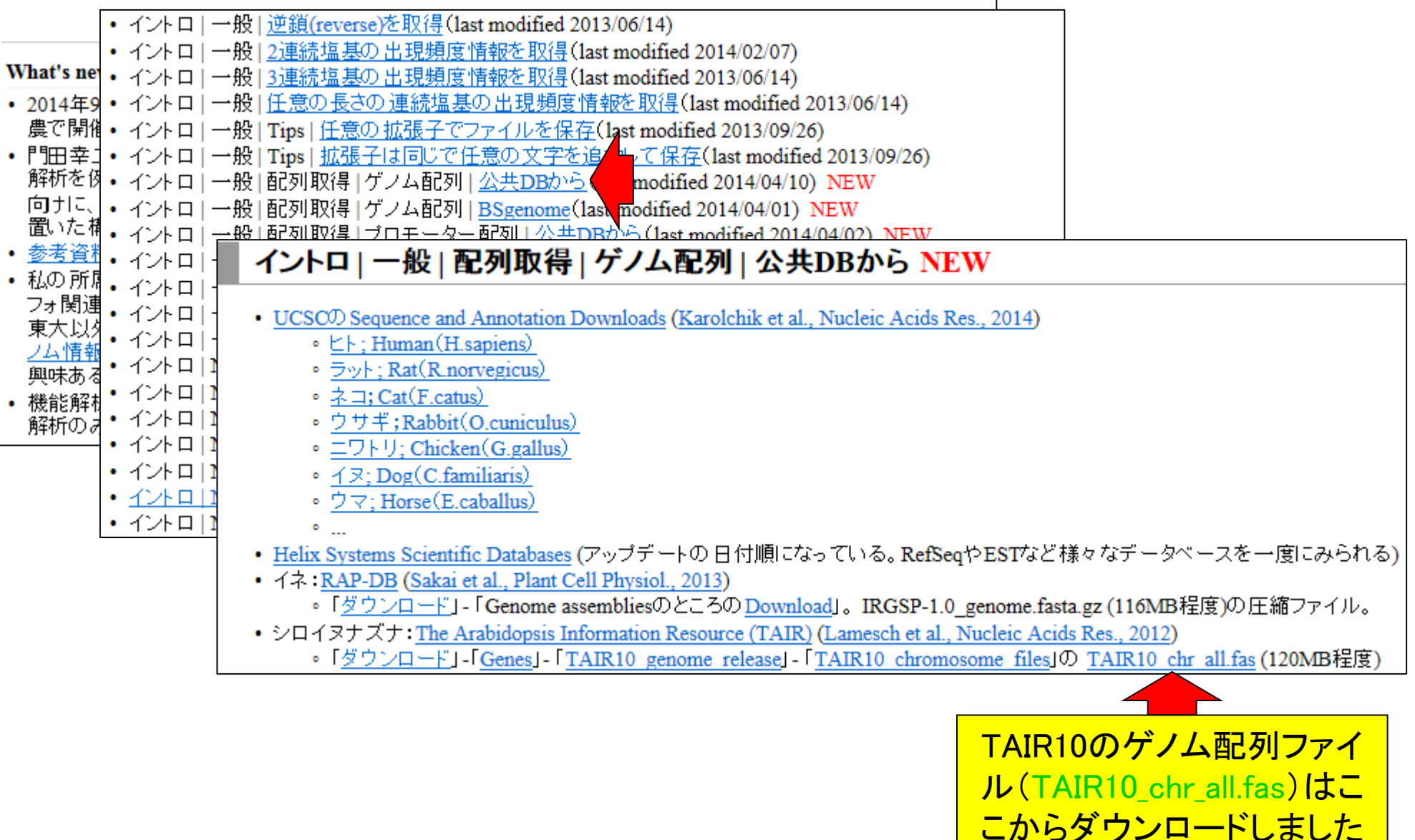

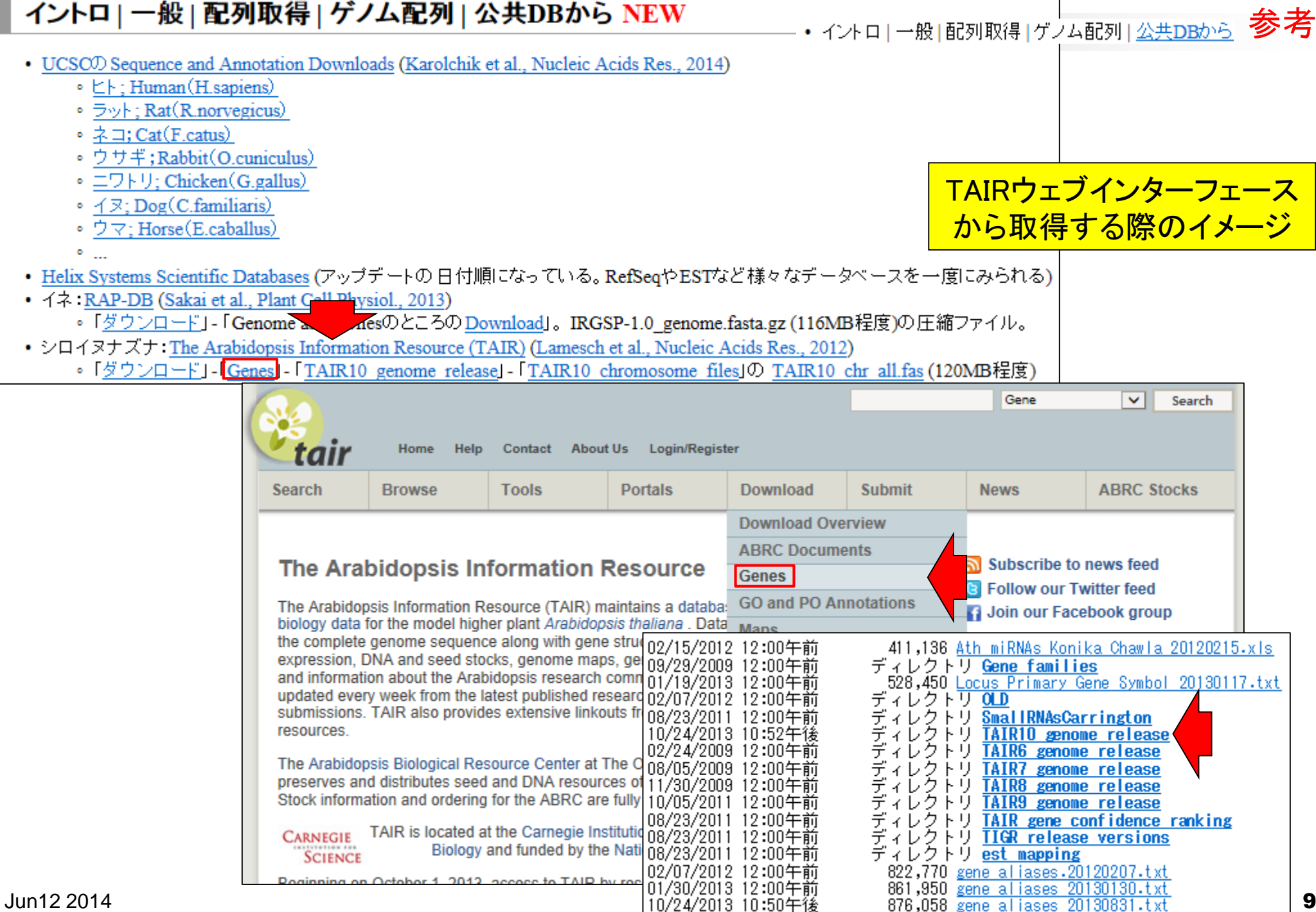

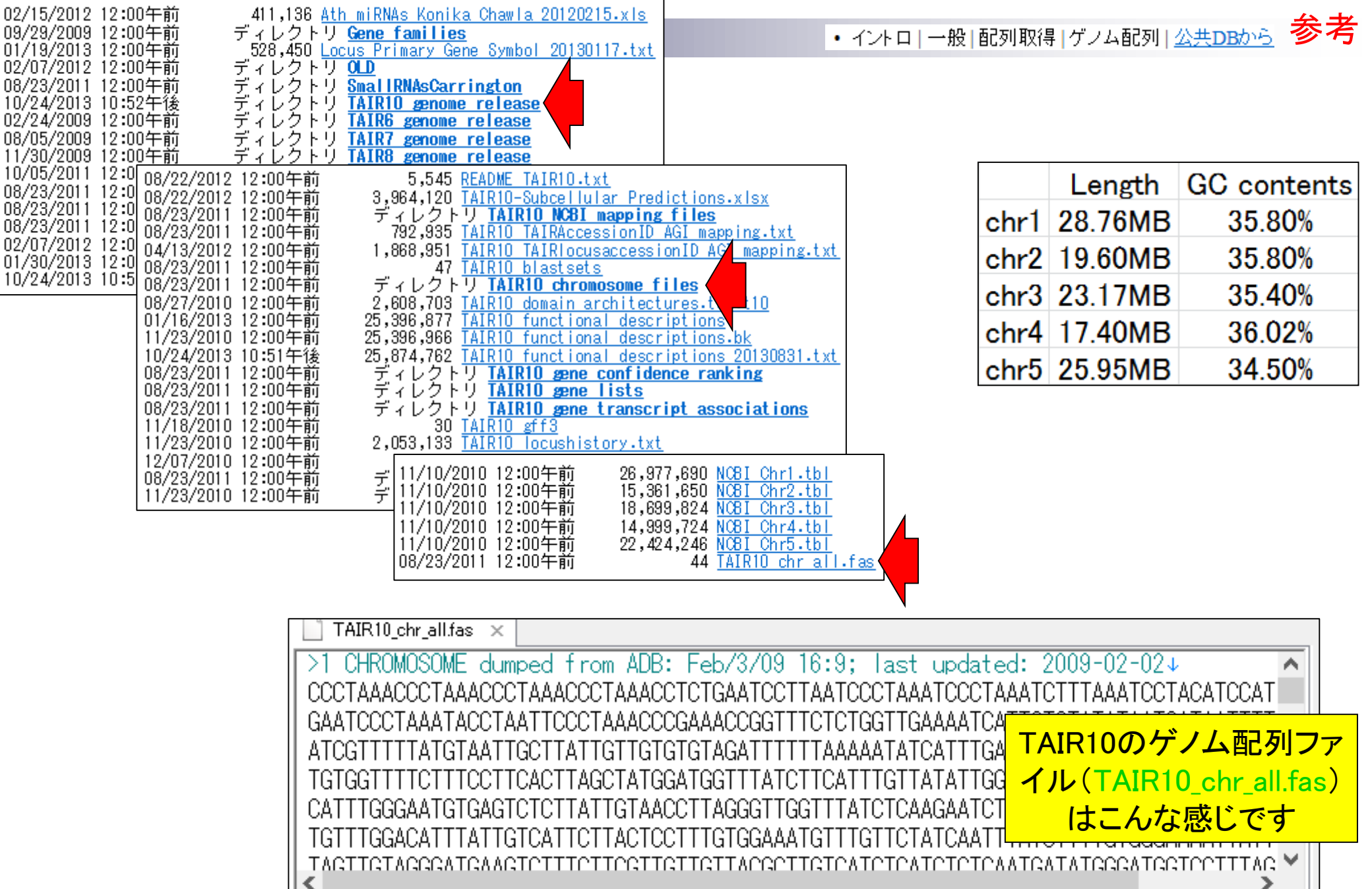

115 MB (121,183,059 バイト), 1,514,793 行。

Text 2行, 80桁 10

・イントロ | NGS | 読み込み | FASTA形式 | 基本情報を取得

# multi-FASTAファイル?!

| FASTAフォーマット [編集]                                                                                                    |                                                                                                    |                                                                                                    |            |
|----------------------------------------------------------------------------------------------------|----------------------------------------------------------------------------------------------------|----------------------------------------------------------------------------------------------------|------------|
| FASTA では、シーケンスデータの記述形式として FASTAフォーマ<br>レーンテキストである。1つのシーケンスのデータは、">" で始まる1<br>ス文字列で構成される。ヘッダ行では、">" の次にシーケンスデータ<br>のシーケンスデータを説明する文字列を記述する(両方とも省略し<br>スペースを入れてはいけない。FASTAフォーマットの全ての行は、<br>まる別の行が出現すると、そこでシーケンスデータが区切られ、別( | マットという形式を使う。FASTAフォーマットはプ<br>行のヘッダ行と、2行目以降の実際のシーケン<br>タを識別するための文字列を記述し、続けてそ<br>てよい)。ヘッダ行の ">"と識別文字列の間に<br>80文字未満とすることが推奨される。">" で始<br>のシーケンスデータが始まる。         |                                                                                                    |            |
| FASTA ファイルフォーマットの例を示す。                                                                                                    | >Chr1 CHROMOSOME dumped from ADB: Ju<br>CCCTAAACCCTAAACCCTAAACCCTAAACCTCTGAA<br>CTTTAAATCCTACATCCATGAATCCCTAAATACCTA<br>CTCTGGTTGAAAATCATTGTGTATATAATGATAATT | n/20/09 14:53; last updated:<br>TCCTTAATCCCTAAATCCCTAAAT<br>ATTCCCTAAACCCGAAACCGGTTT<br>TTATCGTTTTTATGTAATTGCTTA | 2009-02-02 |
| >gi 5524211 gb AAD44166.1  cytochrome b [Ele<br>LCLYTHIGRNIYYGSYLYSETWNTGIMLLLITMATAFMGYVLPW<br>EWIWGGFSVDKATLNRFFAFHFILPFTMVALAGVHLTFLHETGS<br>LLILLLLLLALLSPDMLGDPDNHMPADPLNTPLHIKPEWYFI                              | <br>>Chr2 CHROMOSOME dumped from ADB: Ju<br>NNNNNNNNNNNNNNNNNNNNNNNNNNNNNNNNNN<br>NNNN                                                                       | n/20/09 14:54; last updated:<br>NNNNNNNNNNNNNNNNNNNNNNN<br>NNNNNNNNNNNN                                          | 2009-02-02 |
| IENY                                                                                                    | >Chr3 CHROMOSOME dumped from ADB: Ju<br>NNNNNNNNNNNNNNNNNNNNNNNNNNNNNNNNNNN<br>NNNN                                                                          | n/20/09 14:54; last updated:<br>NNNNNNNNNNNNNNNNNNNNNNN<br>NNNNCCCTAAACCCTAAACCCTAA<br>TCCATAAATCCCTAAAACCATAAT  | 2009-02-02 |
|                                                                                                    | >Chr4 CHROMOSOME dumped from ADB: Ju<br>NNNNNNNNNNNNNNNNNNNNNNNNNNNNNNNNNNN<br>NNNN                                                                          | n/20/09 14:54; last updated:<br>NNNNNNNNNNNNNNNNNNNNNN<br>NNNNNNNNNNNNN                                          | 2009-02-02 |
| 「>のヘッダ行、塩基またはアミノ酸配列」<br>が複数(multi)個からなるファイルのこと                                                                                                    | hr5 CHROMOSOME dumped from ADB: Ju<br>TACCATGTACCCTCAACCTTAAAACCCTAAAACC<br>CTCTAAACCATAGGGTTTGTGAGTTTGCATAAAG<br>TGAGTTTGCATAAGAGTCTCGACTATGTGTTTGT         | n/20/09 14:54; last updated:<br>TATACTATAAATCITTAAAACCTA<br>TGTCACGTATAAGTGTTTCTAACA<br>TCAAAAGTGACGTAAGTGTTTAGA | 2009-02-02 |

• 解析 | 一般 | GC含量 (GC contents)

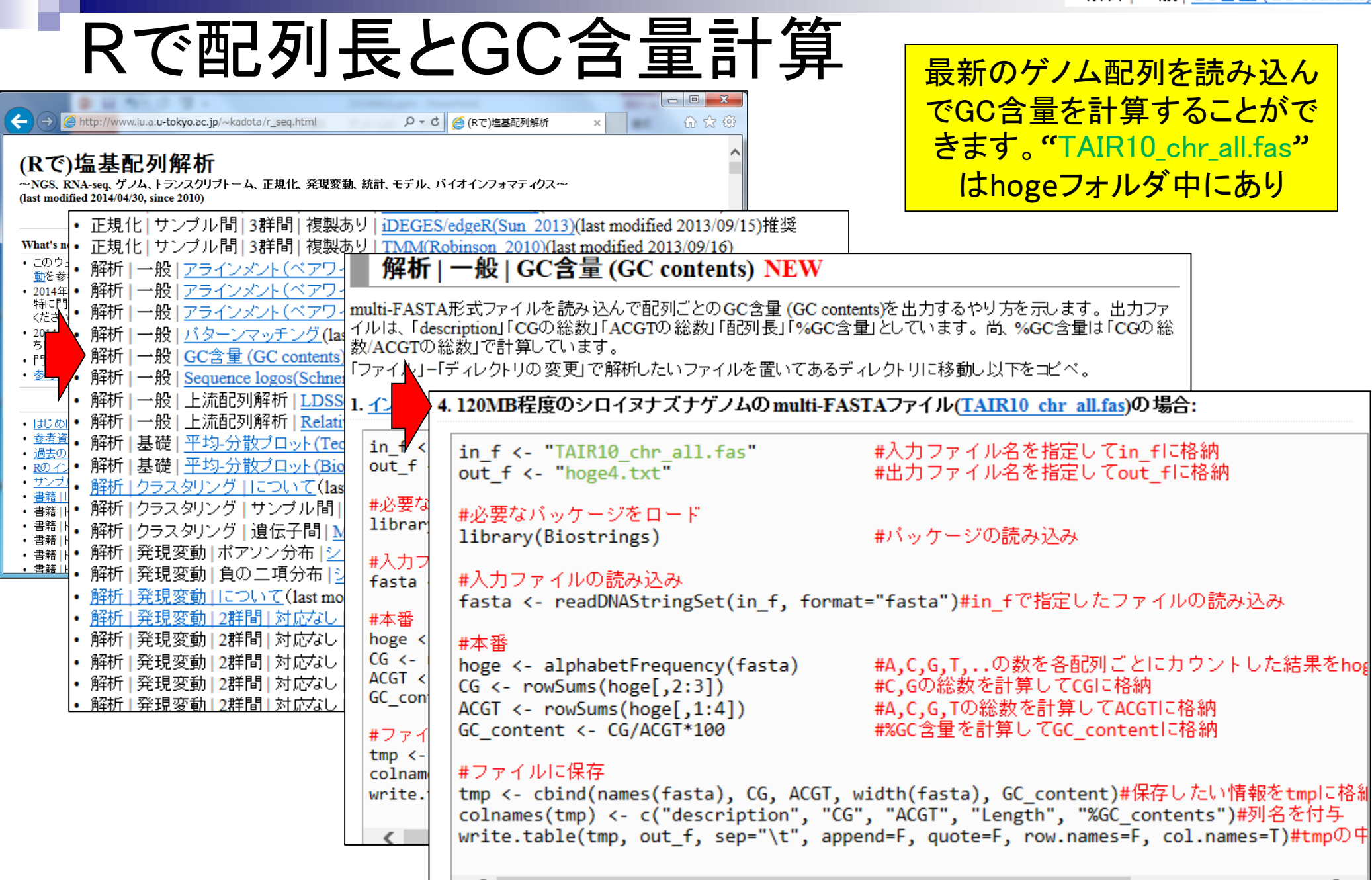

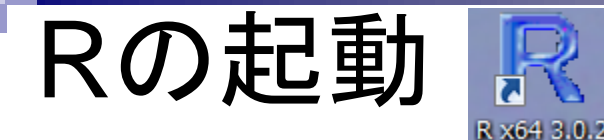

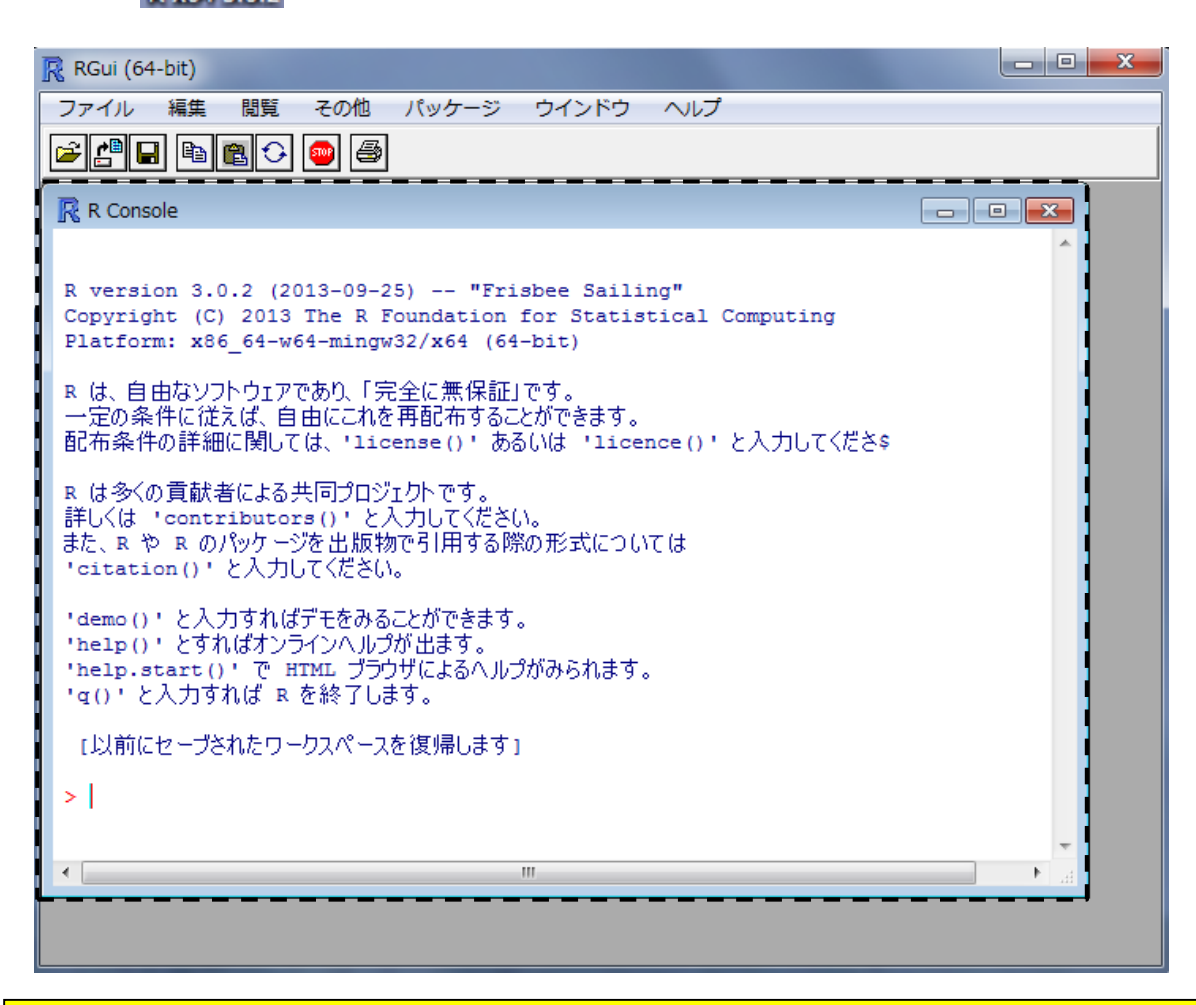

デスクトップにあるhogeフォルダ中のファイルを解析

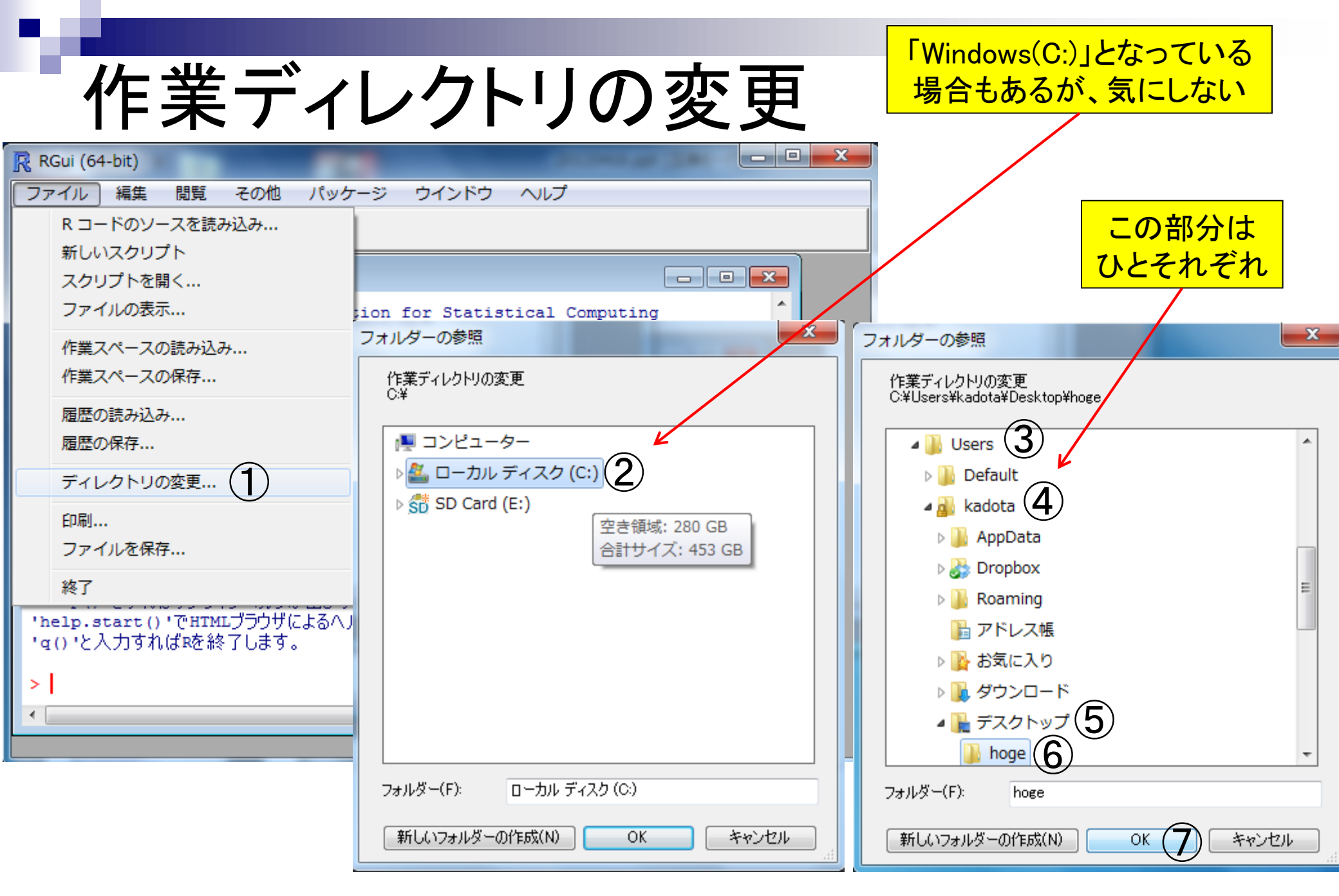

# getwd()と打ち込んで確認

| RGui (64-bit)                                                                                                    |
|----------------------------------------------------------------------------------------------------|
| ファイル 編集 閲覧 その他 パッケージ ウインドウ ヘルプ                                                                                              |
|                                                                                                    |
| R Console                                                                                                    |
| Platform: x86_64-pc-mingw32/x64 (64-bit)                                                                                    |
| Rは、自由なソフトウェアであり、「完全に無保証」です。<br>一定の条件に従えば、自由にこれを再配布することができます。<br>配布条件の詳細に関しては、'license()'あるいは'licence()'と入力してくだ\$            |
| Rは多くの貢献者による共同プロジェクトです。<br>詳しくは ' contributors () 'と入力してください。<br>また、RやRのパッケージを出版物で引用する際の形式については<br>' citation () 'と入力してください。 |
| 'demo() 'と入力すればデモをみることができます。<br>'help() 'とすればオンラインヘルプが出ます。<br>'help.start() 'でHTMLブラウザによるヘルプがみられます。<br>'g() 'と入力すればRを終了します。 |
| <pre>&gt; getwd() [1] "C:/Users/kadota/Desktop/hoge" &gt; </pre>                                                            |
|                                                                                                    |
|                                                                                                    |

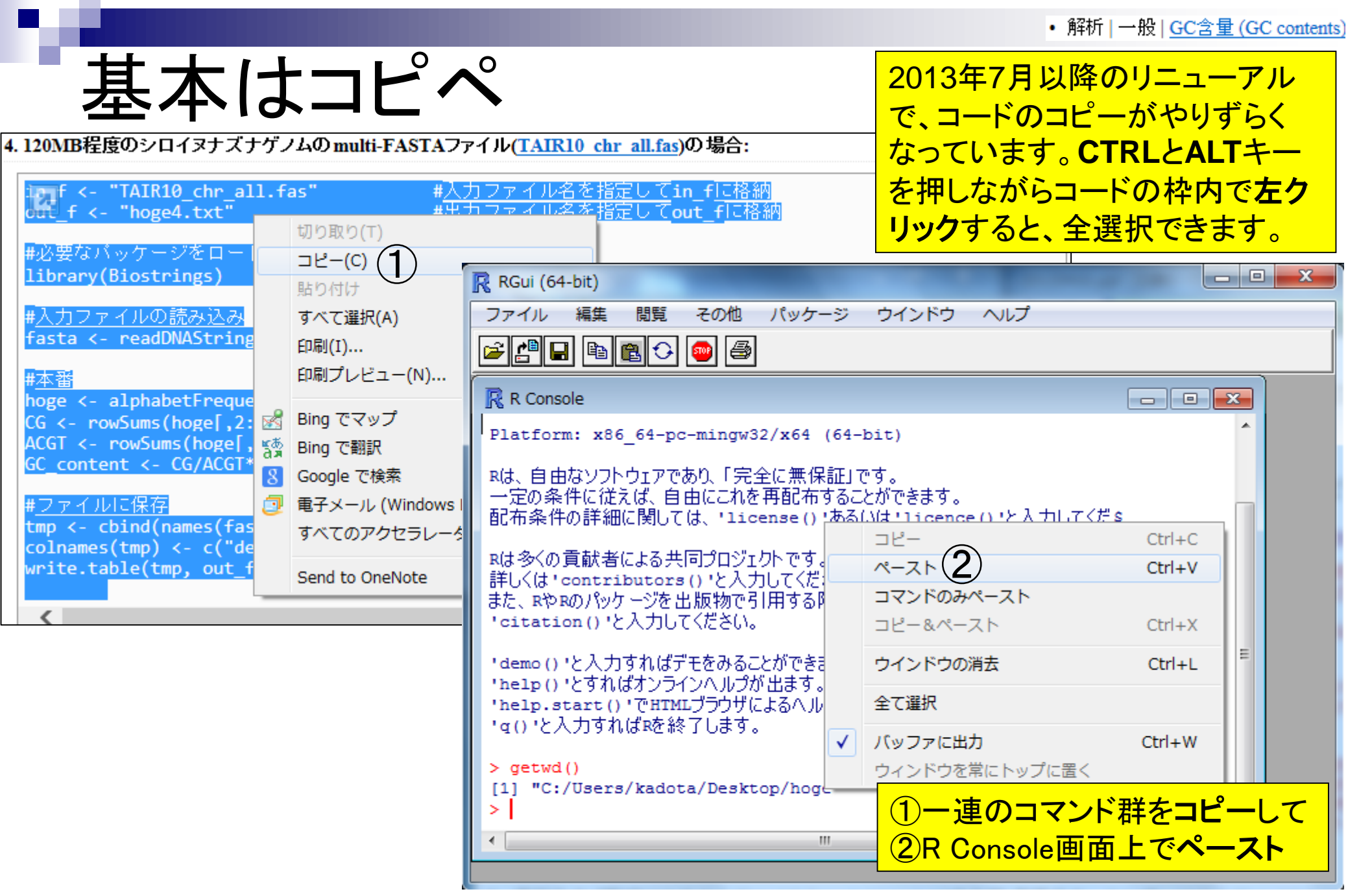

• 解析 | 一般 | GC含量 (GC contents)

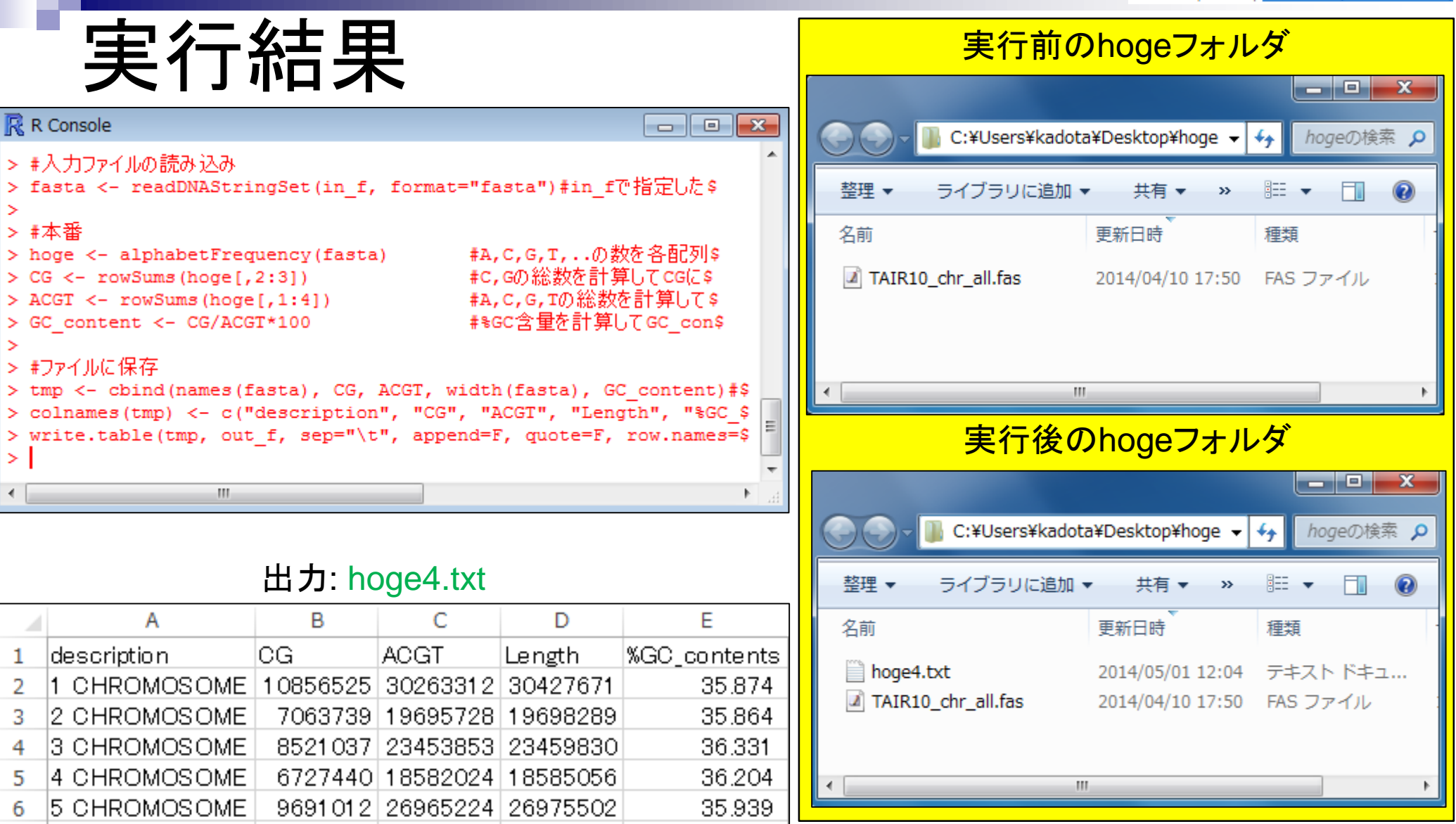

44.769

36.294

8

mitochondria CHR(

chloroplast CHRON

164270

56066

366924

154478

366924

154478

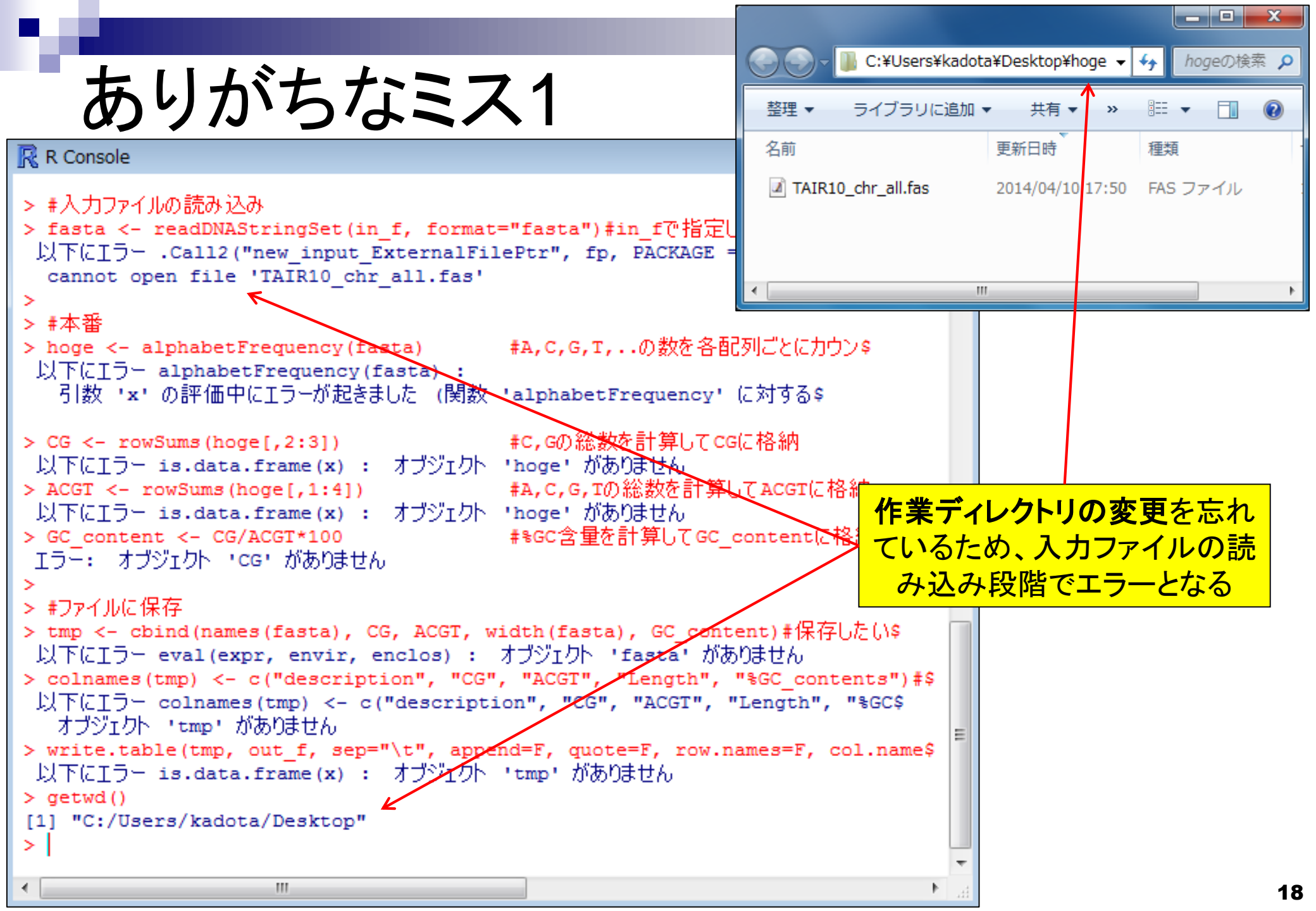

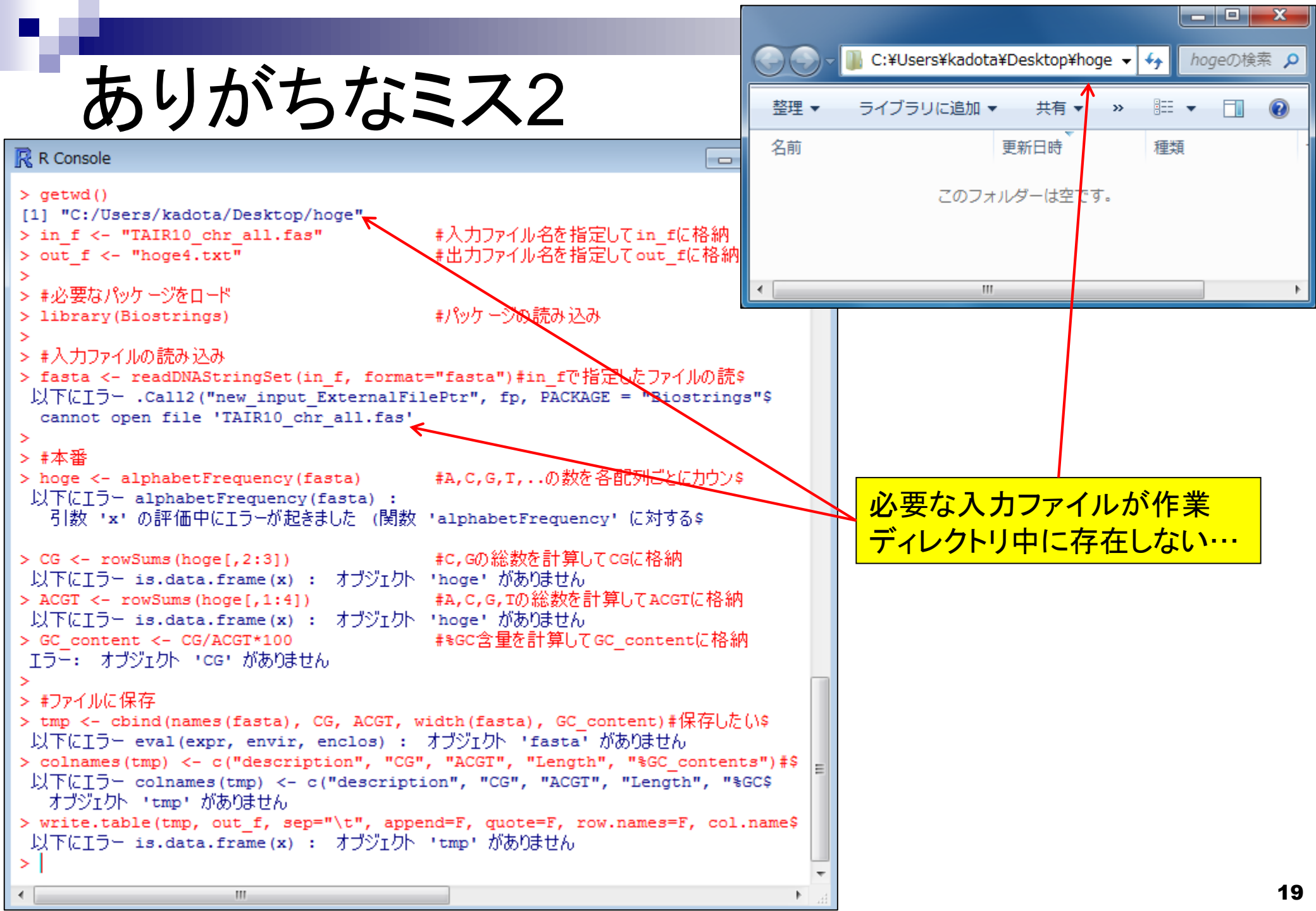

|                                                                                                    | XI         | <b>. 5</b> • | ڪ - :<br>با د هد   | ÷ hoge   | 4.txt - | Excel       | ?<br>== _== 0 |           | ×              |
|----------------------------------------------------------------------------------------------------|------------|--------------|--------------------|----------|---------|-------------|---------------|-----------|----------------|
| キリボナ セミフク                                                                                                    | ノアイル       | / //-/A      | 挿入   ^             | ション      | 7-9     | 校閲          | 衣示 / M.       | У Г]Ш¥—   | <sup>•</sup> M |
| のツルらなころう                                                                                                    | A1         | *            |                    | × ✓      | j*      | descr       | iption        |           | ~              |
|                                                                                                    |            | Α            |                    | В        | 0       | C           | D             | E         |                |
| R D Canada                                                                                                    | 1 d        | lescription  |                    | CG       | ACGT    | Г <u> </u>  | Length        | %GC_conte | nts            |
| IK K Console                                                                                                    | 2 1        | CHROMO       | DSOME              | 10856525 | 3026    | 3312        | 30427671      | 35.87355  |                |
| ヽ ≠ λ 由コッイルの読み 込み                                                                                                    | 3 2        |              | DSOME              | 7063739  | 1969    | 0050        | 19698289      | 35,86432  |                |
| > fasta <- readDNlStringSet(in f_format="fasta") #in f7                                                                                                    | 4 3<br>5 4 |              | DS OIVIE<br>DS OME | 6727440  | 1858    | 2023        | 18585056      | 36 20402  |                |
| > information and a second second sec | 6 5        |              |                    | 9691012  | 2696    | 5224        | 26975502      | 35 93893  |                |
| > #本番                                                                                                    | 7 m        | nitochondr   | ria CHF            | 164270   | 36      | 6924        | 366924        | 44.76949  |                |
| > hoge <- alphabetFrequency(fasta) #A,C,G,T,の数                                                                                                    | 8 c        | hloroplast:  | CHRC               | 56066    | 15      | 4478        | 154478        | 36.29384  | -              |
| > CG <- rowSums(hoge[,2:3]) #C,Gの総数を計算                                                                                                    | <b>1</b> 4 | - F          | hoge4              | 4 (+)    |         | :           | •             |           | Þ              |
| > ACGT <- rowSums(hoge[,1:4]) #A,C,G,Tの総数を                                                                                                    | 准備宗        | -            |                    |          | ោ       | <u>ا</u> ال |               |           | 00%            |
| > GC_content <- CG/ACGT*100 #%GC含量を計算し                                                                                                    | ر ور       | content      | પંદાજા             | 17       |         |             |               |           | .0070          |
| >                                                                                                    |            |              |                    |          |         |             |               |           |                |
| > #ファイルに保存                                                                                                    |            |              |                    |          |         |             |               |           |                |
| <pre>&gt; tmp &lt;- cbind(names(fasta), CG, ACGT, width(fasta), GC</pre>                                                                                                    | _cont      | tent)#伪      | <b>ķ存し</b> た       | Ξ(N\$    |         |             |               |           |                |
| <pre>&gt; colnames(tmp) &lt;- c("description", "CG", "ACGT", "Leng</pre>                                                                                                    | ſth",      | "%GC_c       | onter              | its")#\$ |         |             |               |           |                |
| <pre>&gt; write.table(tmp, out_f, sep="\t", append=F, quote=F,</pre>                                                                                                    | row.n      | names=F      | , col              | .name\$  |         |             |               |           |                |
| 以下に上フー file(file, ifelse(append, "a", "w")) :                                                                                                    |            |              |                    |          |         |             |               |           |                |
| コイクンヨンを廃れてとかしてません。                                                                                                    |            | 出力予          | 7定()               | )ファイ     | ルぞ      | ると同         | 引じもの          | を別        |                |
| 1旦/JUI用報: 吉古メッセーン:<br>The file(file ifeles(ennerd Hell Hell)) :                                                                                                    |            | のプロ          | グラ                 | ムで開      | いて      | いる          | らため最          | 最後の       |                |
| In Tite(Tite, Tielse(append, "a", "w")) :                                                                                                    | 7          |              |                    | 日本の      |         | 7 7         |               | が山て       |                |
| > ///// moget.txt @m/(CC)/(CCA/D/). Fermission denied                                                                                                    | u (        | write.ta     |                    | 判致のの     | کٹ      | <b>C</b>    | エラー           | う日の       |                |
|                                                                                                    |            |              |                    |          | Ŧ       |             |               |           |                |
| <                                                                                                    |            |              |                    | Þ        |         |             |               |           |                |

ありがちなミス4

#### R R Console

\$ed, append, as.data.frame, as.vector, cbind. \$.call, duplicated, eval, evalq, Filter, Fin \$s.unsorted, lapply, Map, mapply, match, mge \$ pmax.int, pmin, pmin.int, Position, rank, \$int, rownames, sapply, setdiff, sort, table \$e, unlist

実行スクリプトをコピーする際、最後の行のところで改行 を含ませずにR Console画面上でペーストしたため、最後 のコマンドが実行されない(出力ファイルが生成されない)

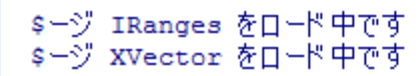

## <u>0 chr all.fas</u>)の場合:

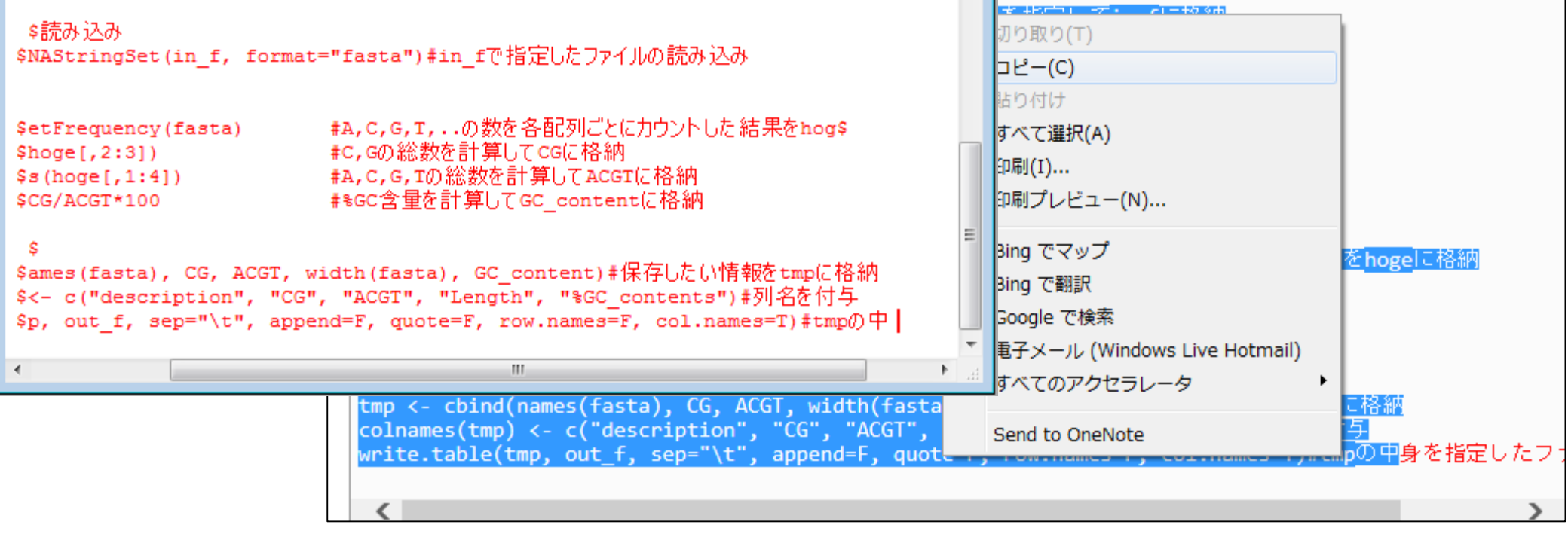

# Rで配列長とGC含量計算

### 出力: hoge4.txt

### 原著論文中の数値

| description       | CG       | ACGT     | Length   | %GC_contents |          |
|-------------------|----------|----------|----------|--------------|----------|
| 1 CHROMOSOME      | 10856525 | 30263312 | 30427671 | 35.874       |          |
| 2 CHROMOSOME      | 7063739  | 19695728 | 19698289 | 35.864       |          |
| 3 CHROMOSOME      | 8521037  | 23453853 | 23459830 | 36.331       | <b>←</b> |
| 4 CHROMOSOME      | 6727440  | 18582024 | 18585056 | 36.204       |          |
| 5 CHROMOSOME      | 9691012  | 26965224 | 26975502 | 35.939       |          |
| mitochondria CHR( | 164270   | 366924   | 366924   | 44.769       |          |
| chloroplast CHROM | 56066    | 154478   | 154478   | 36.294       |          |

|      | Length  | GC contents |
|------|---------|-------------|
| chr1 | 28.76MB | 35.80%      |
| chr2 | 19.60MB | 35.80%      |
| chr3 | 23.17MB | 35.40%      |
| chr4 | 17.40MB | 36.02%      |
| chr5 | 25.95MB | 34.50%      |

ちゃんと似た結果が得られています

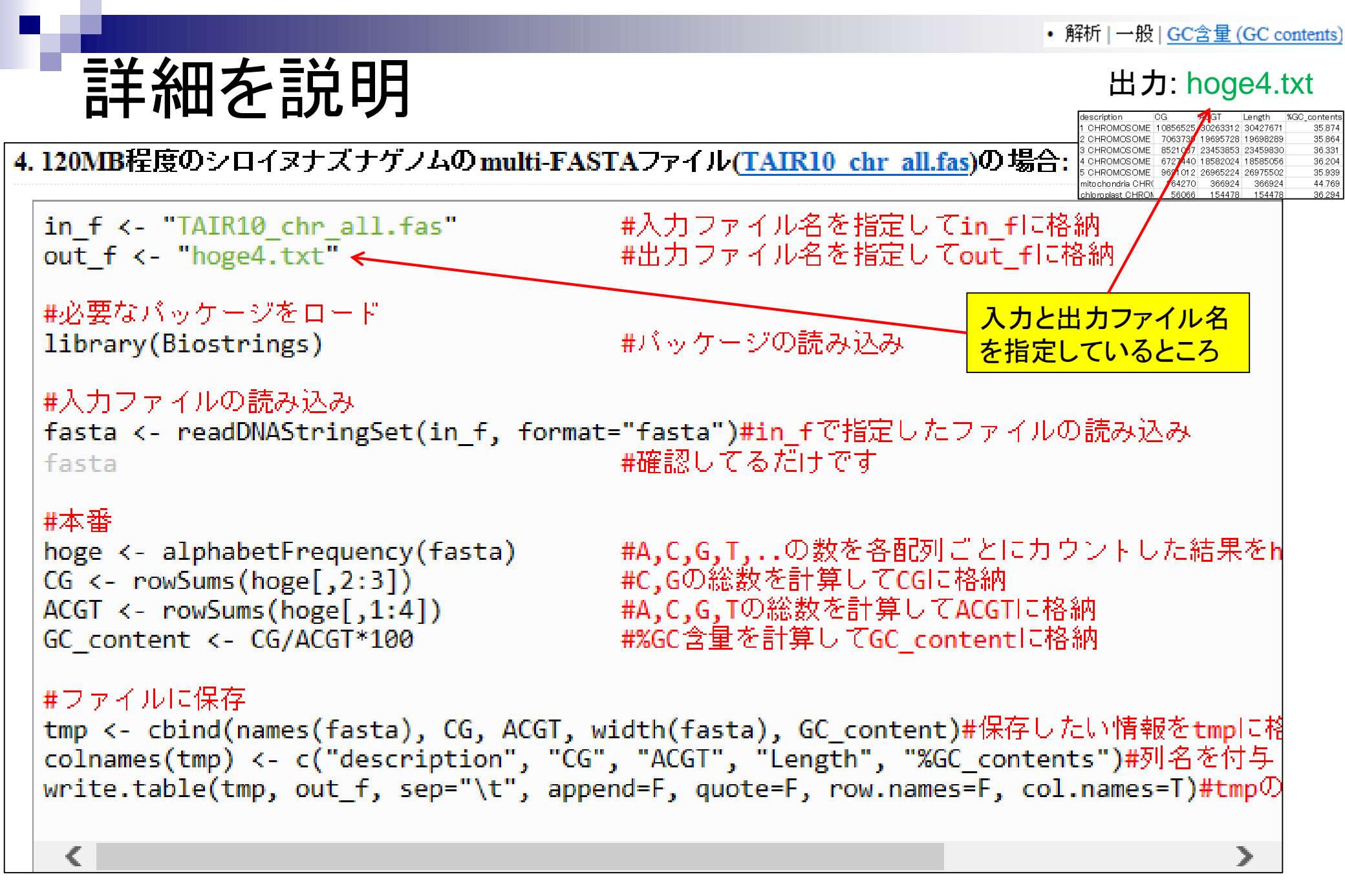

## 詳細を説明

### 4. 120MB程度のシロイヌナズナゲノムのmulti-FASTAファイル(TAIR10 chr all.fas)の場合:

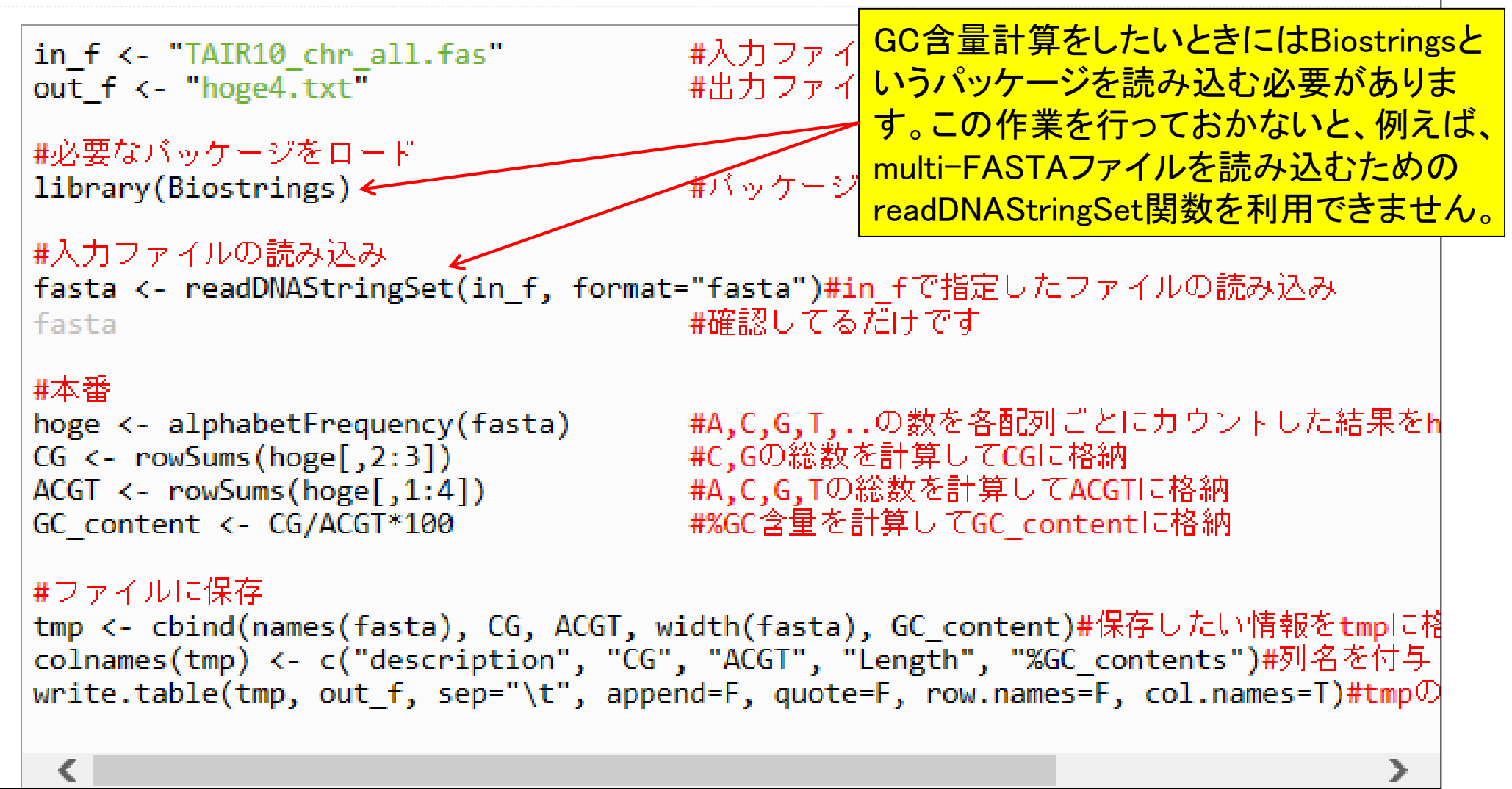

#### 4.120MB程度のシロイヌナズナゲノムのmulti-FASTAファイル(TAIR10 chr all.fas)の場合:

• 解析 | 一般 | GC含量 (GC contents)

| TATR10                                                                                                    | ) chr all fac" #λ                                                                                             | カファイル名を指定して <mark>in f</mark> に格納                                                                                                    |                                                                             |                                       |
|----------------------------------------------------------------------------------------------------|----------------------------------------------------------------------------------------------------|----------------------------------------------------------------------------------------------------|-----------------------------------------------------------------------------|---------------------------------------|
| f <- "TATR10<br>切り<br># <u>必要ない</u><br>library(<br>#入力ファ<br>fasta <-<br>fasta<br>#本番<br>hoge <-<br>CG <- ro<br>& Goo | ) chn all fac" #<br>取り(T) #<br>?-(C)<br>)付け<br><て選択(A)<br>リ(I) a<br>リプレビュー(N) a<br>でマップ<br>g で翻訳              | <u>カファイル名を指定して</u> in flこ格納<br>カファイル名を指定してout_flこ格納<br>ッケージの読み込み<br>sta")#in_f <u>で指定したファイルの読み<br/>認してるだけです</u><br>C,G,T,の数を各配列ごとにカウント<br>Gの総数を計算してCGIこ格納 | readDNAStringSet関<br>①in_fで指定した入た<br>②fasta形式で読みび<br>③fastaというオブジェ<br>しています | 数を用いて…<br>」ファイルを<br>しんだ結果を<br>こクト名で格納 |
| GC conte 🗇 電子                                                                                                    | 🔣 R Console                                                                                                   |                                                                                                    |                                                                             |                                       |
| #ファイル<br>tmp <- c<br>colnames<br>write.table(tmp                                                                     | 要求されたパッケージ IF<br>要求されたパッケージ XV<br>><br>> # ③ Dファイルの読み込<br>> fasta <- readDNAS<br>> fasta<br>A DNAStringSet in | Ranges をロード中です<br>Vector をロード中です<br>み ①<br>tringSet(in_f, format=":<br>#<br>stance of length 7                                                            | ②<br>fasta")#in_fで指定したファイ。<br>確認してるだけです                                     | ♪の読\$                                 |
|                                                                                                    | width seq                                                                                                    |                                                                                                    | names                                                                       | 01/7                                  |
|                                                                                                    | [1] 30427671 CCCTAA                                                                                           | ACCCTAAACCCTAATTAGGG                                                                                                    | TTTAGGGITTAGGG 1 CHROMOS                                                    | OME dump                              |
|                                                                                                    | [2] 19698289 NNNNN<br>[3] 23459830 NNNNNN                                                                     | NNNNNNNNNNNNN AAACCC                                                                                                    | TAAACCCTAAACCC 3 CHROMOS                                                    | OME dump                              |
|                                                                                                    | [4] 18585056 NNNNNN                                                                                           | NNNNNNNNNNNNTTTAGG                                                                                                    | GTTTAGGGTTTAGG 4 CHROMOS                                                    | OME dump                              |
|                                                                                                    | [5] 26975502 TATACC                                                                                           | ATGTACCCTCAACCGGATTT                                                                                                    | AGGGTTTTTAGATC 5 CHROMOS                                                    | OME dump                              |
|                                                                                                    | [6] 366924 GGATCO                                                                                             | GTTCGAAACAGGTTGAATGG                                                                                                    | AAACAAACCGGATT mitochond                                                    | ria CHRO 😑                            |
|                                                                                                    | [7] 154478 ATGGGC                                                                                             | GAACGACGGGAATTATAACT                                                                                                    | IGGTCCCGGGCATC chloropla                                                    | st CHROM                              |
|                                                                                                    | >1                                                                                                    |                                                                                                    |                                                                             | *                                     |
|                                                                                                    | •                                                                                                    |                                                                                                    |                                                                             |                                       |
|                                                                                                    |                                                                                                    |                                                                                                    |                                                                             |                                       |

## 詳細を説明

| in_f <- "TA<br>out_f <- "h                       | IR10_<br>oge4.                                 | chr_all.f<br>txt"                                               | Fas"                                                    | #.<br>#                                      | 入力ファ<br>出力ファ                         | ・イル名:<br>・イル名:                       | を指定<br>を指定                               |                                          |                                 |                                                    |                              |                      |    |   |
|--------------------------------------------------|------------------------------------------------|-----------------------------------------------------------------|---------------------------------------------------------|----------------------------------------------|--------------------------------------|--------------------------------------|------------------------------------------|------------------------------------------|---------------------------------|----------------------------------------------------|------------------------------|----------------------|----|---|
| #必要なバック<br>library(Bio<br>#入力ファイル<br>fasta <- re | ァージネ<br>strin<br>RRR                           | をロード<br>gs)<br>Console                                          | - 1                                                     | #                                            | バッケー                                 | ・ジの読る                                | み込み<br>fastaz<br>multi-                  | ナブジェ<br>FASTA                            | クトに<br>ファイ                      | t確かに<br>い中の                                        | 情                            |                      | ×  |   |
| tasta                                            | 安<br>要<br>><br>+<br>+<br>f<br>z<br>f<br>z<br>A | 水されに入め<br>求されたパック<br>入力ファイル(<br>asta <- re<br>asta<br>DNAStrine | ノージ IRan<br>ノージ XVec<br>D読み込み<br>eadDNAStr<br>gSet inst | ges 준니~<br>tor 춘디~<br>ingSet(i<br>ance of    | -トΨሮ9<br>-ド中です<br>.n_f, fc<br>length | ormat="1<br>#                        | <b>戦を</b> 遅<br>fasta")<br>確認して           | ■ <b>リルニ</b> 読<br>#in_fです<br>るだけです       | おた                              | むていく<br>たファイル                                      | <mark>る</mark><br>の読         | ş                    |    |   |
|                                                  | [1]<br>[2]<br>[3]<br>[4]                       | width<br>30427671<br>19698289<br>23459830<br>18585056           | seq<br>CCCTAAAC<br>NNNNNNNN<br>NNNNNNNN<br>NNNNNNNN     | CCTAAACC<br>NNNNNNNN<br>NNNNNNNN<br>NNNNNNNN | CCTAA<br>INNNN<br>INNNN              | TTAGGG<br>TTAGGG<br>AAACCC<br>TTTAGG | TTTAGGG<br>TTTAGGG<br>TAAACCC<br>GTTTAGG | TTTAGGG<br>TTTAGGG<br>TAAACCC<br>GTTTAGG | nam<br>1 C<br>2 C<br>3 C<br>4 C | es<br>HROMOSON<br>HROMOSON<br>HROMOSON<br>HROMOSON | 1E d<br>1E d<br>1E d<br>1E d | lump<br>lump<br>lump |    |   |
|                                                  | [5]<br>[6]<br>[7]<br>>                         | 26975502<br>366924<br>154478                                    | TATACCAT<br>GGATCCGT<br>ATGGGCGA                        | GTACCCTC<br>TCGAAACA<br>ACGACGGG             | CAACC<br>AGGTT<br>GAATT              | GGATTTA<br>GAATGGA<br>ATAACTI        | AGGGTTT<br>AAACAAA<br>IGGTCCC            | TTAGATC<br>CCGGATT<br>GGGCATC            | 5 C<br>mit<br>chl               | HROMOSON<br>ochondri<br>oroplast                   | 4E d<br>La C<br>t CH         | HRO<br>IROM          | •  | • |
|                                                  | •                                              |                                                                 |                                                         |                                              | I                                    | 11                                   |                                          |                                          |                                 |                                                    |                              |                      | F. |   |

# 色についての説明

(→) @ http://www.iu.a.u-tokyo.ac.jp/~kadota/r\_seq.html

 ×

X

命☆戀

## (Rで)塩基配列解析

~NGS、RNA-seq、ゲノム、トランスクリプトーム、正規化、発現変動、統計、モデル、バイオインフォマティクス~ (last modified 2014/04/30, since 2010)

#### What's new?

- このウェブページはフリーソフトRと利用可能なバッケージの多くをインストール済みである前提で記述していますので、Rのインストールと起動を参考にして必要なバッケージのインストールを行ってください。2014年4月22日に記述内容を若干変更しています。(2014/04/22) NEW
- 2014年06月12日に<u>NAIST植物グローバル教育ブロジェクト・平成26年度ワークショップ「ImageJ+Rハンズオン実習2014」</u>が開催されます。 特に門田の部分を受講したい方は2014年4月22日に作成したより詳細なインストール手順(Windows版)を参考にしてインストールしておいて ください。シンプルな<u>Mac版のインストール手順(by 孫建強</u>氏)もあります。(2014/04/27) NEW
- 2014年9月1日~12日に「バイオインフォマティクス人材育成カリキュラム(次世代シークエンサ)速習コース」を東大農で開催します。近いうちに詳細を公開しますので興味ある方は予定を開けといてください。(2014/04/05) NEW
- ・ 『田幸二 著シリーズ Useful R 第7巻トランスクリプトーム解析刊行(共立出版)。(2014/04/10) NEW
- 参考資料(講義、講習会、本など)の項目を追加しました。(2014/04/10) NEW

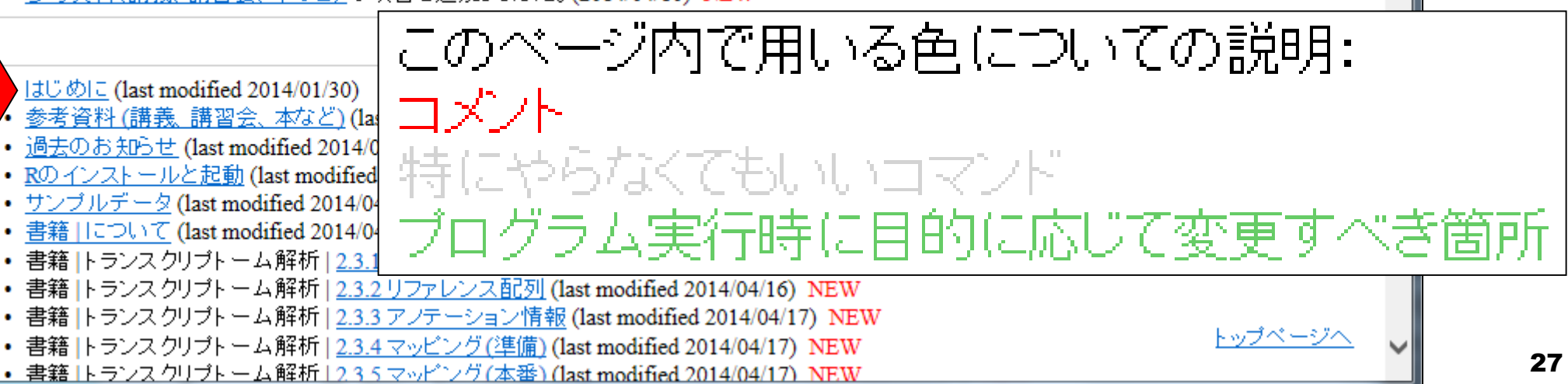

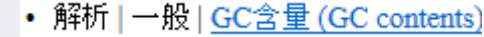

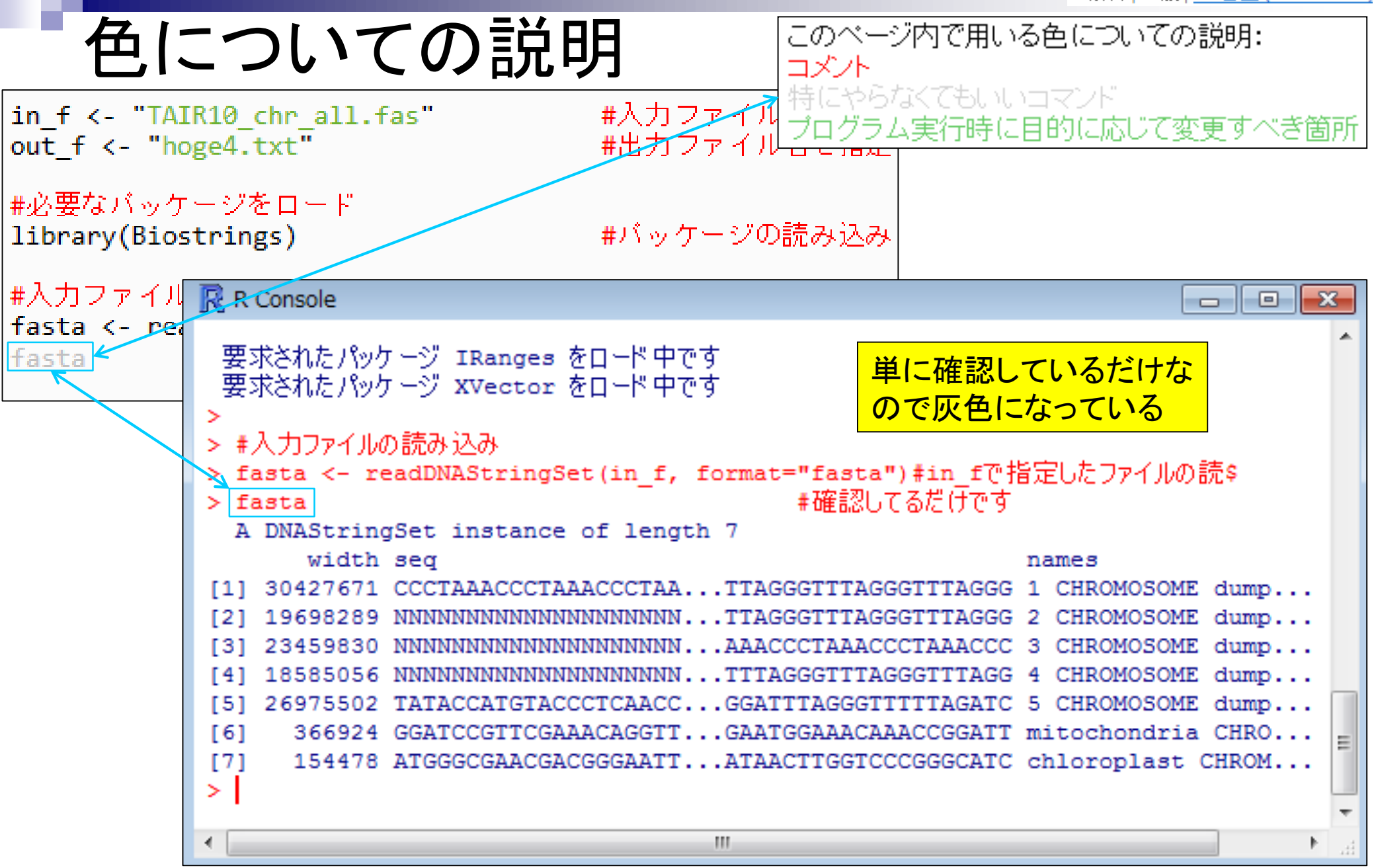

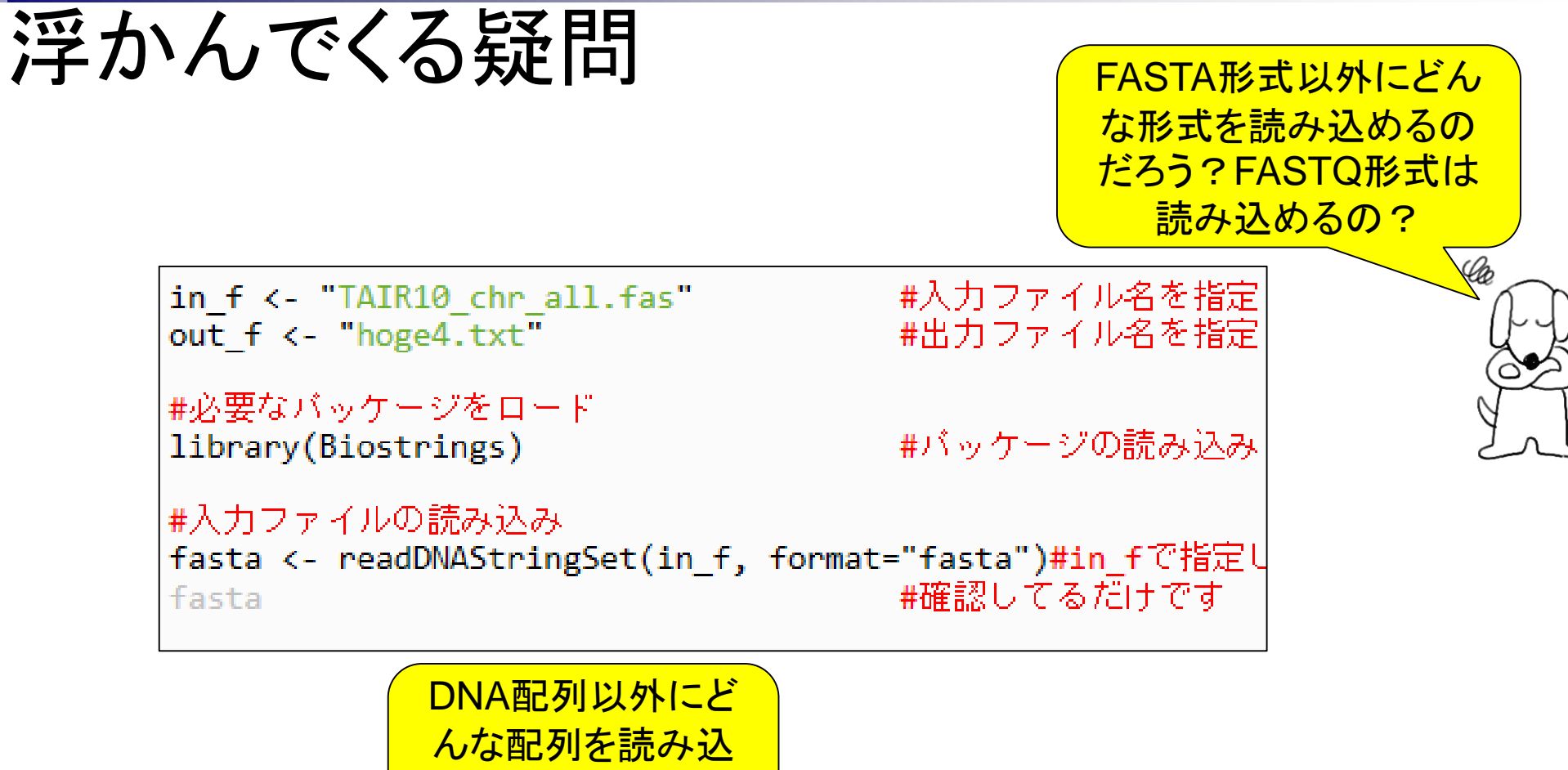

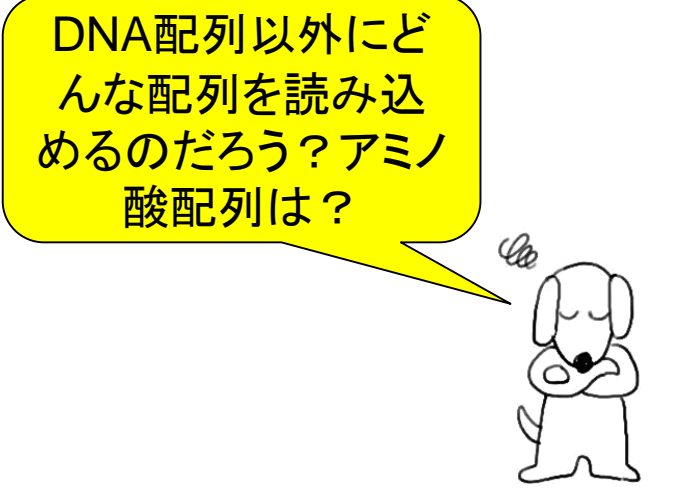

# 関数の使用法について

| R Console                                                   |                                                                                                    | 3        |  |  |  |  |
|-------------------------------------------------------------|----------------------------------------------------------------------------------------------------|----------|--|--|--|--|
| > ?readDNAStringSet                                         | (ح) ( http://127.0.0.1:24088/library/Bix ۹ - ۲ ( iu.a.u-t R: R × ۲ ۲۰ ۲۰ ۲۰ ۲۰ ۲۰ ۲۰ ۲۰ ۲۰ ۲۰ ۲۰ ۲۰ ۲۰ ۲            | <u>.</u> |  |  |  |  |
| <pre>starting httpd help serv &gt;</pre>                    | XStringSet-io {Biostrings}       R Documentation         Read/write an XStringSet object from/to a file             |          |  |  |  |  |
|                                                             | Description                                                                                                    |          |  |  |  |  |
|                                                             | Functions to read/write an XStringSet object from/to a file.                                                        |          |  |  |  |  |
|                                                             | Usage                                                                                                    |          |  |  |  |  |
|                                                             | <pre>## Read FASTA (or FASTQ) files in an XStringSet object:<br/>readBStringSet(filepath, format="fasta",</pre>     |          |  |  |  |  |
|                                                             | <pre>## Extract basic information about FASTA (or FASTQ) files ## without actually loading the sequence data:</pre> |          |  |  |  |  |
| ・「?関数名」で使用法を記したウェス<br>・ページの下のほうに、(大抵の場合<br>・使用法既知の関数のマニュアルを | ブページが開く<br>うページが開く<br>合)使用例が掲載されている<br>kip=0L, seek.first.rec=FALSE)<br>といくつか読んで、慣れておく<br>FALSE,<br>FALSE,          |          |  |  |  |  |
|                                                             | compress=FALSE, compression_level=NA, format="fasta",)                                                              | ~        |  |  |  |  |
| Jun12 2014                                                  | ## Serialize an XStringSet object:                                                                                  |          |  |  |  |  |

> ?readDNAStringSet

## 関数の使用法について

XStringSet-io {Biostrings}

R Documentation

Read/write an XStringSet object from/to a file ・FASTQファイルは読み込めそうだ ・readAAStringSet関数を用いれば Description アミノ酸配列を読み込めそうだ Functions to read/write an XStringSet object from/to a file. Usage ## Read FASTA (or FASTQ) files in an XStringSet object: readBStringSet(filepath, format="fasta", nrec=-1L, skip=0L, seek.first.rec=FALSE, use.names=TRUE) readDNAStringSet(filepath, format="fasta", nrgc=-1L, skip=0L, seek.first.rec=FALSE, use.names=TRUE) readRNAStringSet(filepath, format="fasta", nrec=-1L, skip=0L, seek.first.rec=FALSE, use.names=TRUE) readAAStringSet(filepath, format="fasta", nrec=-1L, skip=0L, seek.first.rec=FALSE, use.names=TRUE)

# 関数の使用法について

### Arguments

| filepath | A character vector (of arbitrary length when rea<br>writing) containing the path(s) to the file(s) to re<br>files in gzip format (which usually have the '.gz' | ding, of length 1 when<br>ead or write. Reading<br>extension) is |        |
|----------|----------------------------------------------------------------------------------------------------|------------------------------------------------------------------|--------|
|          | supported.                                                                                                    | FASTQファイルは認                                                      | たみ込めそう |
|          | Note that special values like "" or " emd" (typio<br>other I/O functions in R) are not supported here                                                          | cally supported by<br>Also filepath                              |        |

cannot be a connection.

| format | Either "fasta" (the default) or "fastq".                                                     |
|--------|----------------------------------------------------------------------------------------------|
| nrec   | Single integer. The maximum of number of records to read in.<br>Negative values are ignored. |
| skip   | Single non-negative integer. The number of records of the data                               |

 <sup>p</sup> Single non-negative integer. The number of records of the data file(s) to skip before beginning to read in records.

seek.first.rec TRUE or FALSE (the default). If TRUE, then the reading function starts by setting the file position indicator at the beginning of the first line in

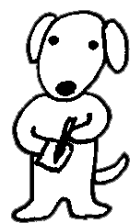

だ

・イントロ | NGS | 読み込み | FASTQ形式

# FASTQ形式ファイル読み込み

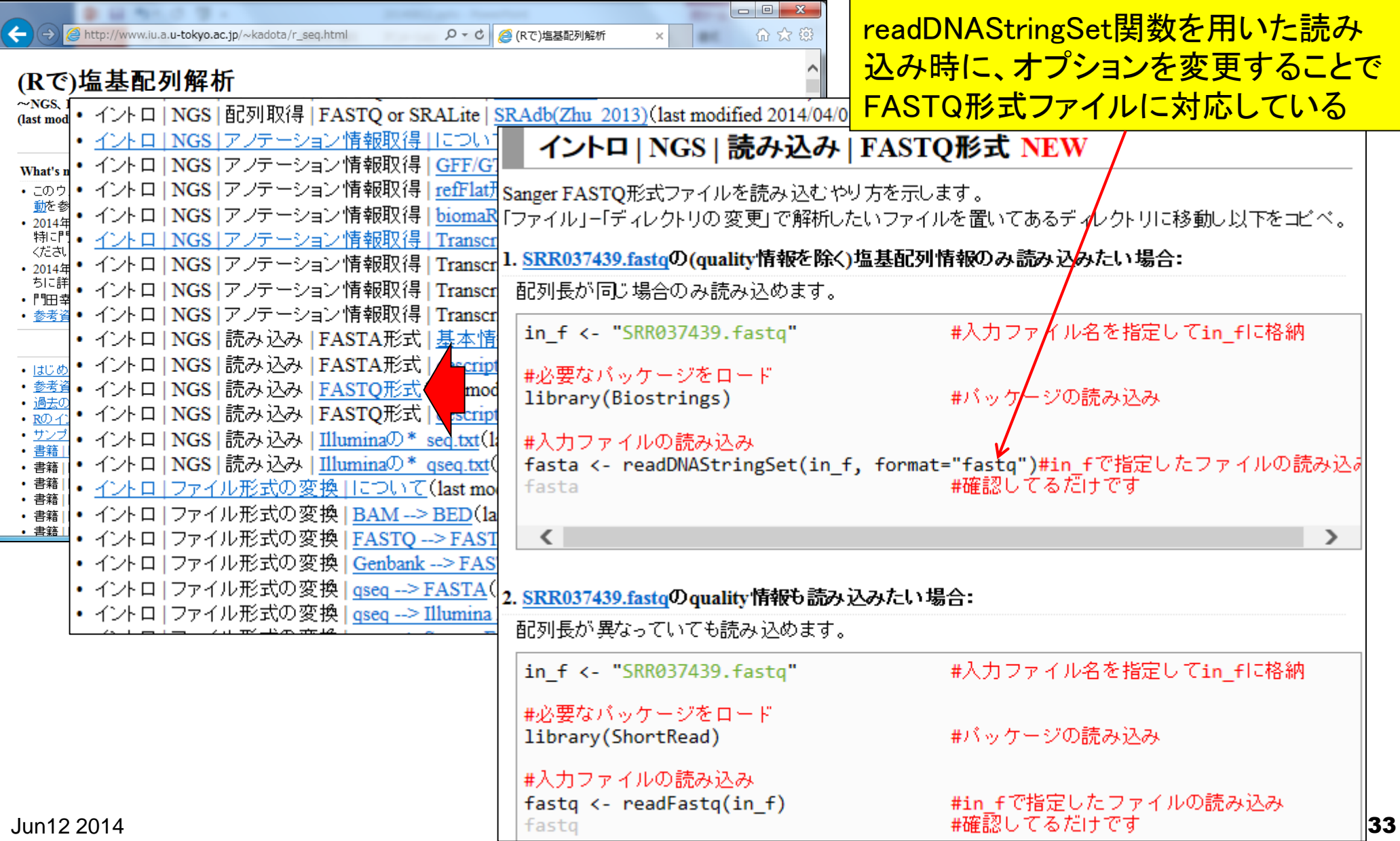

• 解析 | 一般 | GC含量 (GC contents)

# GC含量計算の詳細を説明

| #1471年1                                        |
|------------------------------------------------|
| <pre>hoge &lt;- alphabetFrequency(fasta)</pre> |
| CG <- rowSums(hoge[,2:3])                      |
| ACGT <- rowSums(hoge[,1:4])                    |
| GC_content <- CG/ACGT*100                      |

### #A,C,G,T,..の数を各配列ごとにカウントした #C,Gの総数を計算し #A,C,G,Tの総数を計算して alphabetFrequency関数を実行し #%GC含量を計算して トした結果をhogeに格納している

| > hoge <- alphabetFrequency(fasta) #A,C,G,T,の数を各配列ごとにカウント\$ > hoge           | *        |  |  |  |  |  |  |  |  |
|------------------------------------------------------------------------------|----------|--|--|--|--|--|--|--|--|
|                                                                              |          |  |  |  |  |  |  |  |  |
|                                                                              |          |  |  |  |  |  |  |  |  |
| A C G TMR WSINVHDB N-+.                                                      |          |  |  |  |  |  |  |  |  |
| [1,] 9709674 5435374 5421151 9697113 76 36 124 30 82 53 0 0 0 0 163958 0 0 0 |          |  |  |  |  |  |  |  |  |
| [2,] 6315641 3542973 3520766 6316348 5 7 18 3 12 10 0 0 0 0 2506 0 0 0       |          |  |  |  |  |  |  |  |  |
| [3,] 7484757 4258333 4262704 7448059 2 4 2 1 2 0 0 0 0 0 5966 0 0 0          |          |  |  |  |  |  |  |  |  |
| [4,] 5940546 3371349 3356091 5914038 1 0 0 0 0 0 0 0 1 0 3030 0 0 0          |          |  |  |  |  |  |  |  |  |
| [5,] 8621974 4832253 4858759 8652238 0 0 0 0 0 0 0 0 0 0 10278 0 0 0         |          |  |  |  |  |  |  |  |  |
| [6,] 102464 82661 81609 100190 0 0 0 0 0 0 0 0 0 0 0 0 0 0 0                 |          |  |  |  |  |  |  |  |  |
| [7,] 48546 28496 27570 49866 0 0 0 0 0 0 0 0 0 0 0 0 0 0 0                   |          |  |  |  |  |  |  |  |  |
| > dim(hoge)                                                                  |          |  |  |  |  |  |  |  |  |
|                                                                              | =        |  |  |  |  |  |  |  |  |
|                                                                              |          |  |  |  |  |  |  |  |  |
| 数を表示。つまりhogeは7行×18                                                           | <b>T</b> |  |  |  |  |  |  |  |  |
| Mから構成されているということ                                                              |          |  |  |  |  |  |  |  |  |

# ★ 邪

# GC含量計算の詳細を説明

| R Cor                                                      | nsole   |          |             |            |                        |     |      |    |    |     |     |   |   |   |        |   | _ |   | × |
|------------------------------------------------------------|---------|----------|-------------|------------|------------------------|-----|------|----|----|-----|-----|---|---|---|--------|---|---|---|---|
| > hoge <- alphabetFrequency(fasta) #A.C.G.Tの数を各配列ごとにカウント\$ |         |          |             |            |                        |     |      |    |    | *   |     |   |   |   |        |   |   |   |   |
| > ho                                                       | ge i    |          |             |            |                        |     |      |    | -  |     |     |   |   |   |        |   |   |   |   |
|                                                            | A       | С        | G           | т          | М                      | R   | W    | S  | Y  | Κ   | v   | Н | D | в | Ν      | - | + |   |   |
| [1,]                                                       | 9709674 | 5435374  | 5421151     | 9697113    | 76                     | 36  | 124  | 30 | 82 | 53  | 0   | 0 | 0 | 0 | 163958 | 0 | 0 | 0 |   |
| [2,]                                                       | 6315641 | 3542973  | 3520766     | 6316348    | - 5                    | 7   | 18   | 3  | 12 | 10  | 0   | 0 | 0 | 0 | 2506   | 0 | 0 | 0 |   |
| [3,]                                                       | 7484757 | 4258333  | 4262704     | 7448059    | 2                      | 4   | 2    | 1  | 2  | 0   | 0   | 0 | 0 | 0 | 5966   | 0 | 0 | 0 |   |
| [4,]                                                       | 5940546 | 3371349  | 3356091     | 5914038    | 1                      | 0   | 0    | 0  | 0  | 0   | 0   | 0 | 1 | 0 | 3030   | 0 | 0 | 0 |   |
| [5,]                                                       | 8621974 | 4832253  | 4858759     | 8652238    | 0                      | 0   | 0    | 0  | 0  | 0   | 0   | 0 | 0 | 0 | 10278  | 0 | 0 | 0 |   |
| [6,]                                                       | 102464  | 82661    | 81609       | 100190     | 0                      | 0   | 0    | 0  | 0  | 0   | 0   | 0 | 0 | 0 | 0      | 0 | 0 | 0 |   |
| [7,]                                                       | 48546   | 28496    | 27570       | 49866      | 0                      | 0   | 0    | 0  | 0  | 0   | 0   | 0 | 0 | 0 | 0      | 0 | 0 | 0 |   |
| > dir                                                      | n(hoge) |          |             |            |                        |     |      |    |    |     |     |   |   |   |        |   |   |   |   |
| [1]                                                        | 7 18    |          |             |            |                        |     |      |    |    |     |     |   |   |   |        |   |   |   |   |
| >                                                          |         |          |             |            |                        |     |      |    |    |     |     | 1 |   |   |        |   |   |   |   |
| 4                                                          |         | <i>I</i> | A. C. G. T. | およびN(/     | 4/C                    | /G/ | (T)の | 出現 | 記回 | 数カ  | Ŷ   |   |   | _ |        |   |   |   |   |
|                                                            |         |          | 名いのけど       | 4たし前       | よわ                     | 114 | +14  |    |    |     |     |   |   |   |        |   |   | _ | P |
|                                                            |         |          |             |            | $\zeta \uparrow \iota$ | 20  | rid. |    |    | ),  |     |   |   |   |        |   |   |   |   |
|                                                            |         | F        | R(A/G), W(  | (A/T), S(C | ;/G)                   | ,   | という  | った | 具台 | うでで | न 。 |   |   |   |        |   |   |   |   |

| 💦 R Console                       |                       |         |                          |            |           |                     |               |                      | • 解析         | 船底合                   |           | contents) |
|-----------------------------------|-----------------------|---------|--------------------------|------------|-----------|---------------------|---------------|----------------------|--------------|-----------------------|-----------|-----------|
| > hoge <- alphabetFrequ<br>> hoge | lency(fasta)          | ;       | #A,C,G                   | ,т,        | D         | 数を名                 | -配列           | ]ごと()                | こカウントキ       | 1x   <u>008</u>       | <u> </u>  |           |
| A C                               | G T                   | M       | R W                      | s          | Y         | кv                  | Н             | DВ                   | N            | 1 - +                 |           |           |
| [1,] 9709674 5435374 54           | 121151 9697113        | 76 3    | 6 124                    | 30         | 82        | 53 0                | 0             | 0 0                  | 163958       | 3 0 0                 | 0         |           |
| [2,] 6315641 3542973 35           | 20766 6316348         | 5       | 7 18                     | 3          | 12        | 10 0                | 0             | 0 0                  | 2506         | 500                   | 0         |           |
| [3,] 7484757 4258333 42           | 262704 7448059        | 2       | 4 2                      | 1          | 2         | 0 0                 | 0             | 0 0                  | 5966         | 500                   | 0         |           |
| [4,] 5940546 3371349 33           | 356091 5914038        | 1       | 0 0                      | 0          | 0         | 0 0                 | 0             | 1 0                  | 3030         | 0 0 0                 | 0         |           |
| [5,] 8621974 4832253 48           | 58759 8652238         | 0       | 0 0                      | 0          | 0         | 0 0                 | 0             | 0 0                  | 10278        | 0 0                   | 0         |           |
| [6,] 102464 82661                 | 81609 100190          | 0       | 0 0                      | õ          | õ         | 0 0                 | õ             | 0 0                  | (            | 0 0                   | 0         |           |
| [7.] 48546 28496                  | AIR10_chr_all.fas ×   |         | <u> </u>                 | Ū          |           |                     | Ŭ             |                      |              |                       |           |           |
| > dim (hoge)                      | GAAGTTAAACTAGTCCCAGA  | CTCAATC | ACCATTGAG                | GAGAG      | CTACO     | CTAACA              | GCAT          | TACGA                | ATCAACAAGT   | TAAAGCC/              | ب         | ~         |
| [1] 7 18                          | AAACGCTCCCTACAACCAAT/ | ACCTTGG | TACAGGGC                 | 🚺 検索       | <b>\$</b> |                     |               |                      |              | 2 X                   |           |           |
|                                   | TTTTGGGCGCGAAAATATAT( | GGGCTCA | AATTCAAG                 |            |           |                     |               |                      |              |                       |           | =         |
| ~                                 | GATTTATAAATCAAACTCAA  | CCACCTC | GCATACTG.                | 検索         | する文字      | 롣列(E):              |               |                      | 前            | を検索 <mark>(P)</mark>  | ] [       |           |
| •                                 | ACTCAGACATCATTGCAGAA/ | AGCATAA | ACGTTGAA                 | W          |           |                     |               |                      | - 🖻 🥁        | を検索(N)                | i         |           |
|                                   |                       | GAAATCA | AGAACAAA.                | <b>—</b> + | ·<br>十字し  | 小士字封                | 고민나국고         | (0)                  |              | CIX:R(U)              | · []      | -11       |
|                                   | AGGTCAAGAACACAGTGTCT/ | ACAGAAT | AAAACTTA                 |            | .x+c/     | ∿×+∞-               | <u>∼</u> љ196 |                      |              | てを検索 <mark>(D)</mark> |           |           |
|                                   |                       | AACGACG | CAGIAIIG                 |            | 規表現       | を使用す                | \$ <u>(X)</u> |                      |              |                       |           |           |
|                                   |                       |         |                          | <b>I</b>   | スケーブ      | シーケンス               | を使用           | する <mark>(E)</mark>  |              |                       |           |           |
| 入力のシロイヌナズナゲノ                      | ム配列ファイル               | GAGIG   | ATAGAGAT                 | 目目         | 語のみ       | 検索する <mark>(</mark> | <u>W)</u>     |                      | 置            | 換( <u>R)</u> >>       |           |           |
| (TAIR10 chr all fas)中を検           | ますると 確か               |         | TGTGATUG.<br>GGTGGTACI   |            | ンクリメン     | /タルサー:              | € <b>(</b> I) |                      |              | 閉じる                   |           |           |
|                                   |                       | GTCGA   | GTGAATGAI                | 同開         | いている      | 5すべての3              | ー<br>と書から     | 検索 <mark>(</mark> S) |              |                       |           |           |
| 「_WJZ0JACGIN以外0J                  | <b>乂子小仔住しま</b> 9      | CATGT   | TGGTAGAG                 | <br>▼文     | 末まです      | 検索したら               | ー<br>文頭に想     | ー<br>多動する            | (M)          |                       |           |           |
|                                   | TAGAGTGATTGGTCGAGTGA/ | ATGATGA | TGGTGATA                 |            |           | ᆎᆕᆁᅣᇔ               | オラス(の         | )                    |              |                       |           |           |
|                                   | TGATACTCGACCTGTTGGTA  | GAGTGAT | TCGCTATA                 |            | = 1 + 2   | ×- <u>-</u>         | xra(U         | )                    |              |                       |           |           |
|                                   | TGAGCTCGTGGTCAAGTATG  | TTGATTT | GATCAGGT                 | 一於         | - Y U725  | o閉じる(L)             |               |                      |              |                       |           |           |
|                                   | AACAACACAAATATGCAATA  | TGCATGC | AMAACTAT                 |            | onnak     |                     | arrear        | 011111               | amanan       | aannin                |           |           |
|                                   | ACAGTGGTGATATGATGCTA/ | AAGTGAT | G <mark>A</mark> CAAATGO | GATGCT     | CAAAA     | ACGTGT/             | <b>λΑΑΑΤ</b>  | GCACA                | CTTATCAACT   | CCCCCAA/              | 11        |           |
|                                   | CTTAGTATTTGCTTGCCCTC/ | AAGCAAA | CAATTAAG/                | ACAAG      | CTGG/     | AGATGA              | GGTTT         | GAAAG                | GCGGGGGACTCA | GAACCAA/              | <b>↓↓</b> |           |
|                                   | GCATGAGATATGACAATTAA  | GATCAAT | GTATAAGCI                | TAACAG     | TTCT/     | AAAATGI             | CAAGG         | TGATO                | GACTTCTACT   | ТАААААС               | ۲¥ ا      |           |
|                                   | TTAGTTATGCTCTGTTATGA  | TCCAAAT | TCACACTC/                | AGTTGC     | ACAA      | TACGTC              | AAGAT         | CAACC                | CAATCCCTTTA  | <u>ACAT</u> TCA       | ſ↓ l      | <b>T</b>  |
| lun12 2014                        | •                     |         |                          | 111        |           |                     |               |                      |              |                       | •         | 36        |
| JUITIZ ZU14                       |                       |         |                          |            |           | Text 17             | 27441         | 〒,30桁                | i 日本語 (シフ    | ト JIS)                |           | 30        |
•解析 | 一般 | GC含量 (GC contents)

### GC含量計算の詳細を説明

I

| R Co  | nsole      |          |         |           |     |     |       |    |    |      |    |   |    |     |        |   | - |   | ×   |
|-------|------------|----------|---------|-----------|-----|-----|-------|----|----|------|----|---|----|-----|--------|---|---|---|-----|
| > ho  | hoge       |          |         |           |     |     |       |    |    |      |    |   | ^  |     |        |   |   |   |     |
|       | A          | С        | G       | т         | М   | R   | W     | s  | Y  | Κ    | v  | Н | D  | в   | Ν      | _ | + |   |     |
| [1,]  | 9709674    | 5435374  | 5421151 | 9697113   | 76  | 36  | 124   | 30 | 82 | 53   | 0  | 0 | 0  | 0   | 163958 | 0 | 0 | 0 |     |
| [2,]  | 6315641    | 3542973  | 3520766 | 6316348   | 5   | 7   | 18    | 3  | 12 | 10   | 0  | 0 | 0  | 0   | 2506   | 0 | 0 | 0 |     |
| [3,]  | 7484757    | 4258333  | 4262704 | 7448059   | 2   | 4   | 2     | 1  | 2  | 0    | 0  | 0 | 0  | 0   | 5966   | 0 | 0 | 0 |     |
| [4,]  | 5940546    | 3371349  | 3356091 | 5914038   | 1   | 0   | 0     | 0  | 0  | 0    | 0  | 0 | 1  | 0   | 3030   | 0 | 0 | 0 |     |
| [5,]  | 8621974    | 4832253  | 4858759 | 8652238   | 0   | 0   | 0     | 0  | 0  | 0    | 0  | 0 | 0  | 0   | 10278  | 0 | 0 | 0 |     |
| [6,]  | 102464     | 82661    | 81609   | 100190    | 0   | 0   | 0     | 0  | 0  | 0    | 0  | 0 | 0  | 0   | 0      | 0 | 0 | 0 |     |
| [7,]  | 48546      | 28496    | 27570   | 49866     | 0   | 0   | 0     | 0  | 0  | 0    | 0  | 0 | 0  | 0   | 0      | 0 | 0 | 0 |     |
| > rot | wSums (hog | ge)      |         |           |     |     |       |    |    |      |    |   |    |     |        |   |   |   |     |
| [1]   | 30427671   | 19698289 | 2345983 | 30 185850 | )56 | 269 | 97550 | )2 | 36 | 5692 | 24 |   | 15 | 544 | 178    |   |   |   | =   |
| >     |            |          |         | 1         |     |     |       |    |    |      |    |   |    |     |        |   |   |   | -   |
| 4     |            |          |         |           |     |     |       |    |    |      |    |   |    |     |        |   |   |   | b d |
|       |            |          |         |           |     |     |       |    |    |      | _  | _ | _  | _   |        | _ | _ | _ | ·   |

| 行列hogeに対して、rowSums関 |                | 出力: hoge4.txt         |          |          |              |                  |  |  |  |  |  |  |  |
|---------------------|----------------|-----------------------|----------|----------|--------------|------------------|--|--|--|--|--|--|--|
| 数を用いて行ごとのカウント数の     | cription       | CG                    | ACGT     | Length   | %GC_contents |                  |  |  |  |  |  |  |  |
| 総和を計算すると、染色体ごと      | HROMOSOME      | 10856525              | 30263312 | 30427671 | 35.874       |                  |  |  |  |  |  |  |  |
| 配列長と一致するのは当然です      | HROMOSOME      | 7063739               | 19695728 | 19698289 | 35.864       |                  |  |  |  |  |  |  |  |
|                     | 3 C            | HROMOSOME             | 8521037  | 23453853 | 23459830     | 36.331           |  |  |  |  |  |  |  |
|                     | 4 C            | HROMOSOME             | 6727440  | 18582024 | 18585056     | 36.204           |  |  |  |  |  |  |  |
|                     | 5 C            | HROMOSOME             | 9691012  | 26965224 | 26975502     | 35.939           |  |  |  |  |  |  |  |
|                     | ochondria CHR( | 164270                | 366924   | 366924   | 44.769       |                  |  |  |  |  |  |  |  |
| Jun12 2014          | chl            | <u>oroplast CHRON</u> | 56066    | 154478   | 154478       | <u>36.294</u> 37 |  |  |  |  |  |  |  |

### GC含量計算の詳細を説明

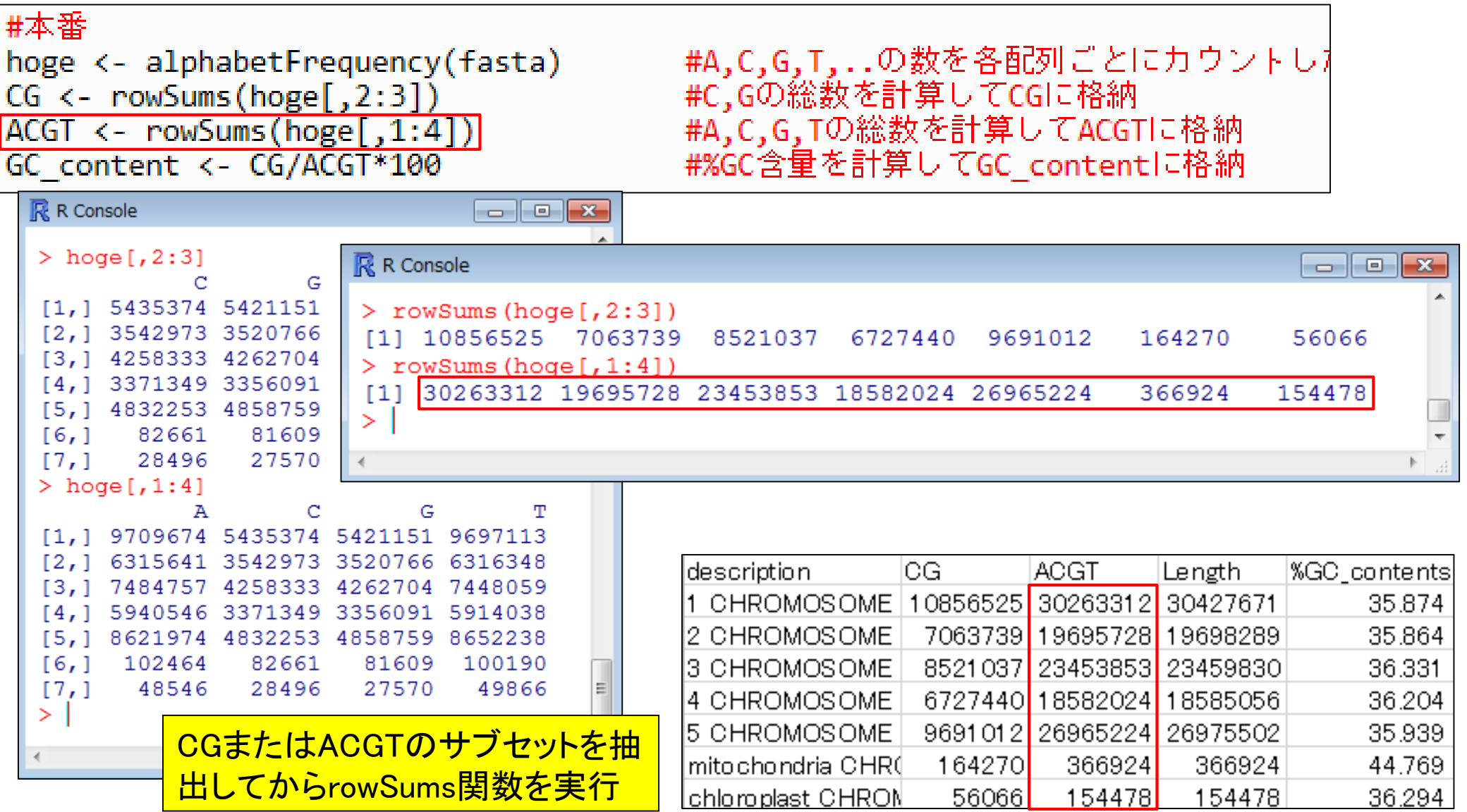

#### • 解析 | 一般 | GC含量 (GC contents)

### GC含量計算の詳細を説明

### #ファイルに保存 tmp <- cbind(names(fasta), CG, ACGT, width(fasta), GC\_content)#保存したい情報をt colnames(tmp) <- c("description", "CG", "ACGT", "Length", "%GC\_contents")#列名 write.table(tmp, out\_f, sep="\t", append=F, quote=F, row.names=F, col.names=T)

| 🥂 R Console                                                           |                    |           |          |          |              |
|-----------------------------------------------------------------------|--------------------|-----------|----------|----------|--------------|
| > fasta                                                               |                    |           | *        |          |              |
| A DNAStringSet instance of length 7                                   |                    |           |          |          |              |
| width seq                                                             | names              |           |          |          |              |
| [1] 30427671 CCCTAAACCCTAAACCGGTTTAGGGT                               | TTAGGG 1 CHROMOS   | OME dump. |          |          |              |
| [2] 19698289 NNNNNNNNNNNNNGGTTTAGGGT                                  | TAGGG 2 CHROMOS    | OME dump. |          |          |              |
| [3] 23459830 NANNNNNNNNNNNNNCCTAAACCCT                                | AACCC 3 CHROMOS    | OME dump. |          |          |              |
| [4] 18585056 NNNNNNNNNNNNNGGGTTTAGGG                                  | TTTAGG 4 CHROMOS   | OME dump. |          |          |              |
| [5] 26975502 TATACCATGTACCCTCTTAGGGTTTT                               | TAGATC 5 CHROMOS   | OME dump. |          |          |              |
| [6] 366924 GGATCCGTTCGAAACAGGAAACAAAC                                 | CGGATT mitochond   | ria CHRO. |          |          |              |
| [7] 154478 ATGGGCGAACGACGGGCTTGGTCCCG                                 | GCATC chloropla    | st CHROM. |          |          |              |
| > names(fasta)                                                        |                    |           |          |          |              |
| [1] "1 CHROMOSOME dumped from ADB: Feb/3/0                            | 9 16:9; last upd   | ated: 200 | 9\$      |          |              |
| [2] "2 CHROMOSOME dumped from ADB: Feb/3/0                            | 9 16:10; last up   | dated: 20 | 00\$     |          |              |
| [3] "3 CHROMOSOME dumped from ADB: Feb/3/0                            | description        | CG        | ACGT     | Length   | %GC_contents |
| [4] "4 CHROMOSOME dumped from ADB: Feb/3/03                           | 1 CHROMOSOME       | 10856525  | 30263312 | 30427671 | 35.874       |
| [5] "5 CHROMOSOME dumped from ADB: Feb/3/0                            | 2 CHROMOSOME       | 7063739   | 19695728 | 19698289 | 35.864       |
| [6] "mitochondria CHROMOSOME dumped from A                            |                    | 8521.037  | 23453853 | 23459830 | 36 331       |
| [/] Chioropiast CHROMOSOME dumped from AD                             |                    | 6707440   | 10500004 | 10505056 | 26.004       |
| <pre>/ WIGLE(IASLA) [1] 20427671 10600200 23450020 10505056 260</pre> |                    | 0727440   | 10002024 | 10000000 | 30.204       |
| [1] 50427671 19696269 25459650 16565056 26                            | 5 CHROMOSOME       | 9691012   | 26965224 | 26975502 | 35.939       |
| [1] 30427671 10608280 23450830 18585056 26                            | , mitochondria CHR | 164270    | 366924   | 366924   | 44.769       |
| S                                                                     | Chloroplast CHRON  | 56066     | 154478   | 154478   | 36.294       |
|                                                                       |                    |           | -        |          |              |

39

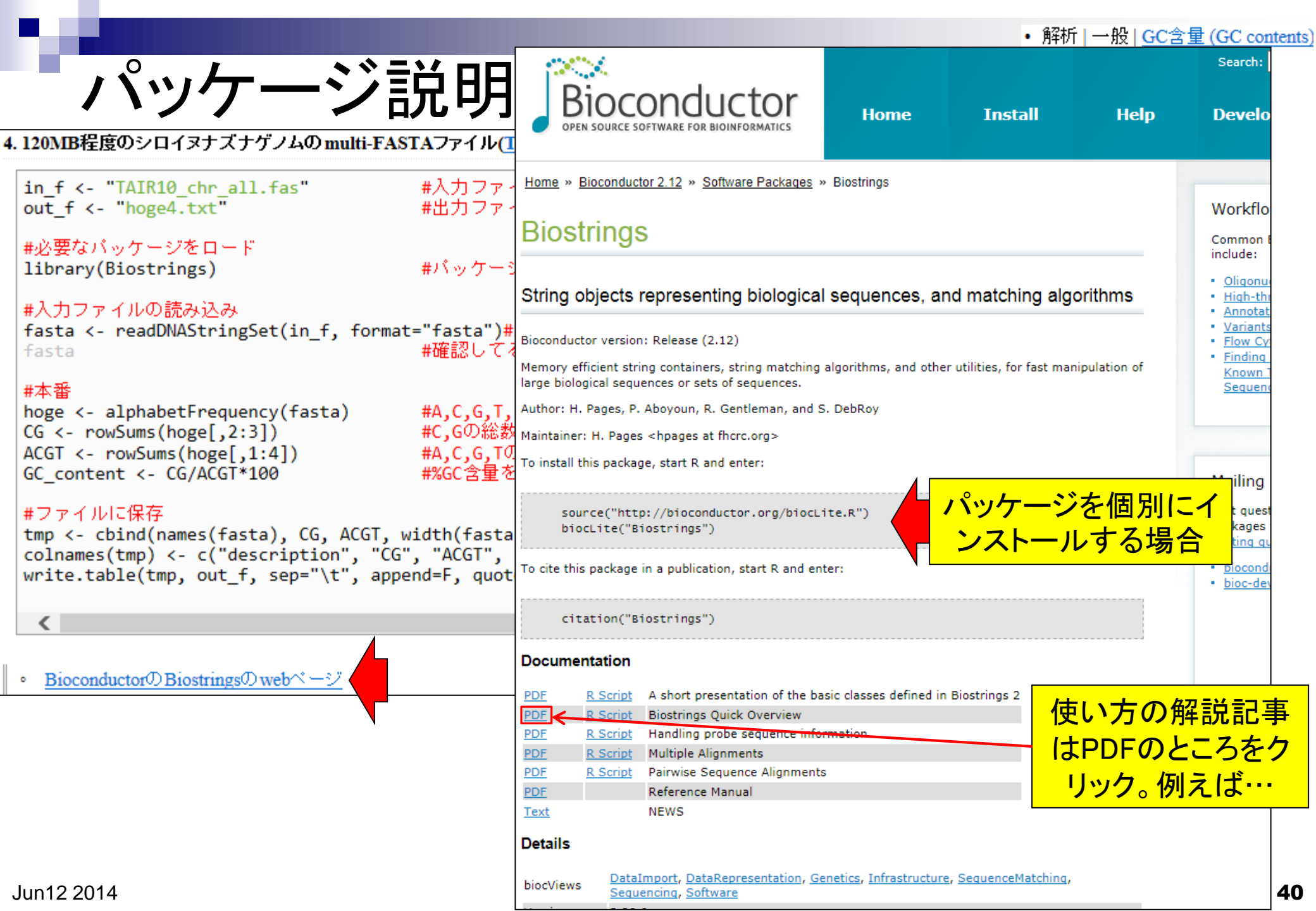

#### Biostrings Quick Overview

Hervé Pagès Fred Hutchinson Cancer Research Center Seattle, WA

Table 2: Basic transformations of sequences.

|                  |                    | April 3, 2013                                                        | Function                     | Description                                                         |
|------------------|--------------------|----------------------------------------------------------------------|------------------------------|---------------------------------------------------------------------|
|                  |                    | • /                                                                  | alphabetFrequency            | Tabulate the letters (all the letters in the alphabet for alphabet- |
|                  |                    |                                                                      | letterFrequency              | Frequency, only the specified letters for letterFrequency) of a     |
| Please note that | t most but not all | the functionalities provided by the Biostrings package are listed in | r .                          | sequence or set of sequences.                                       |
| document.        |                    |                                                                      | letterFrequencyInSlidingView | Specialized version of letterFrequency that tallies the requested   |
| -                |                    |                                                                      |                              | letter frequencies for a fixed-width view that is conceptually slid |
| Function         |                    | Description                                                          | _                            | along the input sequence.                                           |
| length           |                    | Return the number of sequences in an object.                         | consensusMatrix              | Computes the consensus matrix of a set of sequences.                |
| names            |                    | Return the names of the sequences in an object.                      | dinucleotideFrequency        | Fast 2-mer, 3-mer, and k-mer counting for DNA or RNA.               |
| [                |                    | Extract sequences from an object.                                    | trinucleotideFrequency       |                                                                     |
| head, tail       |                    | Extract the first or last sequences from an object.                  | oligonucleotideFrequency     |                                                                     |
| rev              |                    | Reverse the order of the sequences in an object.                     | nucleotideFrequencyAt        | Tallies the short sequences formed by extracting the nucleotides    |
| С                |                    | Put in a single object the sequences from 2 or more objects.         |                              | found at a set of fixed positions from each sequence of a set of    |
| width, nchar     |                    | Return the sizes (i.e. number of letters) of all the sequences in    | 4                            | DNA or RNA sequences.                                               |
|                  |                    | object.                                                              |                              |                                                                     |
| ==, !=           |                    | Element-wise comparison of the sequences in 2 objects.               | -                            |                                                                     |
| match, %in%      |                    | Analog to match and %in% on character vectors.                       | -                            | Table 3: Counting / tabulating.                                     |
| duplicated, uni  | ique               | Analog to duplicated and unique on character vectors.                | -                            |                                                                     |
| sort, order      | -                  | Analog to sort and order on character vectors, except that t         |                              |                                                                     |
|                  |                    | ordering of DNA or Amino Acid sequences doesn't depend on t          | l                            | L                                                                   |
|                  |                    | locale.                                                              | Function                     | Description                                                         |
| split, relist    |                    | Analog to split and relist on character vectors, except that t       | matchPattern                 | Find/count all the occurrences of a given pattern (typically short) |
| •                |                    | result is a DNAStringSetList or AAStringSetList object.              | countPattern                 | in a reference sequence (typically long). Support mismatches and    |
|                  |                    | 50 10 B                                                              |                              | indels.                                                             |
|                  |                    |                                                                      | vmatchPattern                | Find/count all the occurrences of a given pattern (typically short) |
| Tal              | ble 1: Low-level n | anipulation of DNAStringSet or AAStringSet objects.                  | vcountPattern                | in a set of reference sequences. Support mismatches and indels.     |
|                  |                    |                                                                      | matchPDict                   | Find/count all the occurrences of a set of patterns in a reference  |
| <b>T</b>         |                    | Las de la                                                            | countPDict                   | sequence. (whichPDict only identifies which patterns in the set     |
| Function         |                    | Description                                                          | whichPDict                   | have at least one match.) Support a small number of mismatches.     |
| subseq, subseq<  | <-                 | Extract or replace subsequences in a set of sequences.               | vmatchPDict                  | [Note: vmatchPDict not implemented yet.] Find/count all the         |
| reverse          |                    | Compute the reverse, complement, or reverse-complement, of a a       | vcountPDict                  | occurrences of a set of patterns in a set of reference sequences.   |
| complement       |                    | of DNA sequences.                                                    | vwhichPDict                  | (whichPDict only identifies for each reference sequence which pat-  |
| reverseComplem   | lent               |                                                                      | -                            | terns in the set have at least one match.) Support a small number   |
| translate        |                    | Translate a set of DNA sequences into a set of Amino Acid            | 5                            | of mismatches.                                                      |
|                  |                    | quences.                                                             | pairwiseAlignment            | Solve (Needleman-Wunsch) global alignment, (Smith-Waterman)         |
| chartr           |                    | Translate the letters in a set of sequences.                         |                              | local alignment, and (ends-free) overlap alignment problems.        |
| replaceLetterA   | lt                 | Replace the letters specified by a set of positions by new letters   | matchPWM                     | Find/count all the occurrences of a Position Weight Matrix in a     |
|                  |                    |                                                                      | CONTRACTOR DUM               | reference sequence.                                                 |
|                  | Rightring          | ~~パッケージ巾の思粉た庙いこた                                                     |                              | Trim left and/or right flanking patterns from sequences.            |
|                  | DIOSUIN            | いって、 シャの民奴を使いこみ                                                      |                              | Find all paired matches in a reference sequence i.e. matches speci- |
|                  | の白鉄目               | 言語加田玄プログラミング言語(~,                                                    | veltoruby)t                  | fied by a left and a right pattern, and a maximum distance between  |
|                  |                    | る m た 生 ホノロン ノミノン る l (pe                                            |                              | them.                                                               |
|                  | コントナイク             | 1241 たくても心 西た船 折のタノた                                                 | 宝 行 可 能                      | Find all the amplicons that match a pair of probes in a reference   |
| Jun12 2014       |                    | 2Jましるくしてい女な時代の多くと                                                    |                              | sequence.                                                           |
|                  |                    |                                                                      |                              |                                                                     |

### 原著論文引用はお願いします

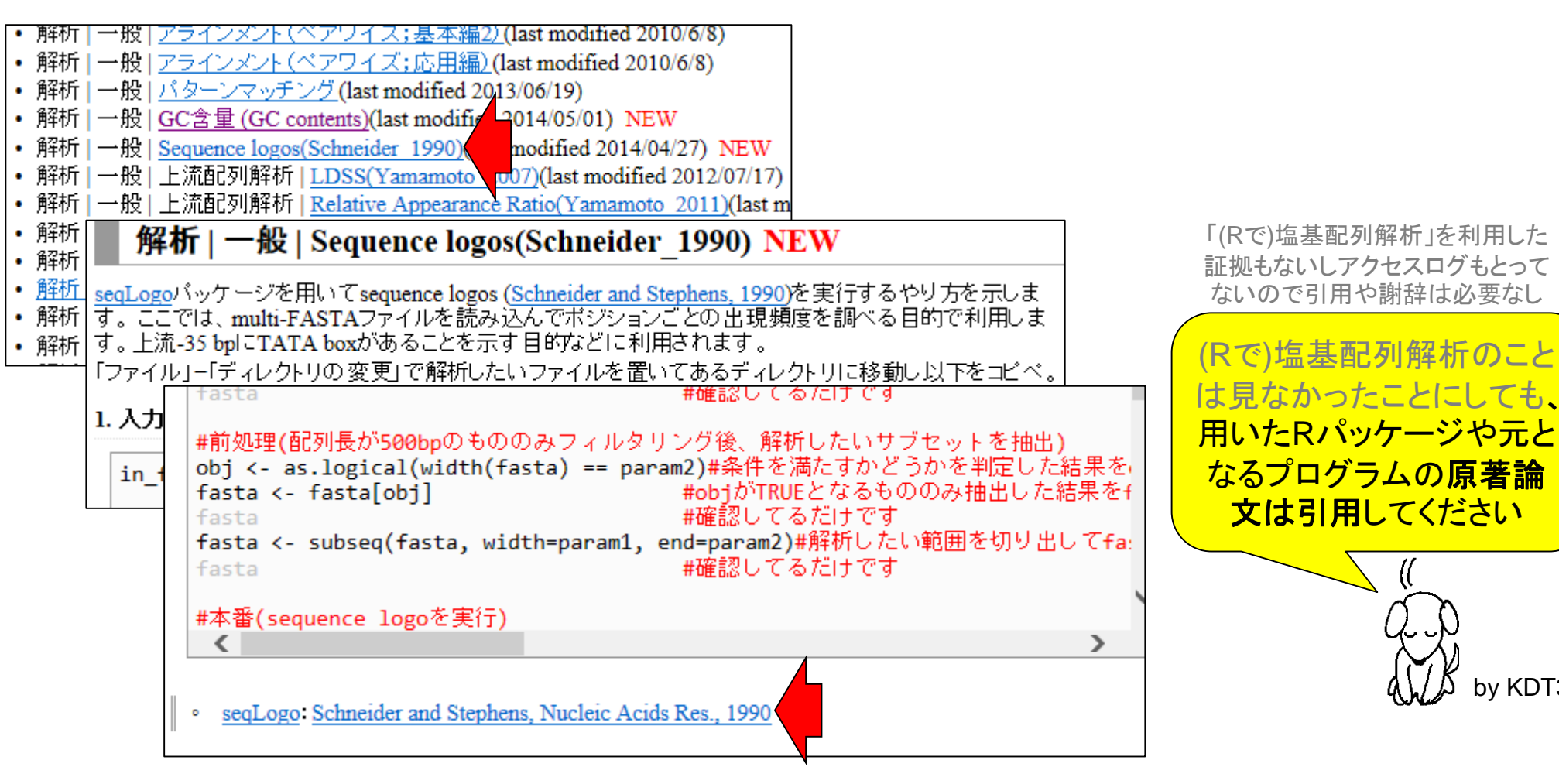

by KDT39

### Contents

### ■ Rでゲノム解析

### □ シロイヌナズナゲノムのGC含量計算

- multi-FASTAファイルの読み込み
- 関数やオプションの利用法
- パッケージの説明

### ■ Rでトランスクリプトーム解析

- □シロイヌナズナのRNA-seqデータを一通り解析
  - 公共DBからの生データ取得
  - マッピングおよびカウントデータ取得
  - サンプル間クラスタリング
  - 発現変動遺伝子(DEG)検出

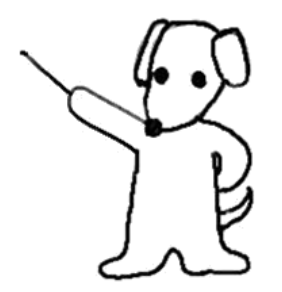

### Huang et al., *Development*, **139**: 2161-2169, 2012 トランスクリプトーム解析

### ■ シロイヌナズナのRNA-seqデータを一通りRで解析

□ 2群間比較用: 4 DEX-treated vs. 4 mock-treated

□ 生データ(FASTQファイル)のID:GSE36469

Development. 2012 Jun;139(12):2161-9. doi: 10.1242/dev.075069. Epub 2012 May 9.

### RBE controls microRNA164 expression to effect floral organogenesis.

Huang T1, López-Giráldez F, Townsend JP, Irish VF.

#### Author information

### 生データ取得から発現変 動解析までをRのみで実行

#### Abstract

The establishment and maintenance of organ boundaries are vital for animal and plant development. In the Arabidopsis flower, three microRNA164 genes (MIR164a, b and c) regulate the expression of CUP-SHAPED COTYLEDON1 (CUC1) and CUC2, which encode key transcriptional regulators involved in organ boundary specification. These three miR164 genes are expressed in distinct spatial and temporal domains that are crucial for their function. Here, we show that the C2H2 zinc finger transcriptional repressor encoded by RABBIT EARS (RBE) regulates the expression of all three miR164 genes. Furthermore, we demonstrate that RBE directly interacts with the promoter of MIR164c and negatively regulates its expression. We also show that the role of RBE in sepal and petal development is mediated in part through the concomitant regulation of the CUC1 and CUC2 gene products. These results indicate that one role of RBE is to fine-tune miR164 expression to regulate the CUC1 and CUC2 effector genes, which, in turn, regulate developmental events required for sepal and petal organogenesis.

PMID: 22573623 [PubMed - indexed for MEDLINE] Free full text

## トランスクリプトーム解析

■ シロイヌナズナのRNA-seqデータを一通りRで解析

2群間比較用:4 DEX-treated vs. 4 mock-treated

□ 生データ(FASTQファイル)のID:GSE36469

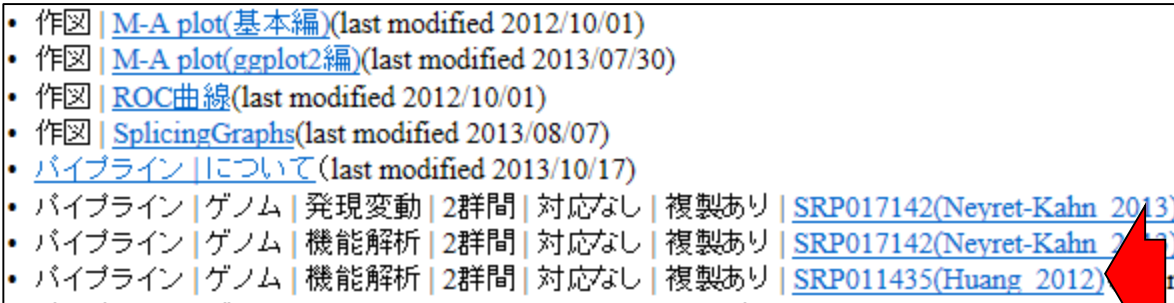

・ バイプライン | ゲノム | small RNA | <u>SRP016842(Nie\_2013)</u>(last modified 2013/11/12)

リンク集(last modified 2012/03/29)

Step1:生データをダウンロード(す るために必要なID情報を取得)

パイプライン | ゲノム | 機能解析 | 2群間 | 対応なし | 複製あり | SRP011435(Huang\_2012)

<u>Huang et al., Development, 2012</u>の2群間比較用シロイヌナズナRNA-seqデータ(4 DEX-treated vs. 4 mock-treated)が <u>GSE36469</u>に登録され ています。ここでは、<u>SRAdb</u>バッケージを用いたそのFASTQ形式ファイルのダウンロードから、<u>QuasR</u>バッケージを用いたマッピングおよび カウントデータ取得、そして<u>TCC</u>バッケージを用いた発現変動遺伝子(DEG)検出までを行う一連の手順を示します。 多数のファイルが作成されるので、ここでは「デスクトップ」上に「SRP011435」というフォルダを作成しておき、そこで作業を行うことにします。

#### Step1. RNA-seqデータのgzip圧縮済みのFASTQファイルをダウンロード

論文中の記述から<u>GSE36469</u>を頼りに、RNA-seqデータが<u>GSE36469</u> どり着いています。したがって、ここで指定するのは"SRP011435"とない。す。 計8ファイル、合計10Gb程度の容量のファイルがダウンロードされます。東大の有線LANで2時間程度かかります。早く終わらせたい場 合は、最後のgetFASTQfile関数のオブションを'ftp'から'fasp'に変更すると時間短縮可能です。 <u>イントロ | NGS | 配列取得 | FASTQ or SRALite | SRAdb(Zhu 2013)</u>の記述内容と基本的に同じです。

param <- "SRP011435"

#取得したいSRA IDを指定

Jun12 2014

4 #必要なパッケージをロード

## トランスクリプトーム解析

■ シロイヌナズナのRNA-seqデータを一通りRで解析

□ 2群間比較用: 4 DEX-treated vs. 4 mock-treated

### 上データ(FASTQファイル)のID:GSE36469

| S NCBI                                                    |                                                                                                    | Gene Expression Omni                                      | bus<br>tions FAQ N                                | 生データをダウンロードする7<br>めに必要なIDはSRP0114357                                               |                                                        |                                                |                                              |  |  |  |
|-----------------------------------------------------------|----------------------------------------------------------------------------------------------------|-----------------------------------------------------------|---------------------------------------------------|------------------------------------------------------------------------------------|--------------------------------------------------------|------------------------------------------------|----------------------------------------------|--|--|--|
| Scope: Self V                                             | Format: HTML V Amount:                                                                                                    | Quick GEO accession:                                      | GSE36469                                          | co                                                                                 |                                                        | 200                                            | ことを知る                                        |  |  |  |
| Status<br>Title<br>Organism<br>Experiment type<br>Summary | Public on Jul 12, 2012<br>High-thoughput Illumina RNA<br>of RABBIT EARS (RBE) in the<br>Arabidopsis thaliana<br>Expression profiling by high th<br>In order to identify putative<br>mRNA from dexamethasone<br>line 355:GR-RBE (RBE coding<br>driven by the constitutive 3<br>results from DEX and mock t<br>expression was significantly r<br>compared to mock-treated a | <b>Relations</b><br>SRA<br>BioProject                     | GSM894356<br>GSM894357<br>SRP011435<br>PRJNA15349 | mRNA from DEX-t<br>replicate 1, techini<br>mRNA from DEX-t<br>replicate 2, techini | reated 35<br>ical replic:<br>reated 35<br>ical replica | S:GR-RBE flo<br>ate 2<br>S:GR-RBE flo<br>ate 1 | ral buds, biological<br>ral buds, biological |  |  |  |
|                                                           | (EEP1) as a candidate target<br>molecular and genetic analyse<br>normal floral organ formation                                                                                                    | Download family<br>SOFT formatted fa<br>MINiML formatted  | /<br>amily file(s)<br>family file(s)              |                                                                                    |                                                        | Format<br>SOFT 2<br>MINIMU 2                   |                                              |  |  |  |
| Overall design                                            | We used two biological replic<br>hour DEX or mock treated flor                                                                                                    | Series Matrix File(                                       | s)                                                |                                                                                    |                                                        | -                                              | TXT 🛛                                        |  |  |  |
| Contributor(s)<br>Citation(s)                             | Huang T, López-Giráldez F, To<br>Huang T, López-Giráldez F, To<br>expression to effect floral orga<br>(12):2161-9, PMID: 2257362                                                                                                    | Su<br>GSE36469_LOX_o                                      | pplementary<br>output_combin                      | r <b>file</b><br>ed_final.txt.gz                                                   | Size<br>1.3 Mb                                         | Download<br>(ftp)(http)                        | File type/resource                           |  |  |  |
| Submission date                                           | Mar 13, 2012                                                                                                    | SRP/SRP011/SRP0<br>Raw data provided<br>Processed data is | 011435<br>d as suppleme<br>available on S         | ntary file<br>Teries record                                                        |                                                        | (ftp)                                          | SRA Study                                    |  |  |  |

#### Step1. RNA-seqデータのgzip圧縮済みのFASTQファイルをダウンロード:

論文中の記述から<u>GSE36469</u>を頼りに、 RNA-seqデータが<u>GSE36469</u>として収められていることを見出し、その情報から<u>SRP011435</u>にた どり着いています。 したがって、ここで指定するのは "SRP011435"となります。

計8ファイル、合計10Gb程度の容量のファイルがダウンロードされます。東大の有線LANで2時間程度かかります。早く終わらせたい場合は、最後のgetFASTQfile関数のオブションを'ftp'から'fasp'に変更すると時間短縮可能です。

<u>イントロ | NGS | 配列取得 | FASTQ or SRALite | SRAdb(Zhu 2013)</u>の記述内容と基本的に同じです。

| nonom ( "CDD011425"                          | #取得したLINERA TOな地学                    |                          |
|----------------------------------------------|--------------------------------------|--------------------------|
| param <- 507011455                           | #AXIA OVEV SKA ID/E 18/E             | SBP011435を入力として Bとで      |
| #必要なバッケージをロード                                |                                      |                          |
| library(SRAdb)                               | #バッケージの読み込み                          | FASIQJPTNE& DUDE         |
|                                              |                                      | 可能(東大有線LANで数時間)          |
| #前処理                                         |                                      | 宝翌でけわらたいで川               |
| <pre>#sqlfile &lt;- "SRAmetadb.sqlite"</pre> | #最新でなくてもよく、手元に予めダウ                   |                          |
| <pre>sqlfile &lt;- getSRAdbFile()</pre>      | #最新のSRAmetadb SQLiteファイルを            | タワンロードして解凍(圧縮状態で300      |
| sra_con <- dbConnect(SQLite(), sqlfile       | 2)#のましない                             |                          |
| #前処理(実験デザインの全体像を表示)                          |                                      |                          |
| hoge <- sraConvert(param, sra con=sra        | <b>con)#param</b> で指定したSRA IDに付随す    | astudy (SRP), sample(SRS |
| hoge                                         | #hogeの中身を表示                          |                          |
| apply(hoge, 2, unique)                       | #hoge行列の列ごとにユニークな文字列                 | を表示させている。                |
|                                              |                                      |                          |
| #前処埋(FASTQファイルサイスを表示)                        |                                      | スマののちょうママーズルサイブはおたい。     |
| K <- getFASIQinfo(in_acc=noge\$run)          | # Inoge\$run」で指定したSKKがつ始ま<br>…の中自ちまニ | るIDUJFASTQファイルサイス情報など    |
| K                                            | #Kの半身で衣示<br>#ライゴラ目をと                 |                          |
| k\$run read count                            | #ジョンシリーになと、                          |                          |
| k\$file.name.                                | #ファイル名と、                             |                          |
| k\$file.size)                                | #ファイルサイズ、の順番で列方向で結                   | 合した結果をhoge2に格納           |
| <                                            |                                      | >                        |
|                                              |                                      |                          |

無事ダウンロードが終了すると、作業ディレクトリ(「デスクトッブ」上の「SRP011435」フォルダ)中に9つのファイルが存在するはずです。 4Gb程度ある"SRAmetadb.sqlite"ファイルは無視して構いません。残りの"SRR"からはじまる8つのファイルがダウンロードしたRNA-seq データです。オリジナルのサンブル名(の略称)で対応関係を表すと<u>srp011435\_samplename.txt</u>のようになっていることがわかります。尚 このファイルはマッビング時の入力ファイルとしても用います。

**CTRLとALT**キーを押しながら

コードの枠内で**左クリック**すると

全選択できるので積極的に活用

#### Step1. RNA-seqデータのgzip圧縮済みのFASTQファイルをダウンロード:

論文中の記述から<u>GSE36469</u>を頼りに、RNA-seqデータが<u>GSE36469</u>として収められていることを見出し、その情 どり着いています。したがって、ここで指定するのは"SRP011435"となります。 計8ファイル、合計10Gb程度の容量のファイルがダウンロードされます。東大の有線LANで2時間程度かかります 合は、最後のgetFASTQfile関数のオプションを'fp'から'fasp'に変更すると時間短縮可能です。 イントロ | NGS | 配列取得 | FASTQ or SRALite | SRAdb(Zhu 2013)の記述内容と基本的に同じです。

53 RGui (64-bit) param <- "SRP011435" 編集 ファイル 閲覧 その他 パッケージ ウインドウ ヘルプ 切り取り(T) 17 🖆 💾 🖪 🖻 🔁 🕘 🥌 li ⊐ピ-(C) 貼り付け #<u>肩</u> #s R Console 23 すべて選択(A) sq 'demo()'と入力すればデモをみることができます。 印刷(I)... 'help()'とすればオンラインヘルプが出ます。 印刷プレビュー(N)... 'help.start()' で HTML ブラウザによるヘルプがみられます。 'q()'と入力すれば R を終了します。 Bing でマップ #取得した(ASRA IDを指定 Bing で翻訳 > param <- "SRP011435" ap Google で検索 8 > #必要なパッケージをロード 電子メール (Windows Live Hotmail) いわいた こうじか 宇主山 3% downloaded 要习 すべてのアクセラレータ 要要要要 ho Send to OneNote URL: http://gbnci.abcc.ncifcrf.gov/backup/SRAmetadb.sglite.gz 要 k\$file.name, k\$file.size) Sett #最新でなくてもよく、手元に予め基づ\$ > #sglfile <- "SRAmetadb.sglite"</p> > sqlfile <- getSRAdbFile()</pre> #最新のSRAmetadb SQLiteファイルを尽\$ URL 'http://gbnci.abcc.ncifcrf.gov/backup/SRAmetadb.sglite.gz' を試して()ま\$ Content type 'text/plain; charset=ISO-8859-1' length 429246655 bytes (409.4 \$ ·開かれた URL ₹. 111 ь. Jun12 2014 48

## Step1:生データのダウンロード中...

| Ŗ RGui (64-bit)                                                                            |                      |                    |              |           |
|--------------------------------------------------------------------------------------------|----------------------|--------------------|--------------|-----------|
| ファイル 編集 閲覧 その他 パッケージ ウインドウ ヘルプ                                                             | (C) - 📔 ¥Users¥kad   | ota¥Desktop¥SRP01  | 1435 🗸 🍫 Sł  | RP0114 🔎  |
|                                                                                            |                      |                    |              |           |
| R Console                                                                                  | 整理 ▼ ライブラリに辿         | 追加 ▼ 共有 ▼          | » 🗄 🔻        |           |
| [6,] "36683370" "SRR444602.fastq.gz" "1Gb"                                                 | 名前                   | 更新日時               | サイズ          | 種類        |
| [7,] "39741115" "SRR444599.fastq.gz" "1Gb"<br>[8,] "32125368" "SRR444596.fastq.gz" "1Gb"   | SRAmetadb.sqlite     | 2014/05/02 13:15   | 5,873,861 KB | SQLITE ファ |
|                                                                                            | 📔 SRR444595.fastq.gz | 2014/05/02 13:40   | 1,485,278 KB | GZ ファイル   |
| - > #本番 (FASTQファイルのタウンロード)<br>- > getFASTOfile(boge\$run, srcType='ftp') #[boge\$runlで指定した | 📓 SRR444597.fastq.gz | 2014/05/02 13:25   | 1,145,983 KB | GZ ファイル   |
| Files are saved to:                                                                        | じ SRR444598.fastq.gz | 2014/05/02 13:40   | 0 KB         | GZ ファイル   |
| ·C:/Users/kadota/Desktop/SkPUI1435.                                                        |                      |                    |              |           |
| URL 'ftp://ftp.sra.ebi.ac.uk/vol1/fastq/SRR444/SRR444597/SR<br>ftp d                       |                      |                    |              |           |
| 開か <sup>34%</sup> downloaded                                                               | •                    |                    |              | •         |
| URL: sra.ebi.ac.uk/vol1/fastq/SRR444/SRR444598/SRR444598                                   | fastq.gz             |                    |              |           |
| URL ftp.d                                                                                  | gz\$                 |                    |              |           |
| 開加                                                                                         |                      |                    |              |           |
| down1                                                                                      |                      |                    |              |           |
| URL 'ftp://ftp.sra.ebi.ac.uk/vol1/fastq/SRR444/SRR444598/SR                                | 444598.fastq.gz\$    |                    |              |           |
| ftp data connection made, file length 1086139920 bytes<br>開かれた URL                         |                      | さ作業ディレク            | カトリとして、      | デスク       |
|                                                                                            | トップト                 | - <b>DSRP011</b> 4 | 35を指定        | ている       |
| ٠                                                                                          |                      |                    |              |           |
|                                                                                            |                      |                    |              |           |

111

## Step1: 生データのダウンロード終了後

■ シロイヌナズナのRNA-seqデータを一通りRで解析

2群間比較用:4 DEX-treated vs. 4 mock-treated

| R Console                                                             |                      |                   | レサンプル国                  | 【性(ラベル)     |
|-----------------------------------------------------------------------|----------------------|-------------------|-------------------------|-------------|
| file.name file.size<br>1 SRR444597.fastg.gz 1Gb 0d3afb726664be6c8a6a7 | md5<br>2bc17047433   | <u>ک</u>          | の対応関係を                  | 知りたい        |
| 2 SRR444595.fastq.gz 1Gb 1135536edabffe7a4189e                        | 3ead941f27b          |                   |                         |             |
| 3 SRR444598.fastq.gz 1Gb c36633fa250c99dff9d7                         |                      |                   |                         | X           |
| 4 SRR444600.fastq.gz 1Gb 03ca6fad778d52c881d8                         |                      |                   | e e                     |             |
| 6 SRR444602.fastg.gz 1Gb 559E199b965461/5/652                         |                      | adota¥Dockton¥SRD | 011425 - 4              | SPD0114     |
| 7 SRR444599.fastg.gz 1Gb 3404499034b24872534d                         | C.+OSEIS+K           | duota+Desktop+SKP | 011433 • • <del>7</del> | SRP0114 >   |
| 8 SRR444596.fastq.gz 1Gb 3e28013ba7948f020388                         |                      |                   |                         |             |
|                                                                       | 整理 ▼ ライブラリに追         | 助▼ 共有▼            | »                       | ▼ □ ② □     |
| 1 ftp://ftp.sra.ebi.ac.uk/vol1/fastq/SRR444/SRR4445                   | A                    |                   |                         |             |
| 2 ftp://ftp.sra.ebi.ac.uk/vol1/fastg/SRR444/SRR4445                   | 名前                   | 更新日時              | サイズ                     | 種類          |
| 4 ftp://ftp.sra.ebi.ac.uk/vol1/fastg/SRR444/SRR4446                   |                      |                   |                         |             |
| 5 ftp://ftp.sra.ebi.ac.uk/vol1/fastq/SRR444/SRR4446                   | SRAmetadb.sqlite     | 2014/05/02 13:15  | 5,873,861 KB            | SQLITE ファイル |
| 6 ftp://ftp.sra.ebi.ac.uk/vol1/fastq/SRR444/SRR4446                   | 📔 SRR444595.fastq.gz | 2014/05/02 13:40  | 1,485,278 KB            | GZ ファイル     |
| 7 ftp://ftp.sra.ebi.ac.uk/vol1/fastq/SRR444/SRR4445                   | SRR444506 fasta az   | 2014/05/02 15:07  | 1 220 187 KB            |             |
| 8 ftp://ftp.sra.ebi.ac.uk/vol1/fastq/SRR444/SRR4445                   | Skiki Hissoliastqiyz | 2014/05/02 15:07  | 1,239,107 KD            | 62 27 172   |
| >                                                                     | 🐚 SRR444597.fastq.gz | 2014/05/02 13:25  | 1,145,983 KB            | GZ ファイル     |
| 4                                                                     | 📔 SRR444598.fastq.gz | 2014/05/02 13:55  | 1,060,684 KB            | GZ ファイル     |
|                                                                       | 📔 SRR444599.fastq.gz | 2014/05/02 14:56  | 1,489,645 KB            | GZ ファイル     |
|                                                                       | 📔 SRR444600.fastq.gz | 2014/05/02 14:09  | 1,382,869 KB            | GZ ファイル     |
|                                                                       | 📔 SRR444601.fastq.gz | 2014/05/02 14:29  | 1,444,211 KB            | GZ ファイル     |
|                                                                       | 🐚 SRR444602.fastq.gz | 2014/05/02 14:42  | 1,236,288 KB            | GZ ファイル     |

Step1. RNA-seqデータのgzip圧縮済みのFASTQファイルをダウンロード:

論文中の記述から<u>GSE36469</u>を頼りに、RNA-seqデータが<u>GSE36469</u>として収められていることを見出し、その情報から<u>SRP011435</u>にた どり着いています。したがって、ここで指定するのは"SRP011435"となります。 計8ファイル、合計10Gb程度の容量のファイルがダウンロードされます。東大の有線LANで2時間程度かかります。早く終わらせたい場 合は、最後のgetFASTQfile関数のオプションを'ftp'から'fasp'に変更すると時間短縮可能です。

イントロ | NGS | 配列取得 | FASTQ or SRALite | SRAdb(Zhu 2013)の記述内容と基本的に同じです。

| #前処理                                |                                                                                                    |
|-------------------------------------|----------------------------------------------------------------------------------------------------|
| #sqlfile <-                         | - "SRAmetadb.sqlite" #最新でなくてもよく、手元に予めダウンロードしてある"SRAmetadb.sqlit 🤇                                               |
| sqlfile <-                          | getSRAdbFile() #最新のSRAmetadb SQLiteファイルをダウンロードして解凍(圧縮状態で300                                                     |
| sra_con <-                          | dbConnect(SOLite()_calfile)####!"///                                                                            |
|                                     | R Console                                                                                                    |
| #前処理(実計                             |                                                                                                    |
| hoge <- sr                          | > hoge2 <- cbind(k\$library.name, #ワイフフリ名と、                                                                     |
| hoge                                | + k\$run.read.count, #総リード数と、                                                                                   |
| apply(hoge                          | + k\$file.name, #JP1ル冶と、                                                                                        |
| ··································· | + K\$file.size) #JP1ルワイ人、の順番(「外方回(『結合した結果をnoge2に格納<br>、 house かっかっかの中意を表示、表示がれる時期を限定しているだけです。                   |
| #刖处毕里(FA)                           | > nogez #nogezの中身を衣示(衣示される)情報を限定しているに()です)                                                                      |
| κ <- get⊦A                          | [,1]                                                                                                    |
| ĸ                                   | [1,] "GSM894357. MKWA from DEX-treated 355:GR-RDE floral buds, biological replicate 2, technical replicate 1"   |
| nogez <- c                          | [2,] GSM894358: mENA from DEX-treated 355:GE-DEE floral budg, biological replicate 1, techinical replicate 1    |
|                                     | [4] "GSM894360: mRNA from moch treated 355:GR-RBE floral buds, biological replicate 1, technical replicate 2"   |
|                                     | [5,] "GSM894361: mRNA from mock-treated 355:GR-RBF floral buds, biological replicate 2, techinical replicate 1" |
| hogo?                               | [6,] "GSM894362: mRNA from mock-treated 358:GR-RBE floral buds, biological replicate 2, techinical replicate 2" |
| nogez 🧲                             | 17.1 "GSM894359: mRNA from mock-treated 355:GR-RBE floral buds, biological replicate 1, technical replicate 1"  |
| #本番(FAST)                           | [8,] "GSM894356: mRNA from DEX-treated 35S:GR-RBE floral buds, biological replicate 1, techinical replicate 2"  |
| get FASTOfi                         | [,2] [,3] [,4]                                                                                                  |
| Becivilia                           | [1,] "29403836" "SRR444597.fastq.gz" "1GD"                                                                      |
| <                                   | [2,] "40422066" "SRR444595.fastq.gz" "1Gb" hogo 2 中 仁 生 田 大 即 内 乙                                               |
|                                     | [3,] "27101826" "SRR444598.fastq.gz" "1Gb" IOGE2夫1」 応未で比める                                                      |
|                                     | [4,] "36119425" "SRR444600.fastq.gz" "1Gb" ことで対応付けが可能                                                           |
|                                     | [5,] "38263752" "SRR444601.fastq.gz" "1Gb"                                                                      |
|                                     | [6,] "36683370" "SRR444602.fastq.gz" "1Gb"                                                                      |
|                                     | [7,] "39741115" "SRR444599.fastq.gz" "1Gb"                                                                      |
|                                     | [8,] "32125368" "SRR444596.fastq.gz" "1Gb"                                                                      |
|                                     |                                                                                                    |
|                                     | > #本番(FASTQファイルのタウンロード)                                                                                         |
|                                     | > getFASTQfile(hoge\$run, srcType='ftp') # hoge\$run]("指定したSRRから始まるID0)FASTQファイルのタウンロード                         |
| lun 10 001 4                        |                                                                                                    |
| Juni 2 2014                         | ۲                                                                                                    |

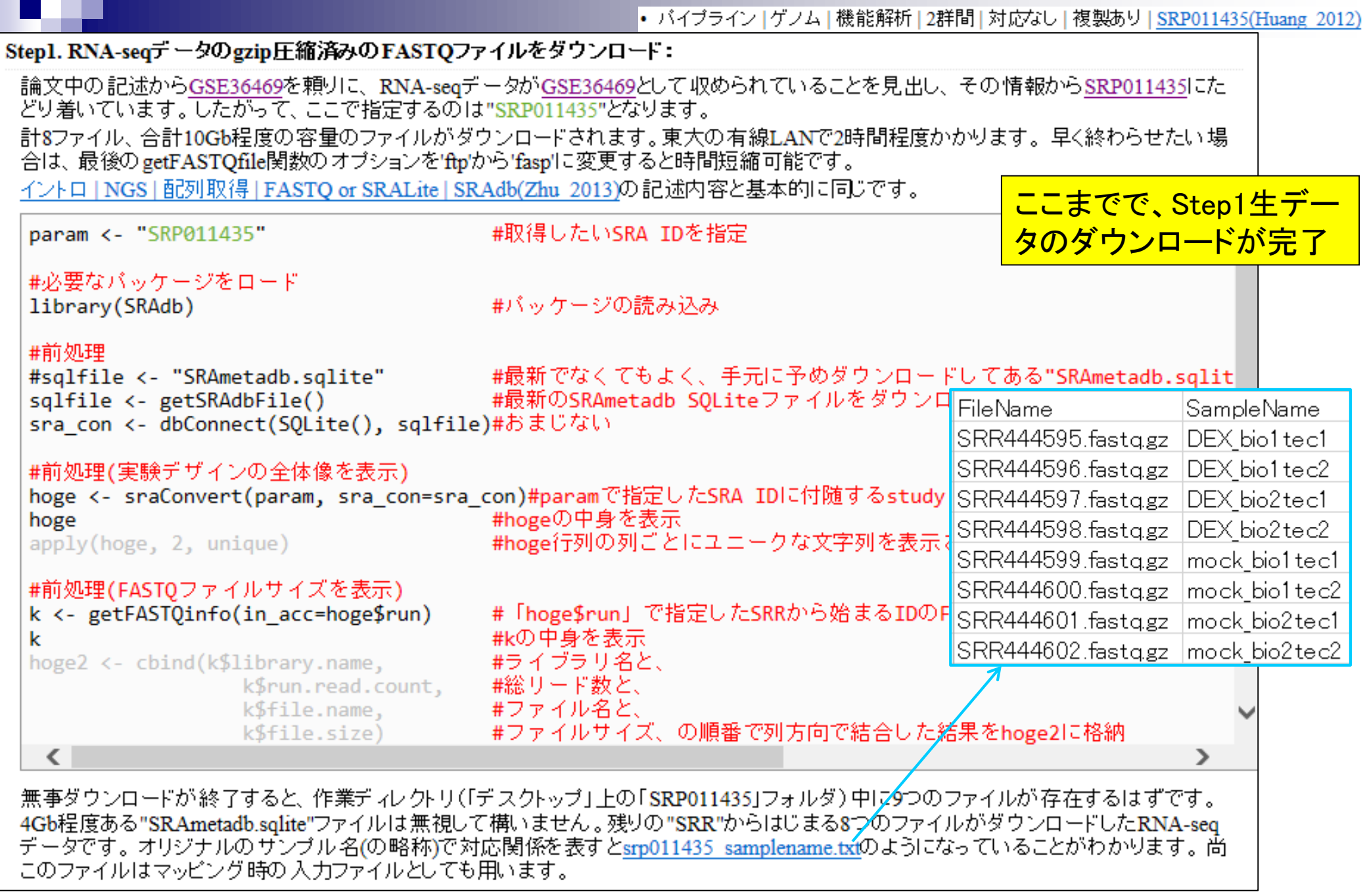

## Step2:マッピングおよびカウントデータ取得

- マッピングに必要な情報
   FASTQファイル:8個の\*.fastq.gz
   リストファイル:srp011435\_samplename.txt
  - リファレンスゲノム: TAIR10\_chr\_all.fas
  - カウントデータ取得に必要な情報

- FileName SampleName SRR444595.fastq.gz DEX bio1 tec1 SRR444596.fastq.gz |DEX bio1 tec2 SRR444597.fastq.gz DEX bio2tec1 SRR444598.fastq.gz DEX bio2tec2 SRR444599.fasta.gz mock bio1tec1 mock\_bio1tec2 SRR444600.fastq.gz SRR444601.fastq.gz mock bio2tec1 SRR444602.fastq.gz mock\_bio2tec2
- □ 遺伝子アノテーションファイル:TAIR10\_GFF3\_genes.gff

|    | A    | В       | С              | D    | E        | F | G | Н |                                   | Ι                                                          |  |  |  |  |  |
|----|------|---------|----------------|------|----------|---|---|---|-----------------------------------|------------------------------------------------------------|--|--|--|--|--|
| 1  | Chr1 | TAIR10  | chromosome     | 1    | 30427671 |   |   |   | ID=Chr1 ;Name=Chr1                |                                                            |  |  |  |  |  |
| 2  | Chr1 | TAIR10  | gene           | 3631 | 5899     |   | + |   | ID=AT1G01010;Note=protein_co      | (D=AT1 G01 01 0;Note=protein_coding_gene;Name=AT1 G01 01 0 |  |  |  |  |  |
| 3  | Chr1 | TAIR10  | mRNA           | 3631 | 5899     |   | + |   | ID=AT1 G01 01 0.1 ;Parent=AT1 G0  | 1 01 0;Name=AT1 G01 01 0.1 ;Index=1                        |  |  |  |  |  |
| 4  | Chr1 | TAIR10  | protein        | 3760 | 5630     |   | + |   | ID=AT1 G01 01 0.1 - Protein;Name  | =AT1 G01 01 0.1 ;Derives_from=AT1 G01 01 0.1               |  |  |  |  |  |
| 5  | Chr1 | TAIR10  | exon           | 3631 | 3913     |   | + |   | Parent=AT1 G01 01 0.1             |                                                            |  |  |  |  |  |
| 6  | Chr1 | TAIR10  | five_prime_UTR | 3631 | 3759     |   | + |   | Parent=AT1 G01 01 0.1             |                                                            |  |  |  |  |  |
| 7  | Chr1 | TAIR10  | CDS            | 3760 | 3913     |   | + | 0 | Parent=AT1 G01 01 0.1 ,AT1 G01 01 | 夏伝子」とに、との梁巴体                                               |  |  |  |  |  |
| 8  | Chr1 | TAIR10  | exon           | 3996 | 4276     |   | + |   | Parent=AT1 G01 01 0.1             | のどの座標上に存在するの                                               |  |  |  |  |  |
| 9  | Chr1 | TAIR10  | CDS            | 3996 | 4276     |   | + | 2 | Parent=AT1 G01 01 0.1 ,AT1 G01 01 | かたどの情報を含むなブロ                                               |  |  |  |  |  |
| 10 | Chr1 | TAIR10  | exon           | 4486 | 4605     |   | + |   | Parent=AT1 G01 01 0.1             | かなどの情報を含むダノ陸                                               |  |  |  |  |  |
| 11 | Chr1 | TAIR10  | CDS            | 4486 | 4605     |   | + | 0 | Parent=AT1 G01 01 0.1 ,AT1 G01 01 | 切りテキストファイル                                                 |  |  |  |  |  |
| 12 | Chrl | T ATPLO | ovon           | 4706 | 5095     |   | + |   | Parant=AT1 C01 01 0 1             |                                                            |  |  |  |  |  |

## Step2:マッピングおよびカウントデータ取得

- マッピングに必要な情報
  - □ リストファイル: srp011435\_samplename.txt(通常はテキストエディタで自作)
  - □ リファレンスゲノム: TAIR10\_chr\_all.fas(TAIRからダウンロード)
- カウントデータ取得に必要な情報
  - 遺伝子アノテーションファイル: TAIR10\_GFF3\_genes.gff(TAIRからダウンロード)

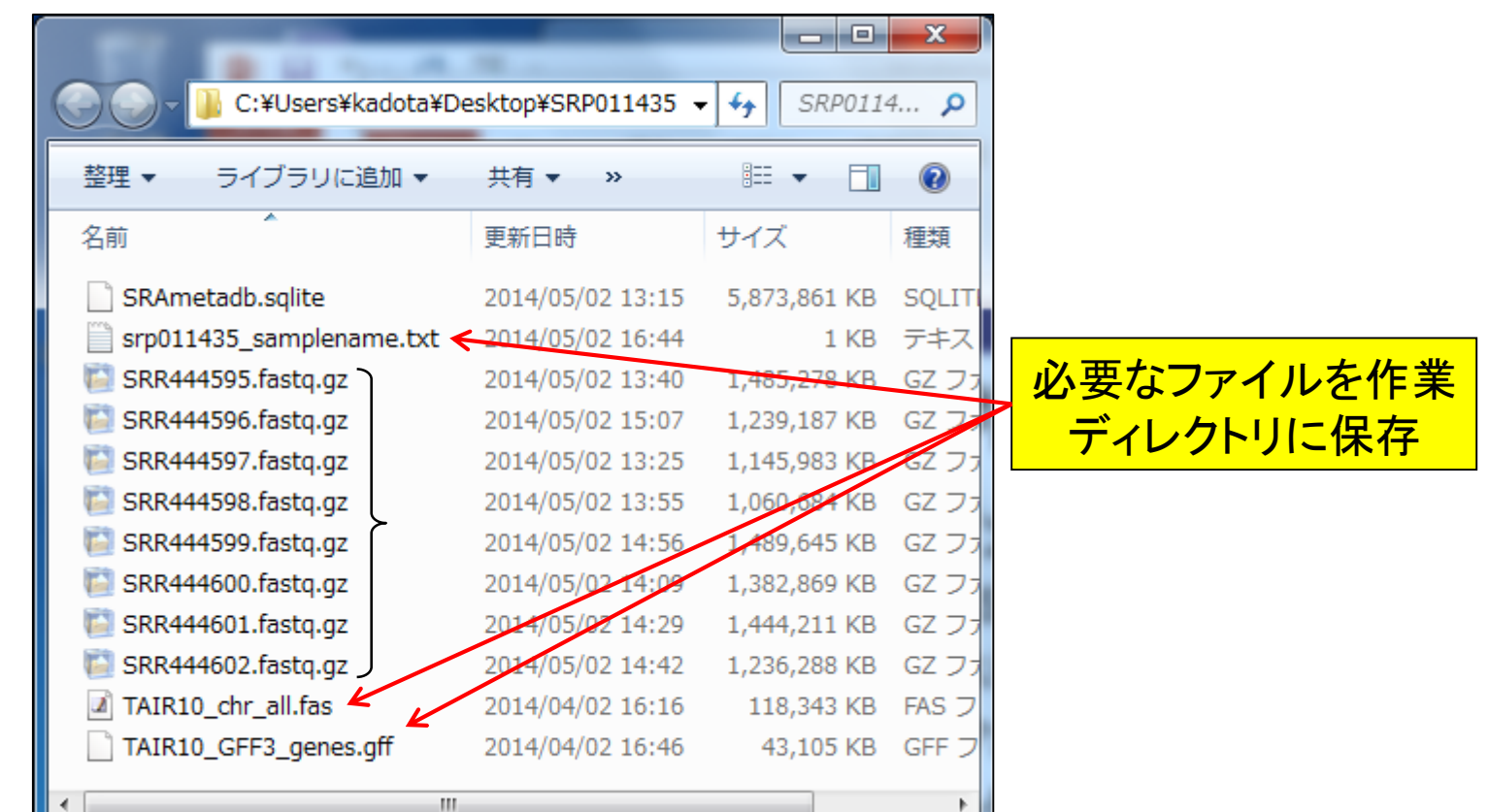

### (Rで)塩基配列解析

~NGS、RNA-seq、ゲノム、トランスクリプトーム、正規化、発現変動、統計、モデル、バイオインフォマティクス~ (last modified 2014/04/10, since 2010)

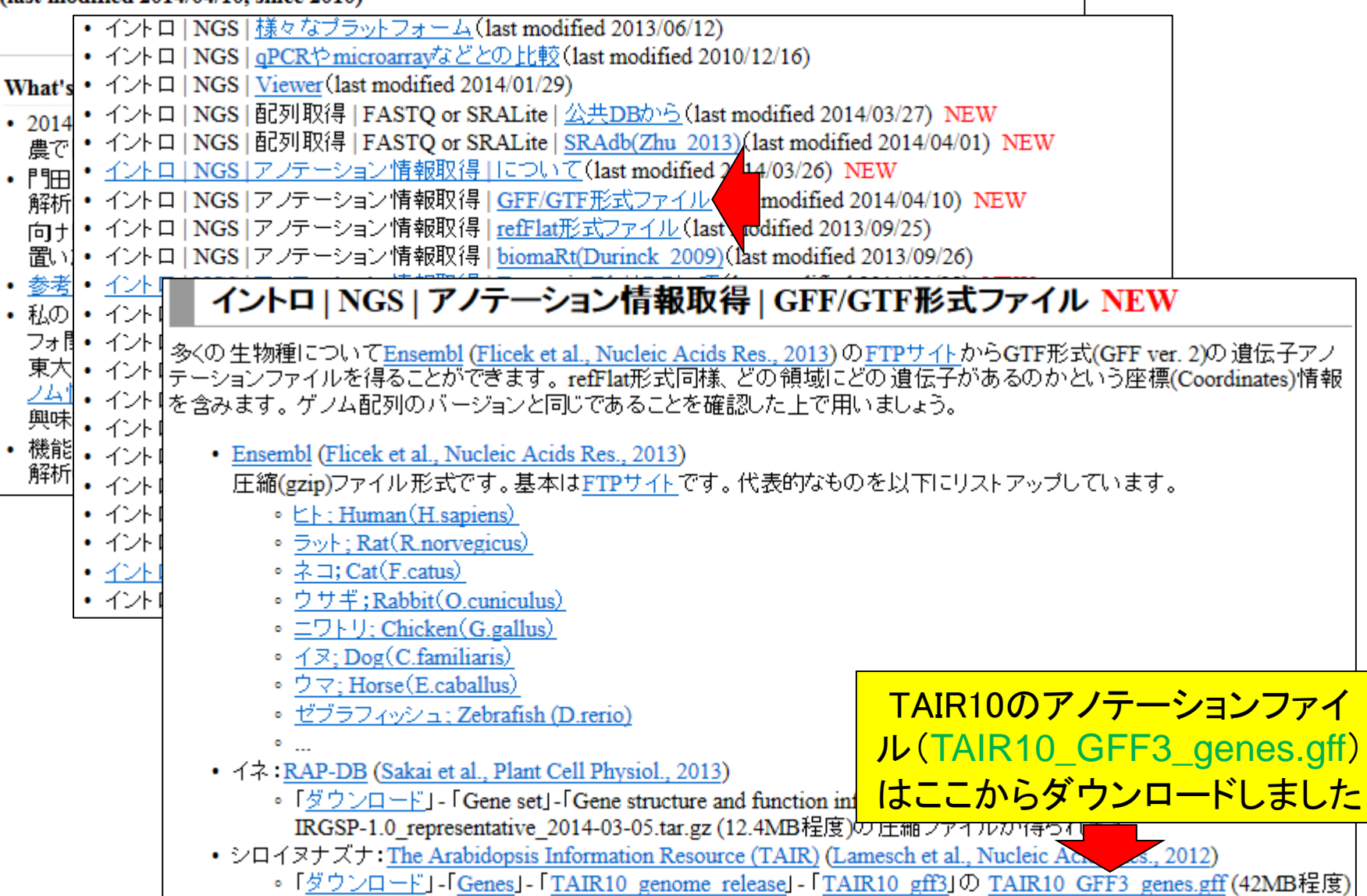

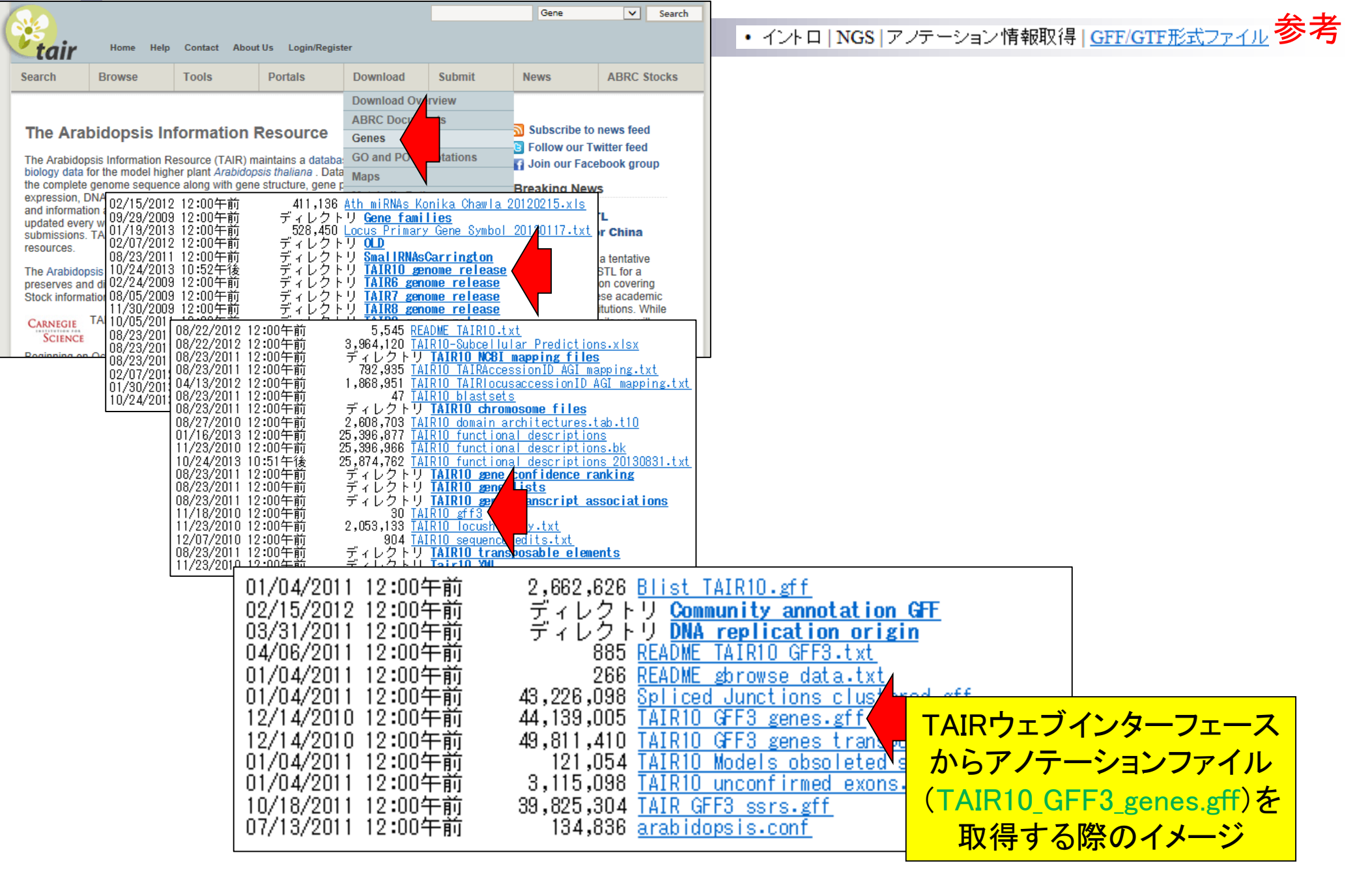

Step2:マッピングおよびカウントデータ取得

Step2.シロイヌナズナ(Arabidopsis thaliana)ゲノムへのマッピングおよびカウントデータ取得: マップしたいFASTQファイルリストおよびそのサンプル名を記述したsrp011435 samplename.txtを作業ディレクトリに保存したうえで、下記を実 行します。 BSgenomeバッケージで利用可能なBSgenome.Athaliana.TAIR.TAIR9へマッピングしています。名前から推測できるよう に"TAIR"の"TAIR9"にマップしているのと同じです。BSgenome.Athaliana.TAIR.TAIR9バッケージインストールされていない場合は自動でイ ンストールしてくや Step2.シロイヌナズナ(A. thaliana)ゲノムへのマッピングおよびカウントデータ取得(リファレンスがmulti-FASTAファイルの場合): basic aligner( れたTopHatと マップしたいFASTQファイルリストおよびそのサンブル名を記述したsrp011435 samplename.txtを作業ディレクトリに保存したうえで、下記を実 数実行のとこ 行します。シロイヌナズナのゲノム配列ファイル(TAIR10 chr all.fas)へマッピングしています。但し、マッピングに用いるQuasRバッケージ中の qAlign関数がリファレンス配列ファイルの拡張子として"\*.fasta", "\*.fa", "\*.fna"しか認識してくれませんので、TAIR10 chr all.fasのダウンロー TAIR9 こマッ 予めダウンロ ド後に拡張子を変更してTAIR10 chr all.fasta にしています。また、description行の染色体名が以下のgffファイルと対応がとれませんので、 description行の記述をparam1で置換しています。カウントデータを取得するために遺伝子アノテーションファイルを利用する必要があります。 マシンバワー TAIR10 GFF3 genes.gffを予めダウンロードしておき、makeTranscriptDbFromGFF関数を用いてTranscriptDbオブジェクトを作成しています。 マップ後日力ウ マシンバワーにもよりますが、ノートPCでも10時間程度で終わると思います。マップ後 |カウント情報取得 | ゲノム | アノテーション有 | QuasR in f1 <-(Lerch XXX)の記述内容と基本的に同じです。 in f2 <in\_f <- "TAIR10\_chr\_all.fas" #入力ファイル名を指定してin\_fに格納 out\_f <- "tmp\_genome.fasta" #出力ファイル名を指定してout\_fに格納 in f3 <out f1 <out f2 <param <- c("Chr1", "Chr2", "Chr3", "Chr4", "Chr5", "ChrM", "ChrC")#置換したい文字列を指定 out f3 <out f4 <-Step2が二つ存在するが、リファ #必要なバッケージをロード out f5 <library(Biostrings) #バッケージの読み込み レンスとしてRパッケージ out f6 <param\_map #入力ファイルの読み込み BSgenome.Athaliana.TAIR.TAIR9 param3 <fasta <- readDNAStringSet(in f, format="fasta")#in fで指定したファ ではなくTAIR10\_chr\_all.fasを利 #確認してるだけです fasta エン市モナション 用するほうで説明します。 #本番 #names(fasta)の中身をparamで直接 names(fasta) <- param #確認してるだけです fasta #ファイルに保存 writeXStringSet(fasta, file=out f, format="fasta", width=50)#fastaの中身を指定したファイル名で保存

#### Step2.シロイヌナズナ(A. thaliana)ゲノムへのマッピングおよびカウントデータ取得(リファレンスがmulti-FASTAファイルの場合):

マップしたいFASTQファイルリストおよびそのサンプル名を記述した<u>srp011435</u> samplename.txt</u>を作業ディレクトリに保存したうえで、下記を実 行します。シロイヌナズナのゲノム配列ファイル(<u>TAIR10 chr all.fas</u>)へマッピングしています。但し、マッピングに用いるQuasRパッケージ中の qAlign関数がリファレンス配列ファイルの拡張子として"\*.fasta", "\*.fa", "\*.fna"しか認識してくれませんので、<u>TAIR10 chr all.fas</u>のダウンロー ド後に拡張子を変更してTAIR10 chr all.fasta にしています。また、description行の染色体名が以下のgffファイルと対応がとれませんので、 description行の記述をparam1で置換しています。カウントデータを取得するために遺伝子アノテーションファイルを利用する必要があります。 <u>TAIR10 GFF3 genes.gff</u>を予めダウンロードしておき、makeTranscriptDbFromGFF関数を用いてTranscriptDbオブジェクトを作成しています。 マシンパワーにもよりますが、ノートPCでも10時間程度で終わると思います。マップ後 | カウント情報取得 | ゲノム | アノテーション有 | QuasR

(Lerch XXX)の記述内容と基本的に同じです。 R Console - X in f <- "TAIR10 chr all.fas"</pre> > #入力ファイルの読み込み out f <- "tmp genome.fasta" > fasta <- readDNAStringSet(in f, format="fasta")#in fで指定したファイルの読\$ param <- c("Chr1","Chr2","Chr3","Chr4' #確認してるだけです > fasta A DNAStringSet instance of length 7 #必要なバッケージをロード width seq names library(Biostrings) [1] 30427671 CCCTAAACCCTAAACCCTAA...TTAGGGTTTAGGGTTTAGGG 1 CHROMOSOME dump.. [2] 19698289 NNNNNNNNNNNNNNNNNNNN...TTAGGGTTTAGGGTTTAGGG 2 CHROMOSOME dump.. #入力ファイルの読み込み [3] 23459830 NNNNNNNNNNNNNNNNNNN...AAACCCTAAACCC 3 CHROMOSOME dump.. fasta <- readDNAStringSet(in f, format</pre> [4] 18585056 NNNNNNNNNNNNNNNNNNNN...TTTAGGGTTTAGGGTTTAGG 4 CHROMOSOME dump.. fasta [5] 26975502 TATACCATGTACCCTCAACC...GGATTTAGGGTTTTTAGATC 5 CHROMOSOME dump... 366924 GGATCCGTTCGAAACAGGTT...GAATGGAAACAAACCGGATT mitochondria CHRO... [6] #本番 154478 ATGGGCGAACGACGGGAATT...ATAACTTGGTCCCGGGCATC chloroplast CHROM.. [7] names(fasta) <- param fasta > #本番 > names(fasta) <- param #names (fasta)の中身をparamで置換 #ファイルに保存 #確認してるだけです > fasta writeXStringSet(fasta, file=out f, for A DNAStringSet instance of length 7 width sea names [1] 30427671 CCCTAAACCCTAAACCCTAA...TTAGGGTTTAGGGTTTAGGG Chr1 [2] 19698289 NNNNNNNNNNNNNNNNNN...TTAGGGTTTAGGGTTTAGGG Chr2 最初に、description行の記 [3] 23459830 NNNNNNNNNNNNNNNNNN...AAACCCTAAACCCTAAACCC Chr3 [4] 18585056 NNNNNNNNNNNNNNNNNNN...TTTAGGGTTTAGGGTTTAGG Chr4 述をChr1やChr2に変更した [5] 26975502 TATACCATGTACCCTCAACC...GGATTTAGGGTTTTTAGATC Chr5 366924 GGATCCGTTCGAAACAGGTT...GAATGGAAACAAACCGGATT ChrM [6] tmp genome.fastaを作成 154478 ATGGGCGAACGACGGGAATT...ATAACTTGGTCCCGGGCATC ChrC [7] > > #ファイルに保存 > writeXStringSet(fasta, file=out f, format="fasta", width=50)#fastaの中身を\$ > 111 Jun12 2014

## description行の記述を揃えるのは基本

### □ 遺伝子アノテーションファイル:TAIR10\_GFF3\_genes.gff

|                    | Α         | В                               | С                          | D        | E                                                                                                    | E F G H I                                                                            |                                                                    |                                                                                                    |  |  |  |
|--------------------|-----------|---------------------------------|----------------------------|----------|----------------------------------------------------------------------------------------------------|--------------------------------------------------------------------------------------|--------------------------------------------------------------------|----------------------------------------------------------------------------------------------------|--|--|--|
| 1                  | Chr1      | TAIR10                          | chromosome                 | 1        | 30427671                                                                                                    |                                                                                      |                                                                    | ID=Chr1 ;Name=Chr1                                                                                                    |  |  |  |
| 2                  | Chr1      | TAIR10                          | gene                       | 3631     | 5899                                                                                                    | . +                                                                                  |                                                                    | ID=AT1G01010;Note=protein_coding_gene;Name=AT1G01010                                                                                                    |  |  |  |
| 3                  | Chr1      | TAIR10                          | mRNA                       | 3631     | 5899                                                                                                    | . +                                                                                  |                                                                    | ID=AT1 G01 01 0.1 ;Pare nt=AT1 G01 01 0;Name=AT1 G01 01 0.1 ;Index=1                                                                                                    |  |  |  |
| 4                  | Chr1      | TAIR10                          | protein                    | 3760     | 5630                                                                                                    | . +                                                                                  |                                                                    | ID=AT1 G01 01 0.1 - Protein;Name=AT1 G01 01 0.1 ;Derives_from=AT1 G01 01 0.1                                                                                                    |  |  |  |
| 5                  | Chr1      | TAIR10                          | exon                       | 3631     | 3913                                                                                                    | . +                                                                                  |                                                                    | Parent=AT1 G01 01 0.1                                                                                                    |  |  |  |
| 6                  | Chr1      | TAIR10                          | five_prime_UTR             | 3631     | 3759                                                                                                    | . +                                                                                  |                                                                    | Parent=AT1 G01 01 0.1                                                                                                    |  |  |  |
| 7                  | Chr1      | TAIR 0                          | CDS                        | 3760     | 3913                                                                                                    | . +                                                                                  | (                                                                  | Parent=AT1 G01 01 0.1 ,AT1 G01 01 0.1 -Protein;                                                                                                    |  |  |  |
| 8                  | Chr1      | TAIR10                          | exon                       | 3996     | 4276                                                                                                    | . +                                                                                  |                                                                    | Parent=AT1 G01 01 0.1                                                                                                    |  |  |  |
| 9                  | Chr1      | TAIR10                          | CDS                        | 3996     | 4276                                                                                                    | . +                                                                                  | 2                                                                  | 2 Parent=AT1 G01 01 0.1 ,AT1 G01 01 0.1 -Protein;                                                                                                    |  |  |  |
| 10                 | Chr1      | TAIR10                          | exon                       | 4486     | 4605                                                                                                    | . +                                                                                  |                                                                    | Parent=AT1 G01 01 0.1                                                                                                    |  |  |  |
| 11                 | Chr1      | TAIR10                          | CDS                        | 4486     | 4605                                                                                                    | . +                                                                                  | (                                                                  | Parent=AT1 G01 01 0.1 ,AT1 G01 01 0.1 -Protein;                                                                                                    |  |  |  |
| 12                 | 064       | T AID1 O                        | ovon                       | 4706     | 5095                                                                                                    | ÷                                                                                    |                                                                    | Parant=AT1G010101                                                                                                    |  |  |  |
| <del>ว่</del><br>ม | 遺伝<br>マ中の | <mark>子アノ</mark><br>D1列目<br>にする | テーションファ<br>1の表記法と<br>5のが基本 | マイ<br>同じ | > names<br>> fasta<br>A DNA<br>[1] 304<br>[2] 196<br>[3] 234<br>[4] 185<br>[5] 269<br>[6] 3<br>[7] 1<br>><br>#J74<br>> write<br>> | (fas<br>Stri<br>2767<br>9828<br>5983<br>8505<br>7550<br>6692<br>5447<br>ル(こ係<br>XStr | ta)<br>ng5<br>1 (<br>9 1<br>6 1<br>2 1<br>4 (<br>8 2<br>4 (<br>8 2 | <pre>set instance of length 7 seq CCCTAAACCCTAAACCCTAATTAGGGTTTAGGGTTTAGGG CCCTAAACCCTAAACCCTAATTAGGGTTTAGGGTTTAGGG CCCTAAACCCTAAACCCTAATTAGGGTTTAGGGTTTAGGG CCCTAAACCCTAAACCCTAAACCCTAAACCCTAAACCC NNNNNNNNNN</pre> |  |  |  |
| Jun1               | 2 2014    |                                 |                            | •        |                                                                                                    |                                                                                      |                                                                    |                                                                                                    |  |  |  |

Step2:マッピングおよびカウントデータ取得

### in\_f <- "TAIR10\_chr\_all.fas" #入力ファイル名を指定してin\_fに格納 out\_f <- "tmp\_genome.fasta" #出力ファイル名を指定してout\_fに格納

param <- c("Chr1","Chr2","Chr3","Chr4","Chr5","ChrM","ChrC")#置換したい文字列を指定

| 17 B 1 2 2 2               |                    |              | x          |     | P D                        | -                |              | x          |
|----------------------------|--------------------|--------------|------------|-----|----------------------------|------------------|--------------|------------|
| 🕞 🔵 🗕 📔 C:¥Users¥kadota¥De | esktop¥SRP011435 🔹 | - +          | 4 <b>P</b> |     | C:¥Users¥kadota¥E          | esktop¥SRP011435 |              | 4 <b>P</b> |
| 整理 ▼ ライブラリに追加 ▼            | 共有 ▼   ≫           | :≕ - □       | 0          |     | 整理 ▼ ライブラリに追加 ▼            | 共有 ▼   >>        |              | 0          |
| 名前                         | 更新日時               | サイズ          | 種類         |     | 名前                         | 更新日時             | サイズ          | 種類         |
| SRAmetadb.sqlite           | 2014/05/02 13:15   | 5,873,861 KB | SQLIT      |     | SRAmetadb.sqlite           | 2014/05/02 13:15 | 5,873,861 KB | SQLIT      |
| 📄 srp011435_samplename.txt | 2014/05/02 16:44   | 1 KB         | テキス        |     | 📄 srp011435_samplename.txt | 2014/05/02 16:44 | 1 KB         | テキス        |
| 🖺 SRR444595.fastq.gz       | 2014/05/02 13:40   | 1,485,278 KB | GZ フォ      |     | 📔 SRR444595.fastq.gz       | 2014/05/02 13:40 | 1,485,278 KB | GZ フォ      |
| 📔 SRR444596.fastq.gz       | 2014/05/02 15:07   | 1,239,187 KB | GZ フォ      |     | 📔 SRR444596.fastq.gz       | 2014/05/02 15:07 | 1,239,187 KB | GZ フォ      |
| 🖺 SRR444597.fastq.gz       | 2014/05/02 13:25   | 1,145,983 KB | GZ フォ      | 4/  | じ SRR444597.fastq.gz       | 2014/05/02 13:25 | 1,145,983 KB | GZ フォ      |
| 📔 SRR444598.fastq.gz       | 2014/05/02 13:55   | 1,060,684 KB | GZ フォ      | , v | 🔯 SRR444598.fastq.gz       | 2014/05/02 13:55 | 1,060,684 KB | GZ フォ      |
| 📔 SRR444599.fastq.gz       | 2014/05/02 14:56   | 1,489,645 KB | GZ フォ      |     | 🔯 SRR444599.fastq.gz       | 2014/05/02 14:56 | 1,489,645 KB | GZ フォ      |
| 📔 SRR444600.fastq.gz       | 2014/05/02 14:09   | 1,382,869 KB | GZ フォ      |     | 🔯 SRR444600.fastq.gz       | 2014/05/02 14:09 | 1,382,869 KB | GZ フォ      |
| 📔 SRR444601.fastq.gz       | 2014/05/02 14:29   | 1,444,211 KB | GZ フォ      |     | じ SRR444601.fastq.gz       | 2014/05/02 14:29 | 1,444,211 KB | GZ フォ      |
| 📔 SRR444602.fastq.gz       | 2014/05/02 14:42   | 1,236,288 KB | GZ フォ      |     | 🔯 SRR444602.fastq.gz       | 2014/05/02 14:42 | 1,236,288 KB | GZ フォ      |
| TAIR10_chr_all.fas         | 2014/04/02 16:16   | 118,343 KB   | FASフ       |     | TAIR10_chr_all.fas         | 2014/04/02 16:16 | 118,343 KB   | FASフ       |
| TAIR10_GFF3_genes.gff      | 2014/04/02 16:46   | 43,105 KB    | GFFフ       |     | TAIR10_GFF3_genes.gff      | 2014/04/02 16:46 | 43,105 KB    | GFFフ       |
| < III                      |                    |              | •          |     | 📄 tmp_genome.fasta         | 2014/05/02 23:08 | 121,538 KB   | FASTA      |
|                            |                    |              | -          |     | ٠                          |                  |              | P.         |

コード実行後、確かに tmp\_genome.fastaが作成されている

[1] "C:/Users/kadota/Desktop/SRP011435"

61

Step2:マッピングおよびカウントデータ取得

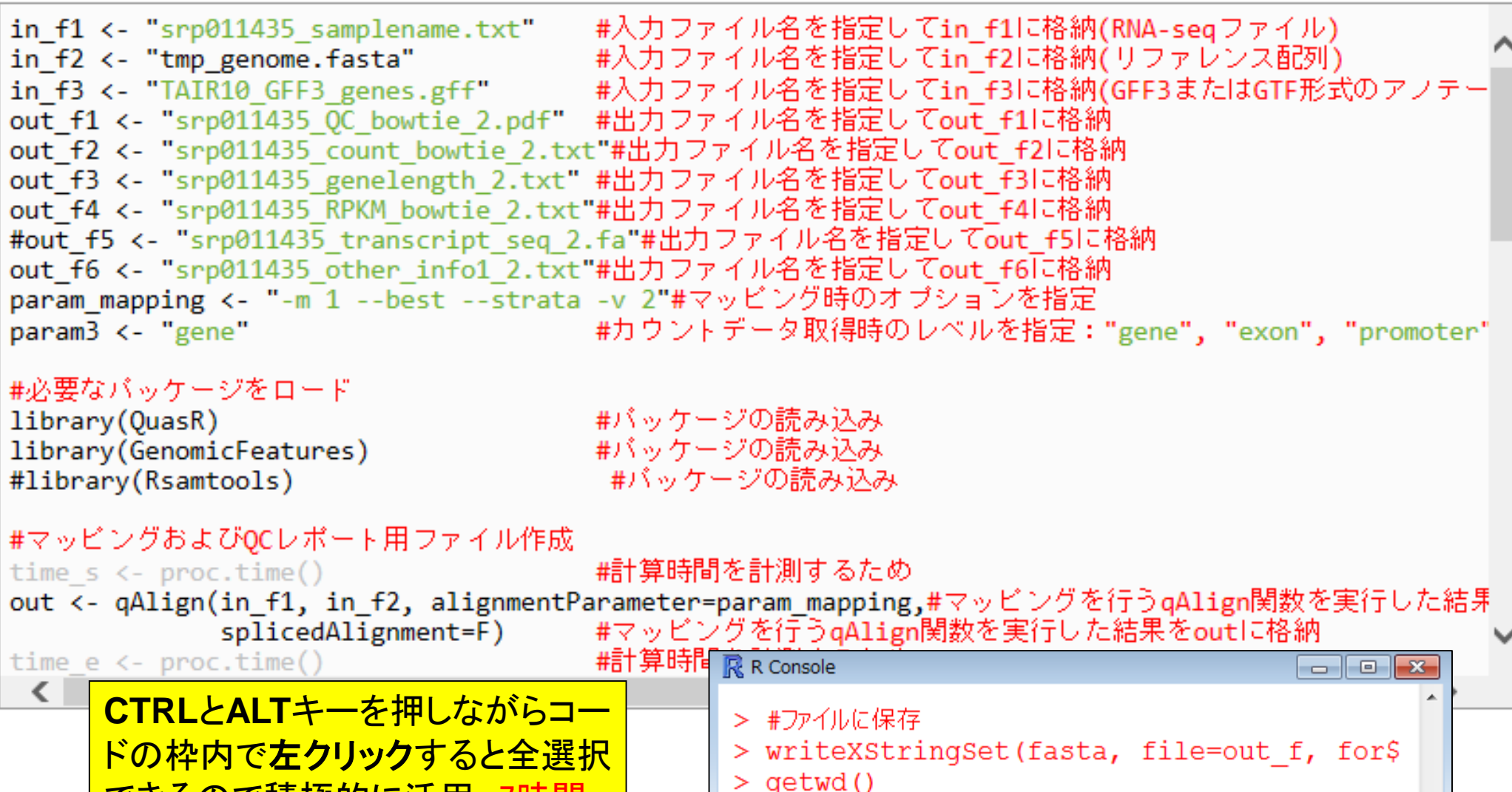

>

111

Jun12 2014

できるので積極的に活用。7時間

程度かかるので実行しないで!!

time e <- proc.time()</pre>

out <- qAlign(in\_f1, in\_f2, alignmentParameter=param\_mapping,#マッピングを行うqAlign関数を実行した結果をoutに格 splicedAlignment=F) #マッピングを行うqAlign関数を実行した結果をoutに格納 #計算時間を計測するため

|無事マッビングが終了すると、指定した6つのファイルが生成されているはずです。

- 1. OCレポートファイル(srp011435 OC bowtie 2.pdf): Quality Controlレポートです。よく利用されるFastOCのようなものです。
- 2. カウントデータファイル (srp011435 count bowtie 2.txt): グルーブ(サンブル)間での発現変動遺伝子同定に用います。
- 3. 遺伝子配列長情報ファイル(srp01143介 genelength 2.txt):配列長とカウント数の関係を調べたいときなどに用います。これはおまけです。

Step2:マッピングおよびカウントデータ取得

- 4. RPKM補正後のファイル(srp011435 RPKM bowtie 2.txt): 同一サンブル内での発現レベルの大小関係を知りたいときなどに用います。
- 5. その他の各種情報ファイル(srp011435 other infol 2.txt):論文作成時に必要な、マッピング時に用いたオプション情報、マップされたリー ド数、Rおよび用いたバッケージのバージョン情報などを含みます。

|              | DEX_bio1 te c1 | DEX_bio1 te c2 | DEX_bio2tec1 | DEX_bio2tec2 | mock_bio1 tec1 | mock_bio1 tec2 | mock_bio2tec1 | mock_bio2tec2 |
|--------------|----------------|----------------|--------------|--------------|----------------|----------------|---------------|---------------|
| AT1 G01 01 0 | 257            | 206            | 253          | 249          | 245            | 240            | 254           | 257           |
| AT1 G01 020  | 383            | 344            | 276          | 269          | 320            | 322            | 386           | 308           |
| AT1 G01 030  | 290            | 229            | 228          | 198          | 325            | 274            | 310           | 304           |
| AT1 G01 040  | 2969           | 2397           | 2416         | 2054         | 2634           | 2334           | 2508          | 2322          |
| AT1 G01 050  | 2139           | 1902           | 1448         | 1281         | 2188           | 2011           | 2169          | 1834          |
|              |                |                |              |              |                |                |               |               |

私はカウントデータを入力として その後の各種解析を行います

>

## Step2:マッピングおよびカウントデータ取得

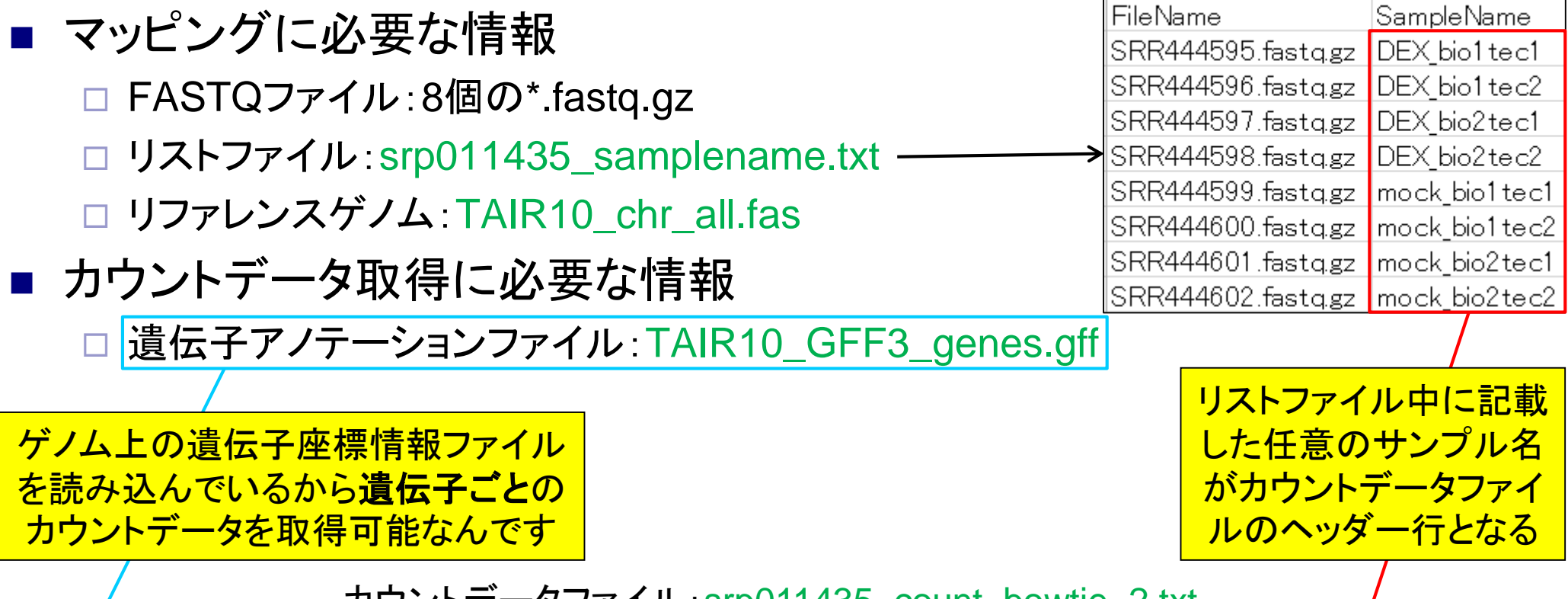

カウントデータファイル:srp011435\_count\_bowtie\_2.txt

| K       |     | DEX_bio1tec1 | DEX_bio1 te c2 | DEX_bio2tec1 | DEX_bio2tec2 | mock_bio1 tec1 | mock_bio1tec2 | mock_bio2tec1 | mock_bio2tec2 |
|---------|-----|--------------|----------------|--------------|--------------|----------------|---------------|---------------|---------------|
| AT1 G01 | 010 | 257          | 206            | 253          | 249          | 245            | 240           | 254           | 257           |
| AT1 G01 | 020 | 383          | 344            | 276          | 269          | 320            | 322           | 386           | 308           |
| AT1 G01 | 030 | 290          | 229            | 228          | 198          | 325            | 274           | 310           | 304           |
| AT1 G01 | 040 | 2969         | 2397           | 2416         | 2054         | 2634           | 2334          | 2508          | 2322          |
| AT1 G01 | 050 | 2139         | 1902           | 1448         | 1281         | 2188           | 2011          | 2169          | 1834          |
| •••     |     |              |                |              |              |                |               |               |               |

### Huang et al., *Development*, **139**: 2161-2169, 2012 トランスクリプトーム解析

### ■ シロイヌナズナのRNA-seqデータを一通りRで解析

2群間比較用:4 DEX-treated vs. 4 mock-treated

□ 生データ(FASTQファイル)のID:GSE36469

Development. 2012 Jun;139(12):2161-9. doi: 10.1242/dev.075069. Epub 2012 May 9.

#### RBE controls microRNA164 expression to effect floral organogenesis.

Huang T1, López-Giráldez F, Townsend JP, Irish VF.

#### Author information

#### Abstract

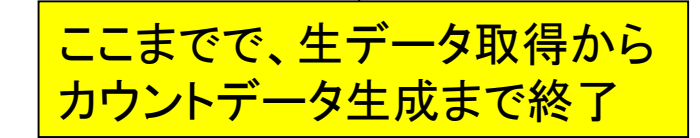

The establishment and maintenance of organ boundaries are vital for animal and plant development. In the Arabidopsis flower, three microRNA164 genes (MIR164a, b and c) regulate the expression of CUP-SHAPED COTYLEDON1 (CUC1) and CUC2, which encode key transcriptional regulators involved in organ boundary specification. These three miR164 genes are expressed in distinct spatial and temporal domains that are crucial for their function. Here, we show that the C2H2 zinc finger transcriptional repressor encoded by RABBIT EARS (RBE) regulates the expression of all three miR164 genes. Furthermore, we demonstrate that RBE directly interacts with the promoter of MIR164c and negatively regulates its expression. We also show that the role of RBE in sepal and petal development is mediated in part through the concomitant regulation of the CUC1 and CUC2 gene products. These results indicate that one role of RBE is to fine-tune miR164 expression to regulate the CUC1 and CUC2 effector genes, which, in turn, regulate developmental events required for sepal and petal organogenesis.

PMID: 22573623 [PubMed - indexed for MEDLINE] Free full text

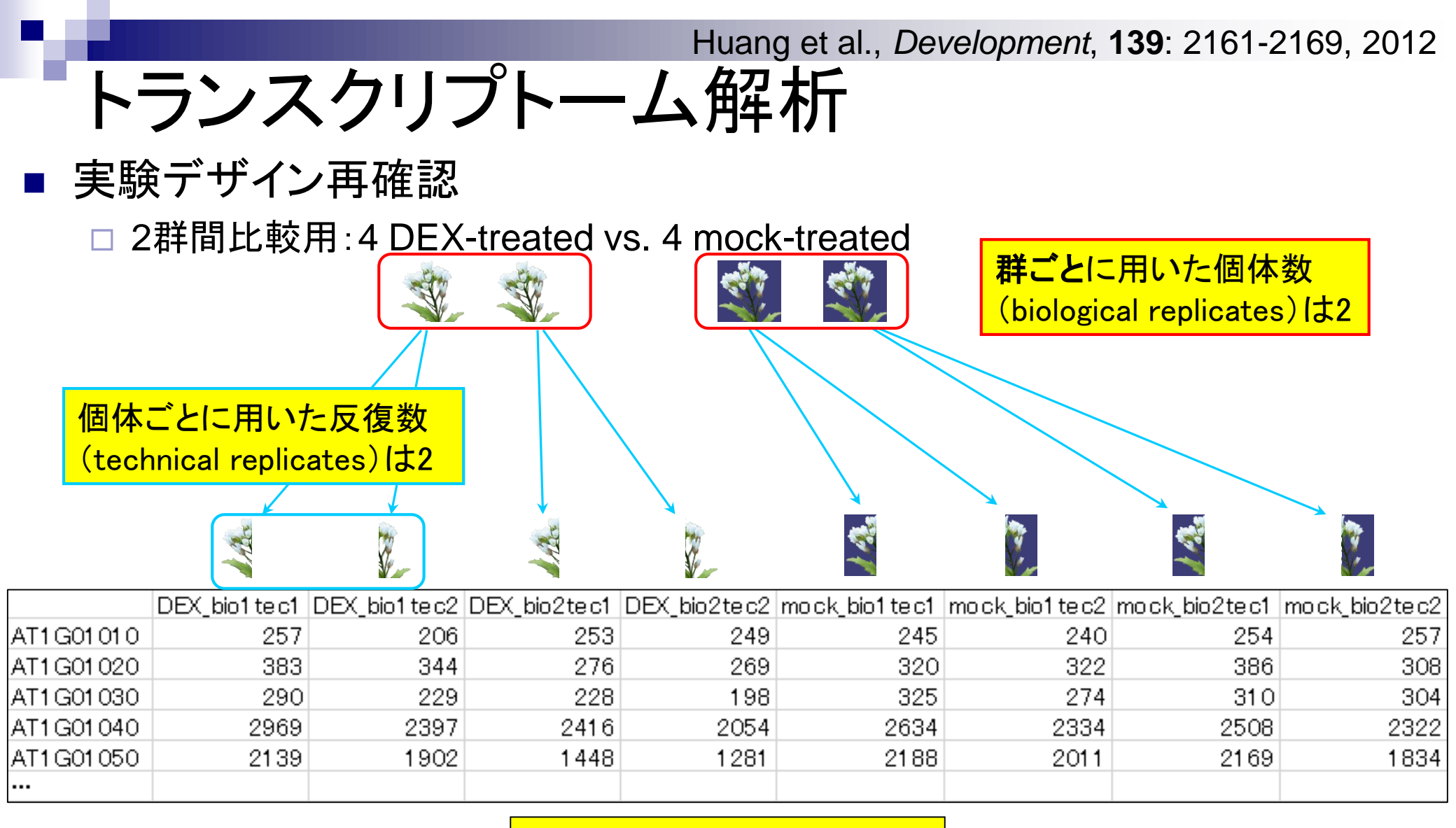

個体数は2群合わせて4個体

## Step3: サンプル間クラスタリング

#### Step3. サンブル間クラスタリング:

カウントデータ(srp011435 count bowtie 2.txt)を用いてサンブル間の全体的な類似度を眺めることを目的として、サンブル間クラスタリングを行います。 類似度は「1-Spearman相関係数」、方法は平均連結法で行っています。TCC論文(Sun et al., 2013)のFig.3でも同じ枠組みでクラスタリングを行った結果 を示していますので、英語論文執筆時の参考にどうぞ。PearsonではなくSpearmanで行っているのは、ダイナミックレンジが広いので、順序尺度程度にし ておいたほうがいいだろうという思想が一番大きいです。log2変換してダイナミックレンジを圧縮してPearsonにするのも一般的には「アリ」だとは思いま すが、マップされたリード数が100万以上あるにも関わらずRPKMデータを用いると、RPKM補正後の値が1未満のものがかなり存在すること、そしてlog をとれるようにゼロカウントデータの処理が必要ですがやりかた次第で結果がころころかわりうるという状況が嫌なので、RNA-segデータの場合には私 はSpearman相関係数にしています。また、ベクトルの要素間の差を基本とするdistance metrics (例:ユークリッド距離やマンハッダン距離など)は、比較 的最近のRNA-segデータ正規化法 (TMM: Robinson and Oshlack, 2010, TbT: Kadota et al., 2012, TCC; Sun et al., 2013)論文の重要性が理解できれ ば、その類似度は少なくともfirst choiceにならないと思われます。 つまり、 サンブルごとに転写物の組成比が異なるため、 RPMやCPMのような総リード |数を補正しただけのデータを用いて「サンブル間の数値の差」に基づいて距離を定めるのはいかがなものか?という思想です。 逆に、ユークリッド距離 などを用いてクラスタリングを行った結果と比較することで、転写物の組成比に関する知見が得られるのかもしれません。さらに、全体的な発現レベル が低いものを予めフィルタリングしておく必要もあるのだろうとは思います。このあたりは、真の回答はありませんので、 (手持ちのデータにこの類似度を 適用したときの理論上の短所をきちんと理解したうえで)いろいろ試すというのは重要だとは思います。 ここではカウントデータでクラスタリングをしていますが、おそらく配列長補正後のRPKMデータ(sp011435 RPKM bowtie 2.txt)でも得られる樹形図の トポロジー(相対的な位置関係)はほぼ同じになるのではないかと思っています。配列長補正の有無で、サンブル間の相関係数の値自体は変わります が、同じグループに属するサンプルであれば反復実験間でそれほど違わないので、多少順位に変動があっても全体としては相殺されるはずです…が 確証はありません。

in f3 <- "srp011435 count bowtie 2.txt"#入力ファイル名を指定してin f3に格納 out f6 <- "srp011435 count cluster.png"#出力ファイル名を指定してout f6に格納 param fig <- c(500, 400) #ファイル出力時の横幅と縦幅を指定(単位はビクセル) **CTRLとALT**キーを押しながら #入力ファイルの読み込み data <- read.table(in f3, header=TRUE, row.names=1, sep="\t", quote="")#指 コードの枠内で左クリックすると dim(data) #オブジェクトdataの行数と列数を表示 全選択できるので積極的に活用。 #前処理(フィルタリング) #条件を満たすかどうかを判定した結果をobjに格納 obj <- as.logical(rowSums(data) > 0) #obiがTRUEとなる行のみ抽出し、ユニークパターンのみにした結果をdataに格納 data <- unique(data[obj,])</pre> #オブジェクトdataの行数と列数を表示 dim(data)

## Step3: サンプル間クラスタリング実行結果

in\_f3 <- "srp011435\_count\_bowtie\_2.txt"#入力ファイル名を指定してin\_f3に格納 out\_f6 <- "srp011435\_count\_cluster.png"#出力ファイル名を指定してout\_f6に格納 param\_fig <- c(500, 400) #ファイル出力時の横幅と縦幅を指定(単位はビクセル)

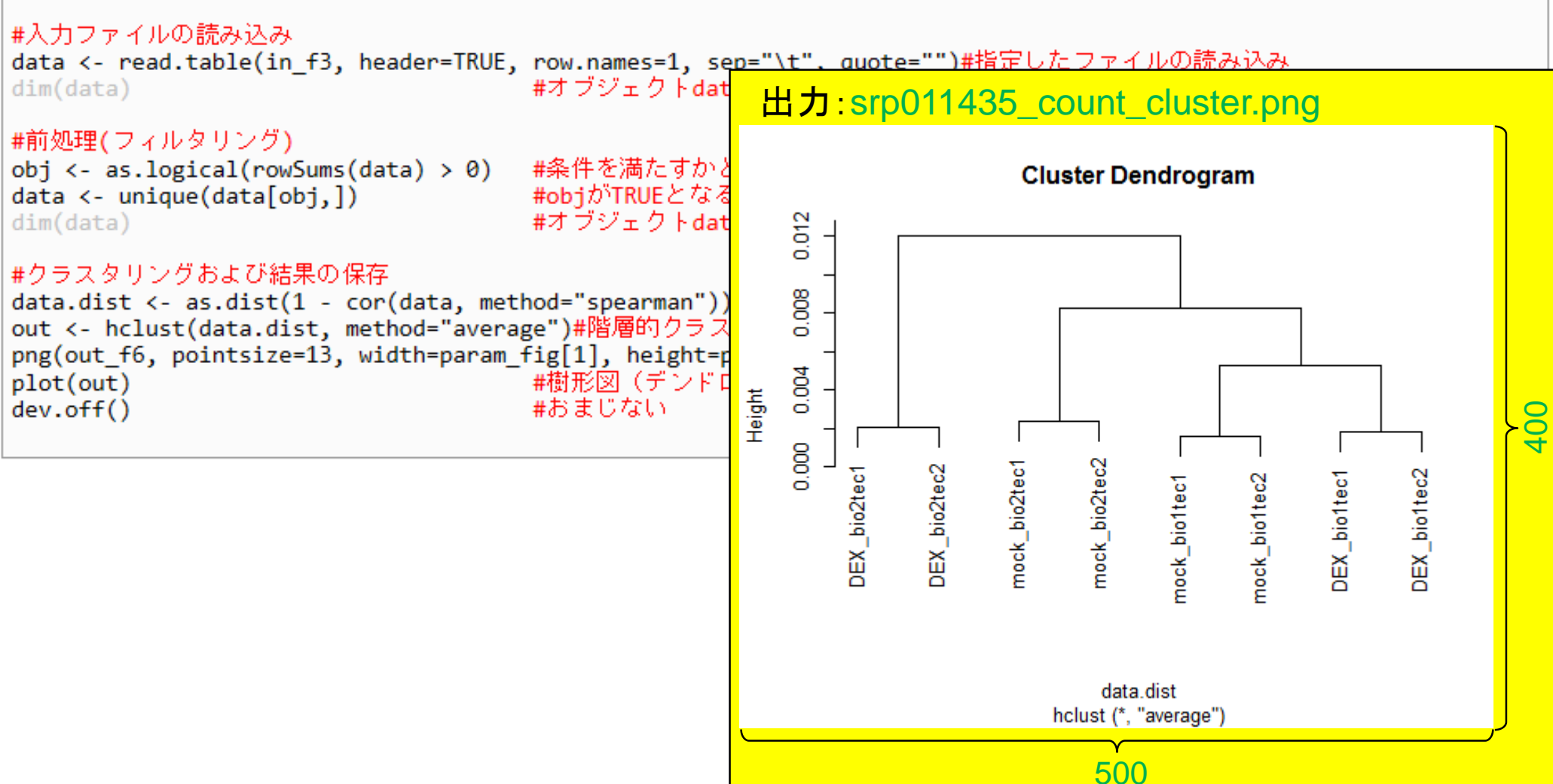

のマージを行います

## Step4:発現変動遺伝子(DEG)同定の前に

#### Step4. 発現変動遺伝子(DEG)同定:

カウントデータファイル(<u>srp011435 count bowtie 2.txt</u>)を入力として2群間で発現の異なる遺伝子の検出を行います。 このデータはtechnical replicatesを含むので、それをマージしたのちbiological replicatesのデータにしてから<u>TCC</u>パッケージ(Sun et al., 2013) の推奨ガイドラインに従って、iDEGES/edgeR正規化(Sun et al., 2013; Robinson et al., 2010; Robinson and Oshlack, 2010; Robinson and Smyth, 2008)を行ったのち、<u>edgeR</u>パッケージ中のan exact test (Robinson and Smyth, 2008)を行って、DEG検出を行っています。 <u>解析 | 発現変動 | 2群間 | 対応なし | 複製あり | iDEGES/edgeR-edgeR(Sun\_2013)</u>の記述内容と基本的に同じです。 technical replicatesデータのマージ。ここでは、アドホックに2列分ごとのサブセットを抽出し、行の総和を計算したのち、結合しています。

in\_f <- "srp011435\_count\_bowtie\_2.txt" #入力ファイル名を指定してin\_fに格納 out\_f <- "srp011435\_count\_bowtie\_3.txt"#出力ファイル名を指定してout\_fに格納

#入力ファイルの読み込み data <- read.table(in\_f, header=TRUE, row.names=1, sep="\t", quote="")#in\_fで指定したファイルの読み込み head(data) #確認してるだけです Technical replicatesデータ

#### #本番(technical replicatesをマージ)

DEX\_bio1 <- rowSums(data[,1:2]) #サブセットを抽出し、行の総和を計算 DEX\_bio2 <- rowSums(data[,3:4]) #サブセットを抽出し、行の総和を計算 mock\_bio1 <- rowSums(data[,5:6]) #サブセットを抽出し、行の総和を計算 mock\_bio2 <- rowSums(data[,7:8]) #サブセットを抽出し、行の総和を計算 out <- cbind(DEX\_bio1, DEX\_bio2, mock\_bio1, mock\_bio2)#列方向で結合した結果をoutに格納 head(out) #確認してるだけです

#### #ファイルに保存

tmp <- cbind(rownames(out), out)#保存したい情報をtmpに格納 write.table(tmp, out\_f, sep="\t", append=F, quote=F, row.names=F)#tmpの中身をout\_fで指定したファイル名で保存

## Step4:発現変動遺伝子(DEG)同定の前に

### 入力:srp011435\_count\_bowtie\_2.txt

|              | DEX_bio1tec1 | DEX_bio1 te c2 | DEX_bio2tec1 | DEX_bio2tec2 | mock_bio1 tec1 | mock_bio1tec2 | mock_bio2tec1 | mock_bio2tec2 |
|--------------|--------------|----------------|--------------|--------------|----------------|---------------|---------------|---------------|
| AT1 G01 01 0 | 257          | 206            | 253          | 249          | 245            | 240           | 254           | 257           |
| AT1 G01 020  | 383          | 344            | 276          | 269          | 320            | 322           | 386           | 308           |
| AT1 G01 030  | 290          | 229            | 228          | 198          | 325            | 274           | 310           | 304           |
| AT1 G01 040  | 2969         | 2397           | 2416         | 2054         | 2634           | 2334          | 2508          | 2322          |
| AT1 G01 050  | 2139         | 1902           | 1448         | 1281         | 2188           | 2011          | 2169          | 1834          |
| •••          |              |                |              |              |                |               |               |               |

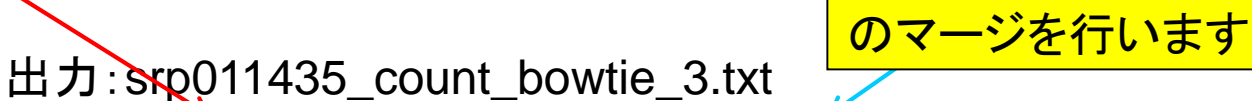

Technical replicatesデータ

|           | DEX_bio1 | DEX_bio2 | mock_bio1 | mock_bio2 |
|-----------|----------|----------|-----------|-----------|
| AT1G01010 | 463      | 502      | 485       | 511       |
| AT1G01020 | 727      | 545      | 642       | 694       |
| AT1G01030 | 519      | 426      | 599       | 614       |
| AT1G01040 | 5366     | 4470     | 4968      | 4830      |
| AT1G01050 | 4041     | 2729     | 4199      | 4003      |
| •••       |          |          |           |           |

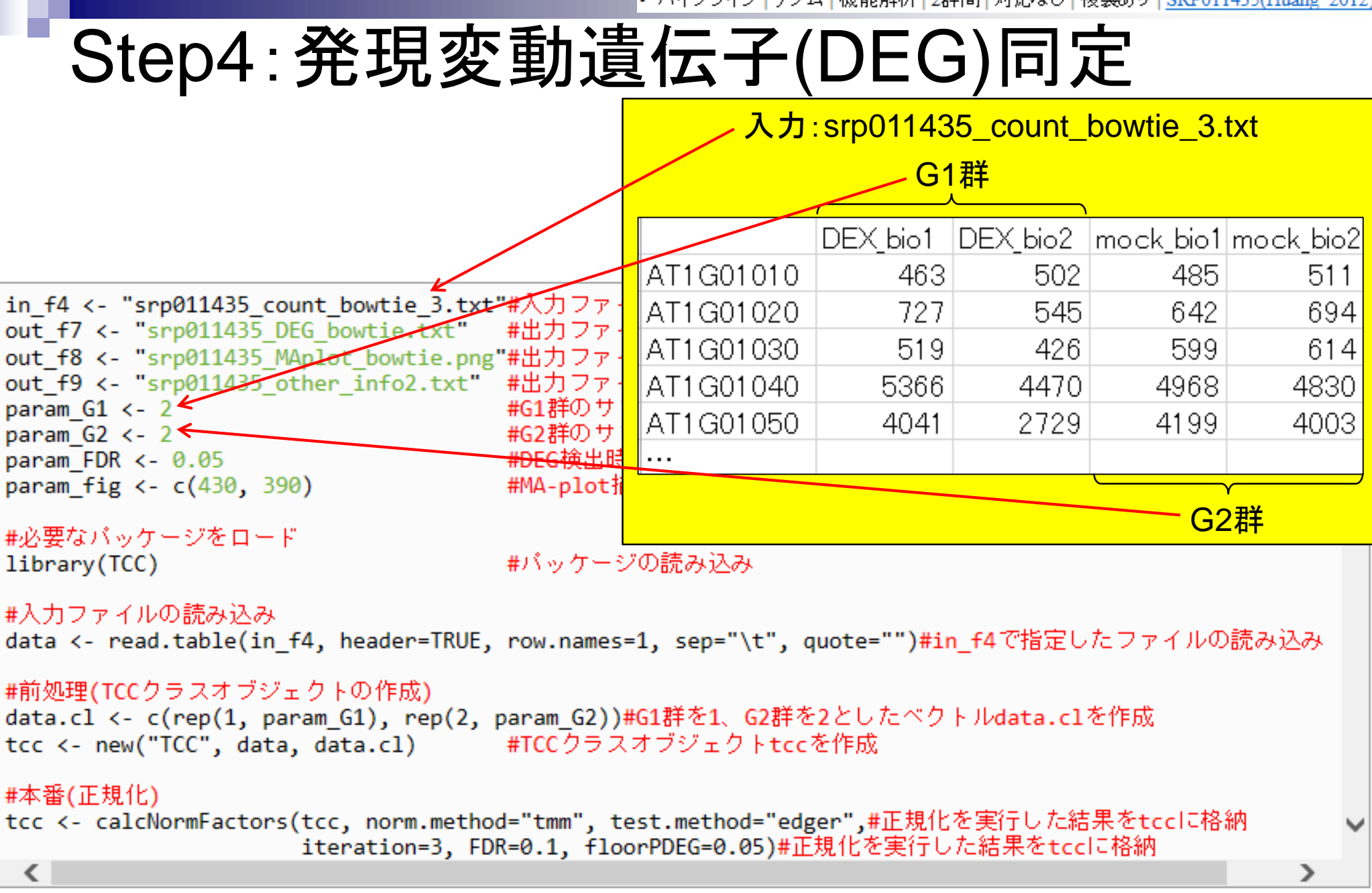

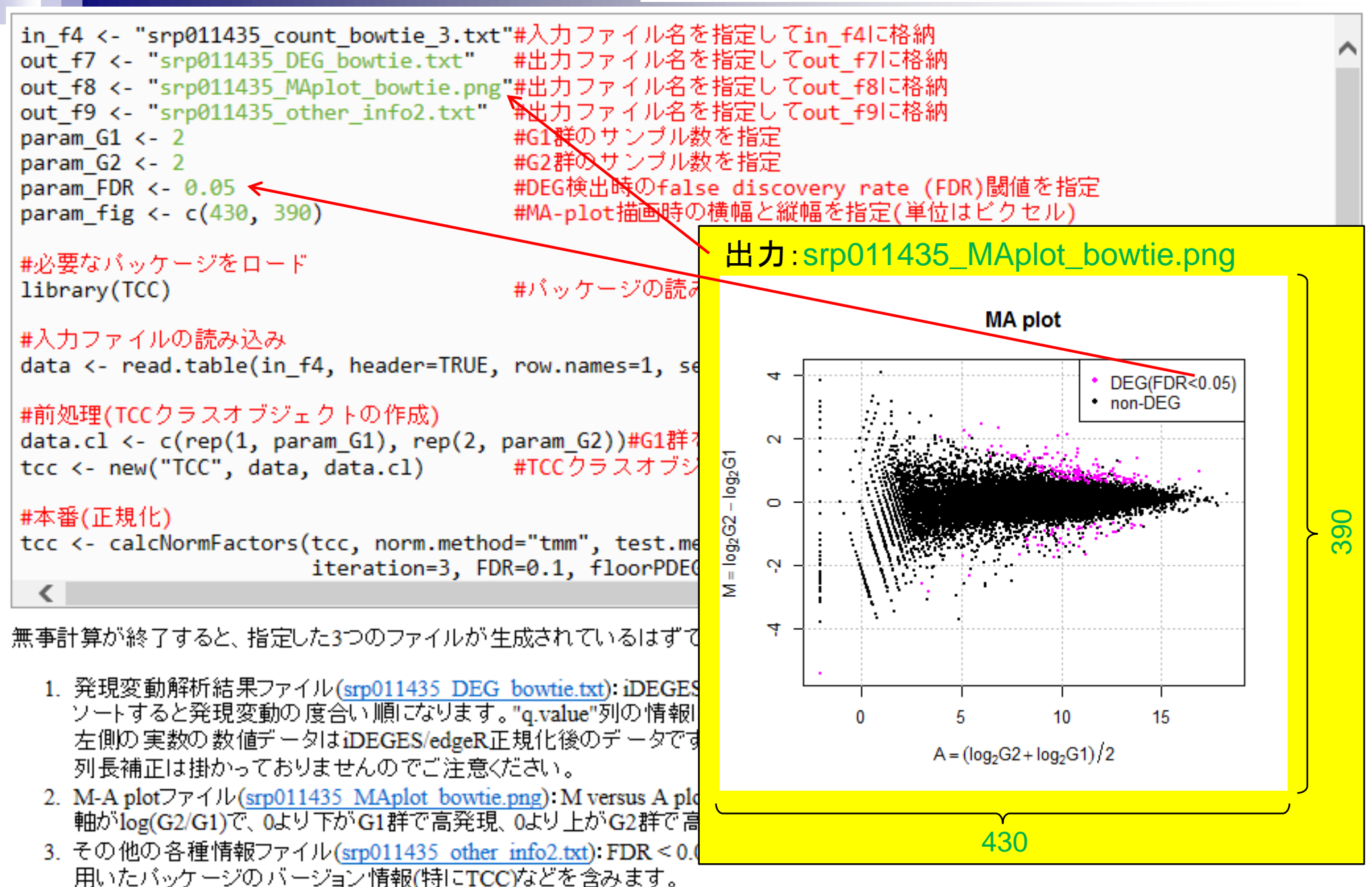

# 出カファイルの説明

*p*-valueとその順位

|             |          |          |           | , N       | 1         |         |         | Ľ        |          | $\mathcal{I}$ |              |
|-------------|----------|----------|-----------|-----------|-----------|---------|---------|----------|----------|---------------|--------------|
| rownames(tc | DEX_bio1 | DEX_bio2 | mock_bio1 | mock_bio2 | gene_id   | a.value | m.value | p.value  | q.value  | rank          | estimatedDEG |
| AT1G72600   | 9082.6   | 8177.4   | 21137.5   | 23583.5   | AT1G72600 | 13.76   | 1.37    | 2.10E-17 | 3.42E-13 | 1             | 1            |
| AT1G72610   | 9262.3   | 8276.6   | 21490.9   | 23970.6   | AT1G72610 | 13.79   | 1.37    | 2.50E-17 | 3.42E-13 | 2             | 1            |
| AT3G29030   | 1239.7   | 796.2    | 2771.7    | 3625.3    | AT3G29030 | 10.82   | 1.65    | 1.01E-12 | 9.25E-09 | 3             | 1            |
| AT2G01520   | 5414.6   | 4799.1   | 2348.0    | 2125.2    | AT2G01520 | 11.72   | -1.19   | 2.38E-12 | 1.63E-08 | 4             | 1            |
| AT1G57750   | 5789.0   | 4168.3   | 12115.8   | 11477.4   | AT1G57750 | 12.90   | 1.24    | 1.51E-11 | 8.27E-08 | 5             | 1            |
| AT5G65730   | 2541.8   | 1806.7   | 4768.2    | 6148.9    | AT5G65730 | 11.75   | 1.33    | 1.32E-10 | 6.03E-07 | 6             | 1            |
| AT4G16370   | 2696.9   | 2056.6   | 5462.7    | 4953.7    | AT4G16370 | 11.78   | 1.13    | 7.67E-10 | 3.00E-06 | 7             | 1            |
| AT1G09750   | 4299.7   | 4440.2   | 8047.8    | 9880.0    | AT1G09750 | 12.61   | 1.04    | 9.55E-10 | 3.27E-06 | 8             | 1            |
| AT4G13410   | 24.6     | 29.4     | 144.3     | 147.3     | AT4G13410 | 5.97    | 2.43    | 2.20E-09 | 6.69E-06 | 9             | 1            |
| AT2G42200   | 2799.0   | 2223.2   | 5803.0    | 4800.7    | AT2G42200 | 11.83   | 1.08    | 5.45E-09 | 1.49E-05 | 10            | 1            |

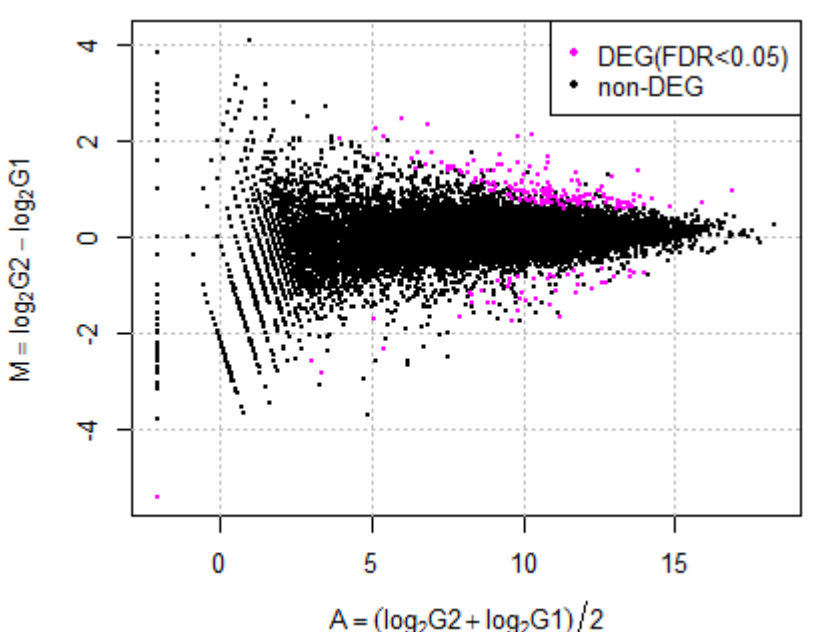

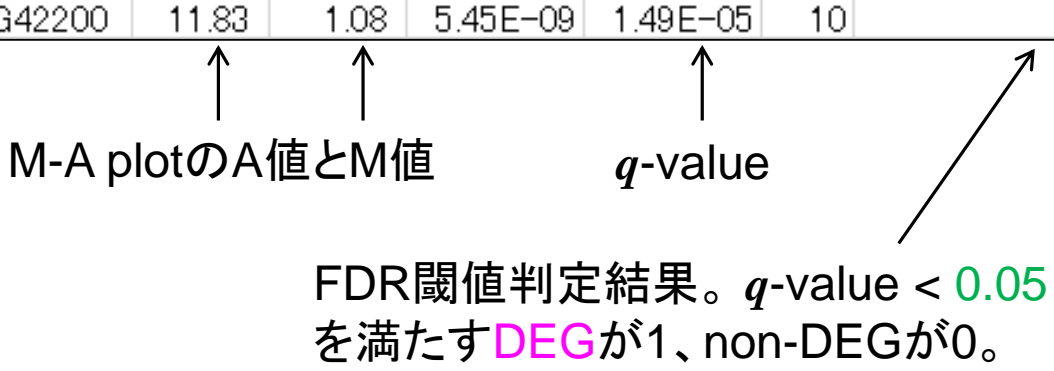
バイブライン | ゲノム | 機能解析 | 2群間 | 対応なし | 複製あり | SRP011435(Huang 2012)

「(Rで)塩基配列解析」を利用した 証拠もないしアクセスログもとって

## 原著論文引用はお願いします

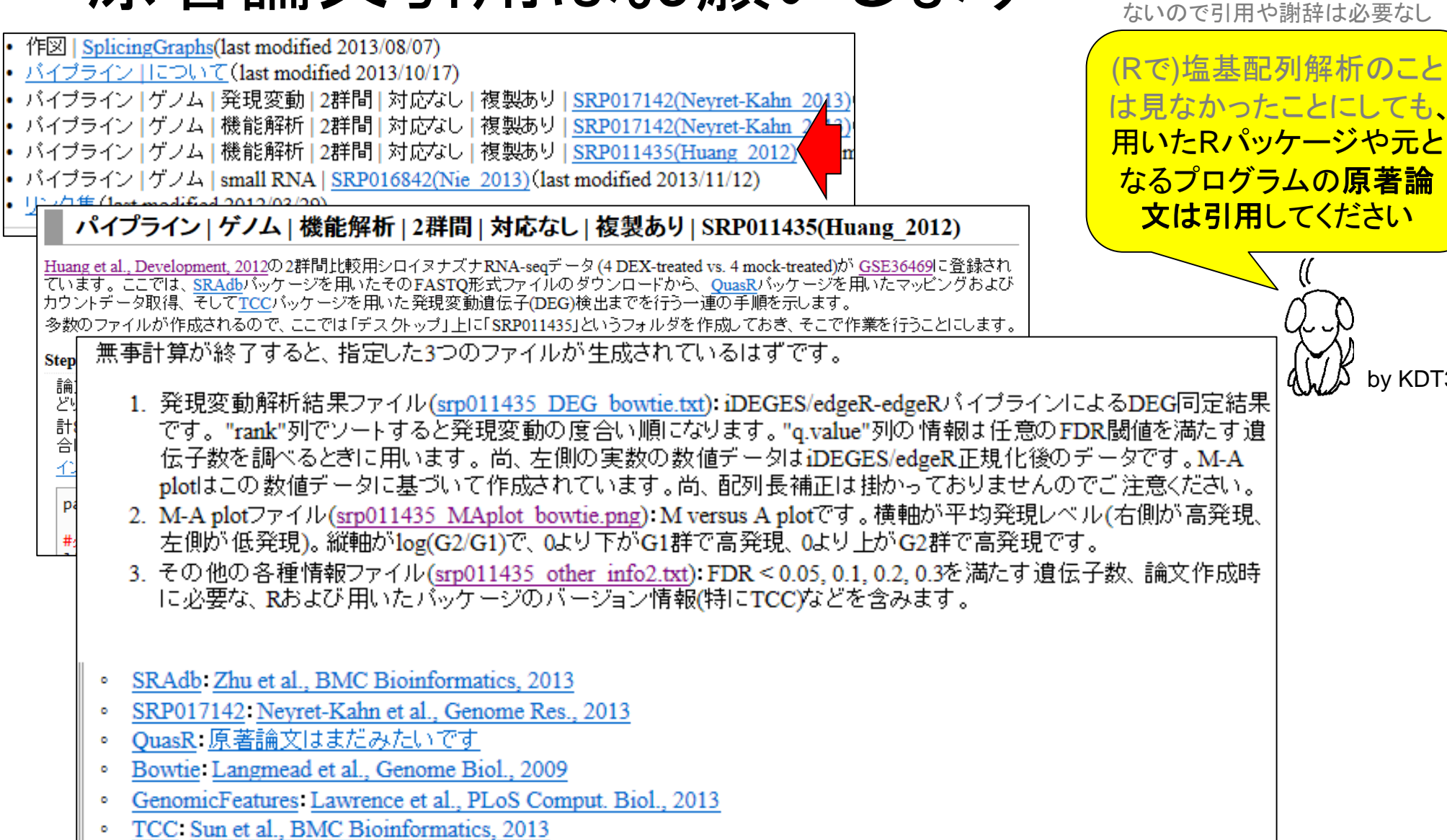

計:

슴

 $\underline{1}$ 

pa

by KDT39

## まとめ

■ Rでゲノム解析 □シロイヌナズナゲノムのGC含量計算

- multi-FASTAファイルの読み込み
- 関数やオプションの利用法
- パッケージの説明
- Rでトランスクリプトーム解析
  - □シロイヌナズナのRNA-seqデータを一通り解析
    - 公共DBからの生データ取得
    - マッピングおよびカウントデータ取得
    - サンプル間クラスタリング
    - 発現変動遺伝子(DEG)検出

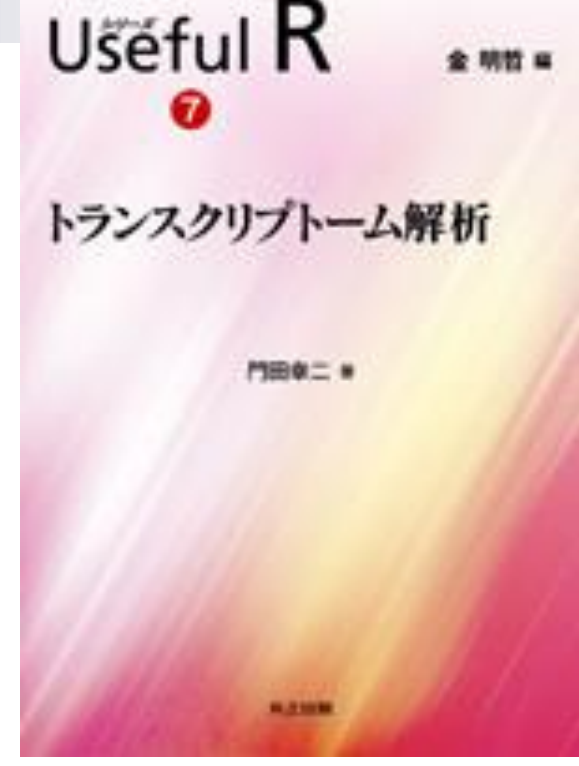

| Rでいろいろできます |     |
|------------|-----|
|            | 6.  |
|            | P   |
|            | 125 |

# スライドPDFはウェブから取得可能です

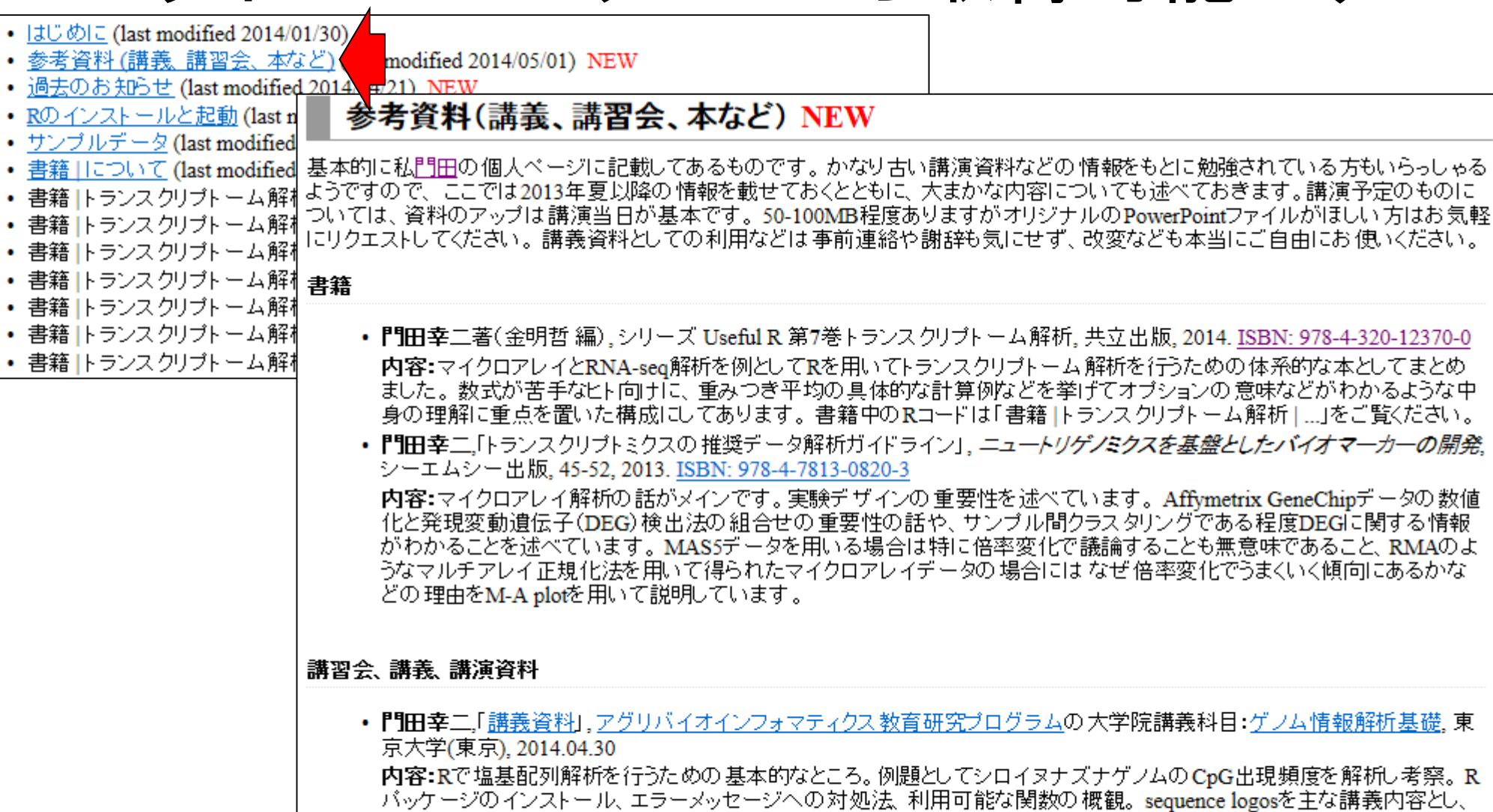

バッケージのインストール、エラーメッセージへの対処法、利用可能な関数の概観。sequence logosを主な講義内容とし、 エントロビー計算や、なぜエントロビーをそのまま利用せずに情報量に変換するかの意義。subseq関数のオブションをう まく利用して効率的に目的のブロモーター配列領域を切り出して計算するやり方など。課題4はプログラムの一部を任意 に変更する基礎的な能力を問うもの。他の例題の中に回答が存在するので、それを効率的に見つける能力を見ている。 講義自体はスライド39までで、スライド40以降はうまくいかないこともあるという事例やRのバージョンの違いに気をつける 的な話。「農学生命情報科学特論」」で改めて話す予定。1コマ(90 min)分。

Jun12 2014

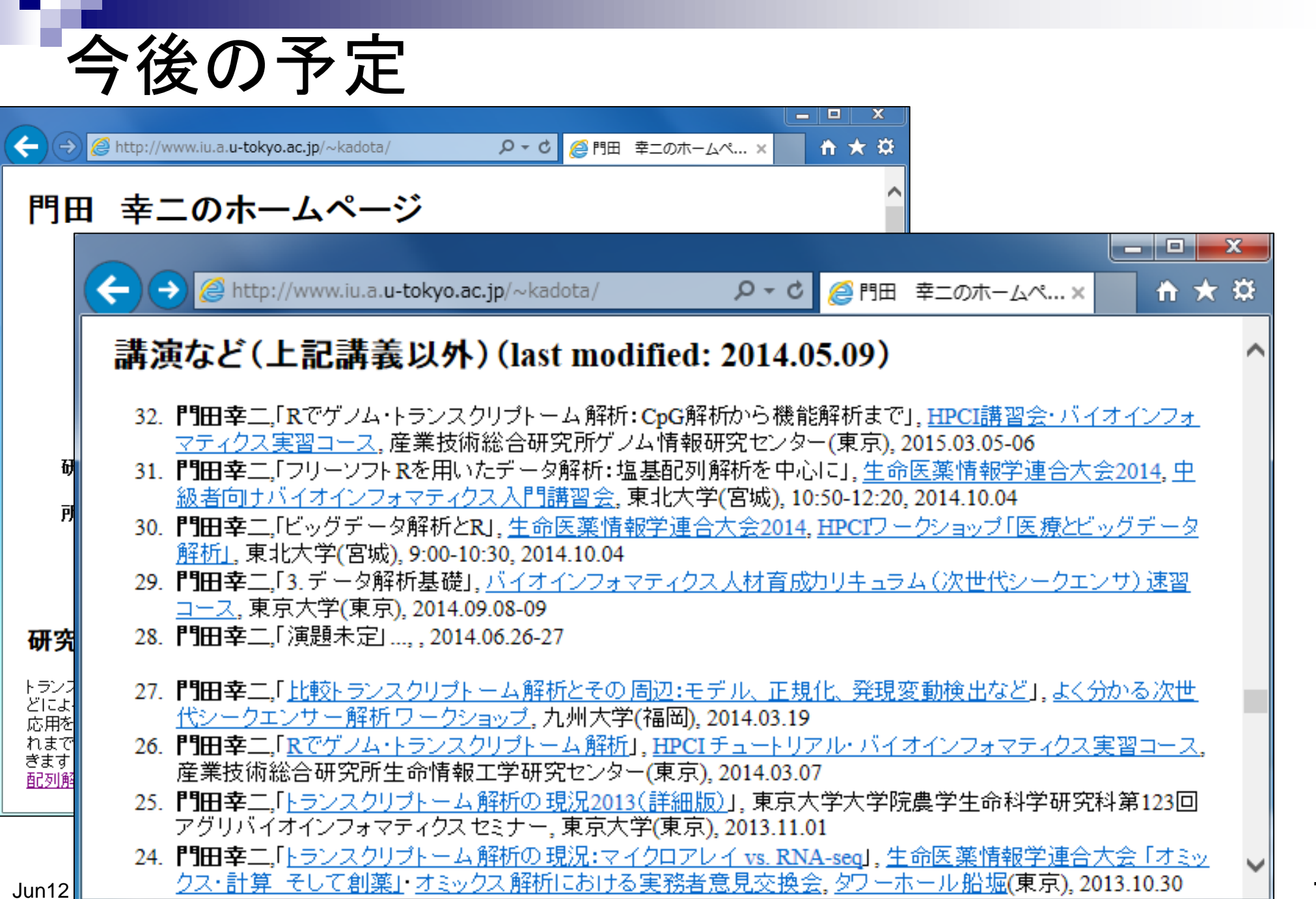

## NGS速習コース開催(9/1~12@東大農)

| 実施日           | 実施時間        | 大項目                                              | 項目番号および項目                                    | 習得技術                                                                                               | レベル                          | 形式          | 担当講師(敬称略)                |             |
|---------------|-------------|--------------------------------------------------|----------------------------------------------|----------------------------------------------------------------------------------------------------|------------------------------|-------------|--------------------------|-------------|
| 9月1日          | 10:40-12:00 | 00                                               | 1-1.0S、ハード構成                                 | コンピューターの基本の理解                                                                                      | 初級                           | 講教          | 中村保一(DDBJ)               |             |
|               | 13:15-14:45 |                                                  | 1-2. ネットワーク基礎                                | インターネット、セキュリティの基本の理解                                                                               | 初級                           | 講教          | 中村保一(DDBJ)               |             |
|               | 15:00-16:30 |                                                  |                                              |                                                                                                    | 211 815                      | sik 32      | 仲里猛留(DBCLS)              |             |
|               | 16:45-18:15 |                                                  |                                              |                                                                                                    | T/J 464                      | ~           | 仲里猛留(DBCLS)              |             |
|               | 10:30-12:00 | 1. コンピュータリテラシーと                                  | 1-3 LINEY I                                  | UNIXの基礎の理解                                                                                         | 中級                           |             | 仲里猛留(DBCLS)              |             |
| 9月2日          | 13:15-14:45 |                                                  | I-S. ONEX I                                  | Linux導入                                                                                            |                              | 実習          | 仲里猛留(DBCLS)              |             |
|               | 15:00-16:30 |                                                  |                                              |                                                                                                    |                              |             | 仲里猛留(DBCLS)              |             |
|               | 16:45-18:15 |                                                  | 1. コンピュータリテラシーと                              |                                                                                                    |                              |             |                          | 仲里猛留(DBCLS) |
| 9月3日          | 10:30-12:00 | )<br>サーバー設計                                      | サーバー設計                                       |                                                                                                    |                              |             |                          | 山口昌雄(アメリエフ) |
|               | 13:15-14:45 |                                                  |                                              | Peri<br>シェルスクリプト                                                                                   |                              | 実習          | 山口昌雄(アメリエフ)              |             |
|               | 15:00-16:30 |                                                  |                                              |                                                                                                    |                              |             | 山口昌雄(アメリエフ)              |             |
|               | 16:45-18:15 |                                                  |                                              |                                                                                                    | ch #5                        |             | 山口昌雄(アメリエフ)              |             |
|               | 10:30-12:00 | 0 1 <sup>-4</sup> . スクリント言語 シェルスクリプト<br>5 0 0    | 1-1. A2921 8 80                              |                                                                                                    | ·T· 805                      |             | 山口昌雄(アメリエフ)              |             |
| 0848          | 13:15-14:45 |                                                  |                                              |                                                                                                    |                              | 山口昌雄(アメリエフ) |                          |             |
| 8 <b>7</b> 40 | 15:00-16:30 |                                                  |                                              |                                                                                                    | 山口昌雄(アメリエフ)                  |             |                          |             |
|               | 16:45-18:15 |                                                  |                                              |                                                                                                    |                              |             | 山口昌雄(アメリエフ)              |             |
|               | 10:30-12:00 |                                                  | 2.1 新期時時間間                                   | 配列、ゲノムデータ記述のフォーマット、アラインメント(DP)、                                                                    | 40.45                        | 42.55       | 坊農秀雅(DBCLS)              |             |
| 0858          | 13:15-14:45 | 2 配別ノンフェフティクス                                    | 2-1. 配列解析番键                                  | データベース検索(BLAST、BLAT)等の基礎的な配列比較解析の原理と実習                                                             | 初歌                           | 天白          | 坊農秀雅(DBCLS)              |             |
| 9 <b>H</b> 2H | 15:00-16:30 | 2. 配列1ンフオメナインへ                                   |                                              | 学士体力化理,77十万万,57,57,50,30,114,400,00,219,4                                                          | 20.85                        | -           | 小野浩雅(DBCLS)              |             |
|               | 16:45-18:15 | i                                                | 5-18:15                                      | 2~2. ハイオネテータハース構画 金平的な合種ハイオネテータハースの理解、統合UBの利用法                                                     | 御手町は皆種ハイオポナーメハースの理解、統省ロロの利用法 | 170 884     | *                        | 小野浩雅(DBCLS) |
| 9月8日          | 10:30-12:00 |                                                  | 3-1. R基礎1                                    | R言語の基礎(インストールから利用まで)                                                                               | 初級                           | 実習          | 門田幸二(東京大学)               |             |
|               | 13:15-14:45 |                                                  | 3-2. R基礎2                                    | ファイルの読み込み、行列演算の基本                                                                                  | 初級                           | 実習          | 門田幸二(東京大学)               |             |
|               | 15:00-16:30 |                                                  | 3-3 P条理バッケージ                                 | Pの冬番パッケージのアンフレールは とを実めたパッケージの利用は                                                                   | 由級                           | 10.00       | 門田幸二(東京大学)               |             |
|               | 16:45-18:15 |                                                  | 5-5. NH                                      | 3-3. 10日祖ハワハーン                                                                                     | このは違うシュートの見いて見られ、シューマの支援     | ·T· 805     | ~                        | 門田幸二(東京大学)  |
|               | 10:30-12:00 | 3. データ解析基礎<br>                                   | 3. データ解析基礎<br>3-4. R bioconductor I          | 3. データ解析高键<br>3-4. P. bisconductor I. Pisconductor O利用法                                            | ch #5                        | 実習          | 門田幸二(東京大学)               |             |
|               | 13:15-14:45 |                                                  |                                              | Bioconductory) #1/H/24                                                                             | -T- 664                      |             | 門田幸二(東京大学)               |             |
| 9月9日          | 15:00-16:30 |                                                  | 3-5. R bioconductor II                       | FASTAandFASTQ形式ファイルの読み込み<br>ファイル形式の変換(FASTQ->FASTA)、クオリティチェック、<br>リード取利品やホーフィルタリングや5013ング、CC会量計算など | 中級                           | 実習          | 門田幸二(東京大学)               |             |
|               | 16:45-18:15 |                                                  |                                              |                                                                                                    |                              |             | 門田幸二(東京大学)               |             |
|               | 10-20-12-00 |                                                  | 4.1 次世界に一方でいせ業現在                             |                                                                                                    | 271.825                      |             | ★田駅地(NIA12T)             |             |
|               | 10:30-12:00 | -                                                | 4-1. 次世代シージェンリ優悦(                            | 「原理の理解                                                                                             | TURK                         | 07.95       | 着面留包(NAUST)              |             |
| 98108         | 13:15-14:45 |                                                  | 4−2. 次世代シークエンサ基礎Ⅱ                            | に用分野とそのための計測技術の埋解<br>(RNA-seq, ChIP-seq, がんゲノム、個人ゲノム、環境ゲノム、Hi-C)                                   | 初級                           | 講教          | 倉田智也(NAIST)              |             |
| 0771014       | 15:00-16:30 | 4-3. 次世代ジークエンサ   4-3. 次世代ジークエンサ   4-4. 次世代ジークエンサ |                                              |                                                                                                    |                              | 山口昌持(アメリエフ) |                          |             |
|               | 16:45-18:15 |                                                  | 4-3. 次世代シークエンサ実習I                            | ファイル形式、可視化、quality check、マッピング、アセンブル                                                               | 初級                           | 実習          | 山口昌雄(アメリエフ)              |             |
|               | 10:30-12:00 |                                                  | 4 次世代シークエンサ                                  |                                                                                                    |                              |             |                          | 山口昌雄(アメリエフ) |
|               | 13-15-14-45 |                                                  | ,,,,,,,,,,,,,,,,,,,,,,,,,,,,,,,,,,,,,,,      | 代表的なパイプラインについての実習:多型解析(IGV)                                                                        |                              |             | 山口昌雄(アメリエフ)              |             |
| 9月11日         | 15:00-16:00 |                                                  |                                              |                                                                                                    | 1                            |             | 山口昌雄(アメリエフ)              |             |
|               | 18:45-18:15 |                                                  | 4-4. 次世代シークエンサ実習I 代表的なパイプラインについての実習: RNA-seq | 代表的なバイプラインについての実習: RNA-seq                                                                         | 初級                           | 実習          | 山口昌雄(アメリエフ)              |             |
|               | 10:30-12:00 |                                                  |                                              |                                                                                                    | 1                            |             | 回日日報(アンウエフ)<br>河間信平(ATP) |             |
|               | 13-15-14-45 |                                                  | 5<br>5                                       | 代表的なパイプラインについての実習: ChIP-seq、及び統合解析                                                                 |                              |             | (3)開催亚(ATP)              |             |
| 9月12日         | 10.10-14.40 |                                                  | 6-1 分子生命科学振输                                 | 複創、転写、翻訳、代謝、シグナル伝達などの美磁知識                                                                          |                              |             | STIMUL TO THE            |             |
|               | 15:00-16:30 | 15:00-16:30 6. 分子生命科学                            | 6-2.オミクス振論                                   | ゲノム以外のオミクスデータの基礎知識                                                                                 | 1                            |             | 河南慎平(ATR)                |             |
|               |             |                                                  | 6-3. 遺伝/進化振論                                 | ゲノムデータを扱う上での遺伝学、進化学の基礎知識                                                                           | 初級                           |             |                          |             |
|               | 16:45-18:15 | 5. ゲノム関連の倫理・法律                                   | 5-1. ゲノム情報倫理概論                               | ゲノム情報を扱う上で、プライバシー保護などの必要な倫理的問題、法的問題の国内外の状況を<br>理解し、ゲノム情報を適切に利用できるようにする。匿名化、暗号化、情報セキュリティ概要          |                              |             | 箕輪真理(NBDC)<br>川嶋実苗(NBDC) |             |

Jun12 2014

謝辞

#### 共同研究者

- 清水 謙多郎 先生(東京大学·大学院農学生命科学研究科)
- 西山 智明 先生(金沢大学・学際科学実験センター)
- 孫建強 氏(東京大学·大学院農学生命科学研究科·大学院生)

グラント

- □ 基盤研究(C)(H24-26年度):「シークエンスに基づく比較トランスクリプトーム 解析のためのガイドライン構築」(代表)
- □ 新学術領域研究(研究領域提案型)(H22年度-):「非モデル生物におけるゲノム解析法の確立」(分担;研究代表者:西山智明)

(妻の)門田 雅世さま作

挿絵やTCCのロゴなど

(有能な秘書の)三浦 文さま作

Dudoit et al., Stat. Sinica, 12: 111-139, 2002 参考

## M-A plot

- 2群間比較用
- 横軸が全体的な発現レベル、縦軸がlog比からなるプロット
- 名前の由来は、おそらく対数の世界での縦軸が引き算(Minus)、横軸が平均(Average)

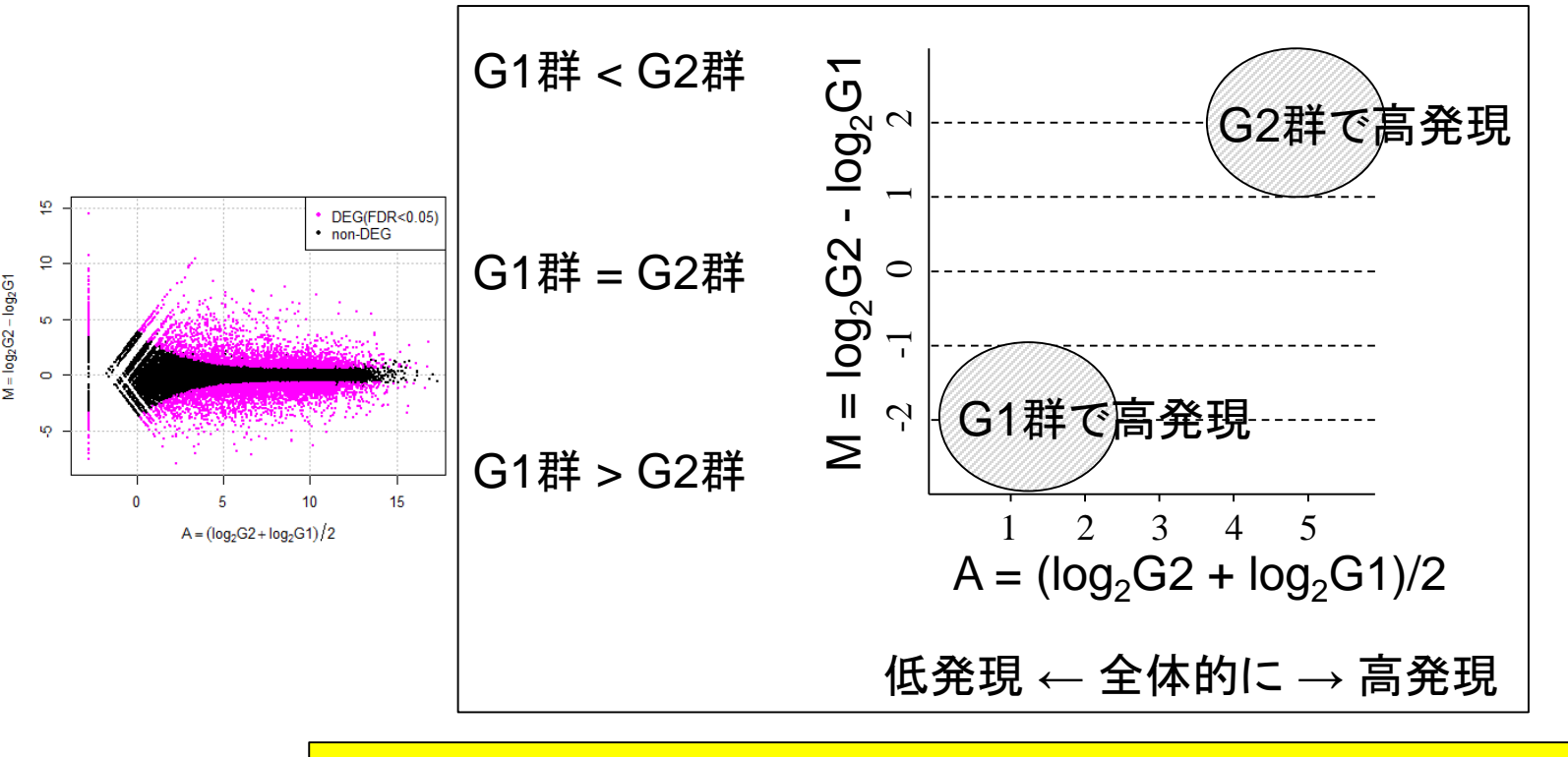

DEGが存在しないデータのM-A plotを眺めることで、縦軸の閾値の みに相当する**倍率変化**を用いたDEG同定の危険性が分かります Benjamini and Hochberg J. Roy. Stat. Soc. B, 57: 289-300, 1995 参考

# 多重比較問題:FDRって何?

- *p*-value (false positive rate; FPR)
  - □ 本当はDEGではないにもかかわらずDEGと判定してしまう確率
  - □ 全遺伝子に占めるnon-DEGの割合(分母は**遺伝子総数**)
  - □ 例:10,000個のnon-DEGからなる遺伝子をp-value < 0.05で検定すると、 10,000 × 0.05 = 500個程度のnon-DEGを間違ってDEGと判定することに相当
    - 実際のDEG検出結果が900個だった場合:500個は偽物で400個は本物と判断
    - 実際のDEG検出結果が510個だった場合:500個は偽物で10個は本物と判断
    - 実際のDEG検出結果が500個以下の場合:全て偽物と判断
- *q*-value (false discovery rate: FDR)
  - □ DEGと判定した中に含まれるnon-DEGの割合
  - □ DEG中に占めるnon-DEGの割合(分母はDEGと判定された数)
  - non-DEGの期待値を計算できれば、p値でも上位x個でもDEGと判定する手段は なんでもよい。以下は10,000遺伝子の検定結果でのFDR計算例
    - p < 0.001を満たすDEG数が100個の場合:FDR = 10,000×0.001/100 = 0.1
    - p < 0.01を満たすDEG数が400個の場合:FDR = 10,000×0.01/400 = 0.25
    - p < 0.05を満たすDEG数が926個の場合:FDR = 10,000×0.05/926 = 0.54